# **HP Operations Analytics**

Software Version: 2.20

## **HP Operations Analytics Help**

Document Release Date: February 2015 Software Release Date: December 2014

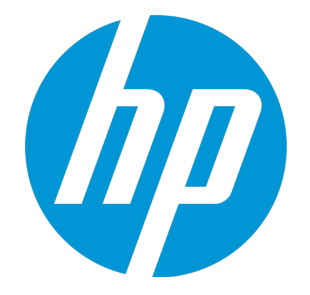

## **Legal Notices**

#### Warranty

The only warranties for HP products and services are set forth in the express warranty statements accompanying such products and services. Nothing herein should be construed as constituting an additional warranty. HP shall not be liable for technical or editorial errors or omissions contained herein. The information contained herein is subject to change without notice.

#### **Restricted Rights Legend**

Confidential computer software. Valid license from HP required for possession, use or copying. Consistent with FAR 12.211 and 12.212, Commercial Computer Software, Computer Software Documentation, and Technical Data for Commercial Items are licensed to the U.S. Government under vendor's standard commercial license.

## **Copyright Notice**

© Copyright 2014 Hewlett-Packard Development Company, L.P.

## **Trademark Notices**

Microsoft, Windows, and Windows NT are U.S. registered trademarks of the Microsoft group of companies. Oracle and Java are registered trademarks of Oracle and/or its affiliates. UNIX® is a registered trademark of The Open Group.

## **Documentation Updates**

The title page of this document contains the following identifying information:

- Software Version number, which indicates the software version.
- Document Release Date, which changes each time the document is updated.
- Software Release Date, which indicates the release date of this version of the software.

To check for recent updates or to verify that you are using the most recent edition of a document, go to: https://softwaresupport.hp.com/group/softwaresupport/searchresult?keyword=.

This site requires an HP Passport account. If you do not have one, click the Create an account button on the HP Passport Sign in page.

## Support

Visit the HP Software Support web site at: https://softwaresupport.hp.com

This web site provides contact information and details about the products, services, and support that HP Software offers.

HP Software Support provides customer self-solve capabilities. It provides a fast and efficient way to access interactive technical support tools needed to manage your business. As a valued support customer, you can benefit by using the support web site to:

- Search for knowledge documents of interest
- · Submit and track support cases and enhancement requests
- Download software patches
- Manage support contracts
- Look up HP support contacts
- Review information about available services
- Enter into discussions with other software customers
   Research and register for software training
- Research and register for software training

Most of the support areas require that you register as an HP Passport user and sign in. Many also require a support contract. To register for an HP Passport ID, go to https://softwaresupport.hp.com and click Register.

To find more information about access levels, go to: https://softwaresupport.hp.com/web/softwaresupport/access-levels

## HP Software Solutions & Integrations and Best Practices

Visit HP Software Solutions Now at https://h20230.www2.hp.com/sc/solutions/index.jsp to explore how the products in the HP Software catalog work together, exchange information, and solve business needs.

Visit the Cross Portfolio Best Practices Library at https://hpln.hp.com/group/best-practices-hpsw to access a wide variety of best practice documents and materials.

## Contents

| Chapter 1: Getting Started with HP Operations Analytics      | 4   |
|--------------------------------------------------------------|-----|
| Chapter 2: Dashboards and Query Panes                        | 11  |
| Chapter 3: Search Tool                                       | 24  |
| Chapter 4: Working with Query Panes                          | 27  |
| Chapter 5: Filter Search Query Results                       | 35  |
| Chapter 6: Play Back History                                 | 37  |
| Chapter 7: Log Analytics                                     |     |
| Chapter 8: Predictive Analytics                              | 44  |
| Chapter 9: Alerts                                            | 46  |
| Chapter 10: Topology Manager                                 | 53  |
| Chapter 11: About Collections                                | 56  |
| Chapter 12: Configuring Collections                          | 68  |
| Chapter 13: Operations Analytics Integration with HP OneView | 109 |
| Chapter 14: Manage Users and Tenants                         | 122 |
| Chapter 15: About the Analytics Query Language (AQL)         | 128 |
| Chapter 16: Administrator Tasks                              | 129 |
| Check the Health of Operations Analytics                     |     |
| Glossary                                                     | 136 |
| Send Documentation Feedback                                  | 138 |

## Chapter 1: Getting Started with HP Operations Analytics

## About

## What can OpsA do for me?

Welcome to Operations Analytics, an analysis tool that provides a unified approach to proactively manage and solve simple and complex IT operations problems.

In today's complex data center environments, the source of a problem is not always easy to detect using traditional management and troubleshooting tools that look only for pre-determined solutions to known potential problems. For example, many management and troubleshooting tools are designed to provide analytics for a specific problem context, such as root cause isolation, outlier detection, and service level agreement violation. They provide these services by using a specific data set and analytics technique.

With Operations Analytics you generate insights from the data in your IT environment that you choose to collect. And because identifying the most useful analytics to derive from the data generally depends on the problem context, with Operations Analytics you, the user, provide each data request in the form of a search query.

Operations Analytics enables you to use simple search queries using the Phrased Query Language (PQL) to view metric, topology, event, and log file information related to the context you specify. Operations Analytics also enables you to use its Analytics Query Language (AQL) for more precise searches; for example, when you know the exact log file message or combination of analytics required to troubleshoot a problem.

When entering a search query, Operations Analytics offers suggestions as you type. It then uses your query to analyze the information available and displays the most important and related metrics.

Operations Analytics processes data according to your search query. These results assist you with the following kinds of tasks:

- Identify and analyze the pattern of problems in your IT environment.
- Identify the cause of resource or application usage problems.
- Troubleshoot server and network performance problems.
- Identify configuration or inventory changes.

## What are OpsA's main features?

- **Dashboards.** OpsA allows you to create your own dashboard or to use one of the out-of-the-box dashboards. Dashboards are collections of Query Panes, which display specific metrics in your choice of visual representations. The dashboards can also display the log viewer. For more details, see "Dashboards and Query Panes" on page 11.
- Search. To use Operations Analytics, you must first define the context of the problem or area for which you want information. To do so, use the Search Query field. Operations Analytics then uses the search query you specify to determine the related metrics, topology, inventory, event, and log file information to display. For more details, see "Search Tool" on page 24.
- Play Back History. Play back your search query results using the Playback feature. For more details, see "Play Back History" on page 37.
- **Predictive Analytics.** OpsA's predictive analytics enables you to generate a prediction line for one or more metrics based on past behavior and seasonal trends. For more details, see "Predictive Analytics" on page 44.
- Log Analytics. Log Analytics is a forensic tool that helps you locate the most significant log messages in a given time range. For more details, see "Log Analytics" on page 39.
- **Topology Management.** The Topology Manager enables you define a logical hierarchy for monitored hosts. You can group hosts together based on their function, their location, or any other grouping that is meaningful to you when organizing your services. For more details, see "Topology Manager" on page 53.
- User Management. OpsA allows you to create and manage user accounts. For more details, see "Manage Users and Tenants" on page 122.
- Alerts. You can configure OpsA to send different types of alerts based on criteria you define. For details, see "Alerts" on page 46.

## Tasks

## How do I start using OpsA?

We recommend starting with one of the following tasks:

• Use the OAEnvironmentOverview dashboard to help determine, at a glance, problem areas to investigate more closely in your IT environment.

Click Operations Analytics to navigate to the **OAEnvironmentOverview** dashboard. See "Dashboards and Query Panes" on page 11 for more information.

• Enter a search query that defines the context of the problem you are trying to solve.

For example, you might query for CPU utilization information for a specific host name or for memory utilization for all database instances for a specified application.

As you type, Operations Analytics provides a list of suggestions to help define the context of the problem you are trying to get information about. See "Search Tool" on page 24 for more information.

- Select an existing dashboard from the Dashboards menu.
- Create a new dashboard by selecting New from the Dashboards menu.

## User Interface

How does the Operations Analytics console work?

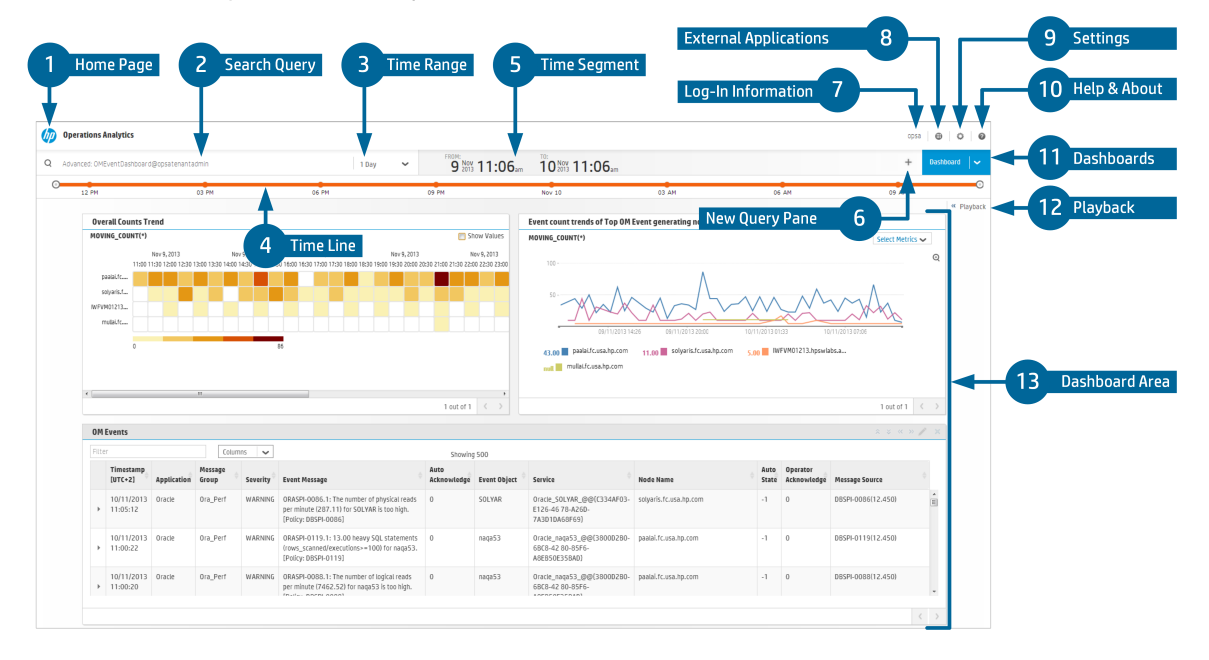

## 1 Home Page

The Operations Analytics logo opens the OAEnvironmentOverview dashboard. This dashboard provides an overview of the following information for the hosts in your IT environment:

- Top five CPU utilization (cpu\_util)
- Top five disk utilization (disk\_io\_rate)
- Top five memory utilization (mem\_util)
- Top five network utilization (net\_packet\_rate)

Use this dashboard to help determine, at a glance, problem areas to investigate more closely in your network environment.

Note the following:

- Operations Analytics displays the LogsOverview dashboard when you initially log on to Operations Analytics.
- Each subsequent time you log on, Operations Analytics displays the last dashboard you accessed. In the **Dashboard** menu a check mark indicates the dashboard in use.
- Shared dashboards that have been provided by other members of your user community are appended with the name of the user who provided the dashboard.

To access the home page, click the Operations Analytics logo to return to the OAEnvironmentOverview dashboard.

See "Out-of-the-Box Dashboards Provided by Operations Analytics" on page 12 for more information.

## 2 Search Query

Defines the context for the data you want to examine.

Operations Analytics gathers and analyzes the data based on the search query you enter.

To perform a search, enter the string to search for. As you type, a list of suggestions are displayed to enhance the search query. This list is dynamically generated based on your data.

#### 3 Time Range

Specifies the time frame within which Operations Analytics should obtain the data to display.

Use the Time Range menu to specify the time in hours, days, or months.

Note: The time range is historical. It spans the selected time range ending at the current time.

Use the **Custom Time** option when you want to specify a start and end date using the Operations Analytics calendar.

By default, Operations Analytics uses a time range of 1 Hour.

#### To use the time range feature:

- 1. In the Time Range menu, click  $\checkmark$ .
- 2. Select the time in hours, days, or months.

| 1 Hour 🗸    |
|-------------|
| 1 Hour      |
| 4 Hours     |
| 8 Hours     |
| 1 Day       |
| 1 Week      |
| 1 Month     |
| Custom Time |

- 3. To specify a start and end date using the Operations Analytics calendar, select **Custom Time**.
- 4. Click the calendar icon to display the calendar for either **Start Time** or **End Time** as shown in the following example.

| Custom Time            |    |    |      |       |      |    |    | ж           |
|------------------------|----|----|------|-------|------|----|----|-------------|
| Start Time:            |    |    |      |       |      |    |    |             |
| 09/05/2013 03:28:51 PM |    |    |      |       |      |    |    |             |
| End Time:              | (  |    | Sept | ember | 2013 |    | )  |             |
| 09/06/2013 03:28:51 PM | Su | Мо | Tu   | We    | Th   | Fr | Sa |             |
|                        | 25 | 26 | 27   | 28    | 29   | 30 | 31 |             |
|                        | 1  | 2  | 3    | 4     | 5    | 6  | 7  | Apply       |
|                        | 8  | 9  | 10   | 11    | 12   | 13 | 14 |             |
|                        | 15 | 16 | 17   | 18    | 19   | 20 | 21 |             |
|                        | ZZ | 23 | 24   | 25    | 26   | 27 | 28 | 8/20/13,    |
|                        | 29 | 30 | 1    | Ζ     | 3    | 4  | 5  | NG_COUNT(*) |
|                        | C  | )  |      |       |      |    |    |             |

5. After you have completed selecting your Start Time and End Time Dates, click **Apply**.

See "Filter Search Query Results " on page 35 for more information.

#### 4 Time Line

Enables you to filter the time segment for which the data is displayed.

This feature is useful when you want to fine tune the Time Range selected.

To filter your analysis by time segment, slide each end of the time line to the beginning and end point of the time you want to use:

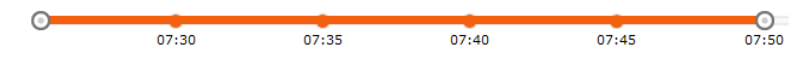

See "Filter Search Query Results " on page 35 for more information.

## 5 Time Segment

Displays the time segment you selected from the Time Line.

See "Filter Search Query Results " on page 35 for more information.

After you slide each end of the time line to the beginning and end point of the time you want to use, the From and To time changes to match the latest selection.

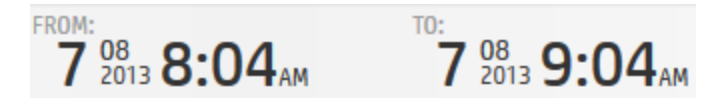

## 6 New Query Pane

Enables you to add one or more query panes using one of the following:

- Analytics Query Language (AQL) query
- AQL function
- AQL expression

See the AQL Developer's Guide for Operations Analytics for more information.

To add a new query, see "Dashboards and Query Panes" on page 11.

#### 7 Log In Information

Displays your user name. See "About User Accounts" on page 122 for more information.

Enables you to do the following:

- Access user settings
  - Change your password. See "Change Your User Account Password" on page 126 for more information.
  - Log out.

To log out, click your user account name and select Logout.

#### 8 HP ArcSight Logger

To launch HP ArcSight Logger, click and select the HP ArcSight Logger IP address or host name to which you want to connect.

## 9 Settings

Access the following settings (2).

- Operations Analytics administrators only. User Management. For details, see "Manage Users and Tenants" on page 122
- Topology Management. For details, see "Topology Manager" on page 53

## 10 Help, Reference Pages and About

Access the following information for Operations Analytics:

- Help
- Reference pages descriptions of command line interface commands.
- License, database, and version information

## 11 Dashboards

Lists the following saved dashboards:

- Provided by Operations Analytics.
- Shared by the users in your user community (tenants).
- Saved by the current user.

You can select a dashboard from this list rather than using the search query to create your own.

For more details, see "Dashboards and Query Panes" on page 11.

#### 12 Playback

Replay Operations Analytics results.

This option is useful to help you identify when a problem began to occur.

For more details, see "Play Back History" on page 37

## 13 Dashboard Area

An Operations Analytics dashboard is the graphical user interface for troubleshooting your IT operations problems.

For more details, see "Dashboards and Query Panes" on page 11.

**Note:** When you first access Operations Analytics, it displays the LogsOverview dashboard. Each subsequent time you log on, Operations Analytics displays the last saved dashboard you accessed. In the **Dashboards** menu a check mark indicates the dashboard in use.

## Chapter 2: Dashboards and Query Panes

A dashboard is the graphical user interface for troubleshooting your IT operations problems.

Dashboards are collections of Query Panes defined in a specific layout. Dashboards allow you to customize your layout and can be shared with other users.

#### To access

- Enter a new search query in the Search Query field.
- Select an existing dashboard from the **Dashboards** menu.
- Create a new dashboard by selecting New from the Dashboards menu.

## Learn About

#### Overview

A dashboard is the graphical user interface for troubleshooting your IT operations problems.

Dashboards are collections of Query Panes defined in a specific layout. Dashboards allow you to customize your user interface and save the settings.

The first time you access Operations Analytics, it displays the **LogsOverview** dashboard. This dashboard lists all of the log messages from the log files that have been configured to be collected in your IT environment. Use this dashboard as a starting point to look for errors that might have occurred.

| Name                            | Description                                                                                                    |
|---------------------------------|----------------------------------------------------------------------------------------------------|
| Logs<br>Apache                  | <b>Note:</b> This dashboard is available only if you have installed the <i>Apache HTTP Server Access File</i> and <i>Apache HTTP Server Error File</i> SmartConnectors provided by HP ArcSight Logger. SmartConnectors are not included as part of Operations Analytics. |
|                                 | Displays the following information. Information for access log and error log are displayed next to each other:                                                                                                    |
|                                 | Log messages count over time                                                                                                    |
|                                 | Log messages count by severity                                                                                                    |
|                                 | Top 10 hosts with failure messages                                                                                                    |
|                                 | Total errors per host                                                                                                    |
|                                 | Log messages.                                                                                                    |
|                                 | <b>Note:</b> You can change the sort order of the message displayed in the log messages panes by modifying the AQL query. For details, see the AQL Developer Guide .                                                                                                    |
| BPM<br>Applications<br>Overview | <b>Note:</b> See "Configuring an HP Business Process Monitor Collection" in the HP Operations Analytics Configuration Guide for the configuration steps required to display this dashboard information.                                                                  |
|                                 | Use the BPM Applications Overview to view the following:                                                                                                    |
|                                 | <ul> <li>Application Availability Over Time</li> <li>The heat map value in this dashboard is the number of failed transactions.</li> </ul>                                                                                                    |
|                                 | Application Performance Over Time                                                                                                    |
|                                 | Application Layer Performance Over Time                                                                                                    |
|                                 | Top 10 Transactions Performance                                                                                                    |
|                                 | Top 10 Locations Performance                                                                                                    |

## Out-of-the-Box Dashboards Provided by Operations Analytics

| Name        | Description                                                                                                    |
|-------------|----------------------------------------------------------------------------------------------------|
| Logs Linux  | <b>Note:</b> This dashboard is available only if you have installed the <i>Linux Audit File</i> and <i>Linux Syslog File</i> SmartConnectors provided by HP ArcSight Logger. SmartConnectors are not included as part of Operations Analytics. |
|             | Displays the following information. Information is calculated per host.                                                                                                    |
|             | Log messages count over time                                                                                                    |
|             | Log messages count by severity                                                                                                    |
|             | Top 10 hosts with failure messages                                                                                                    |
|             | Top 10 log message categories                                                                                                    |
|             | Log messages                                                                                                    |
|             | <b>Note:</b> You can change the sort order of the message displayed in the log messages panes by modifying the AQL query. For details, see the AQL Developer Guide .                                                                           |
| Logs Search | <b>Note:</b> See "Installing and Configuring HP ArcSight Logger" in the HP Operations<br>Analytics Installation Guide for the configuration steps required to display this<br>dashboard information.                                           |
|             | Displayed by default when you initially log on to Operations Analytics. This dashboard provides an overview of the following information for the log messages in your IT environment:                                                          |
|             | Log Messages - All                                                                                                    |
|             | Log Messages - Syslog Only                                                                                                    |
|             | <b>Note:</b> You can change the sort order of the message displayed in the log messages panes by modifying the AQL query. For details, see the AQL Developer Guide .                                                                           |

| Name                          | Description                                                                                                    |
|-------------------------------|----------------------------------------------------------------------------------------------------|
| NNMi<br>Network<br>SPI        | Displays the following information:                                                                                                    |
|                               | Top 10 Network Interfaces with Utilization In                                                                                                    |
|                               | Top 10 Network Interfaces with Utilization Out                                                                                                    |
|                               | Top 10 network interfaces based on highest error percentages                                                                                                    |
|                               | Top 10 network interfaces based on highest discard percentages                                                                                                    |
|                               | Top 10 network interfaces based on highest in and out throughput                                                                                                    |
|                               | Top 10 network devices based on highest CPU utilization                                                                                                    |
|                               | Top 10 network devices based on highest memory utilization                                                                                                    |
|                               | Top 10 unavailable nodes                                                                                                    |
|                               | Top 10 network devices based on highest SNMP response times                                                                                                    |
| OA<br>Environment<br>Overview | <b>Note:</b> See "Configuring an HP Operations Agent Collection" in the HP Operations Analytics Configuration Guide for the configuration steps required to display this dashboard information. |
|                               | This dashboard provides an overview of the following information for the hosts in your IT environment:                                                                                          |
|                               | Top 10 CPU utilization (cpu_util)                                                                                                    |
|                               | Top 10 disk utilization (disk_io_rate)                                                                                                    |
|                               | Top 10 memory utilization (mem_util)                                                                                                    |
|                               | <ul> <li>Top 10 network utilization (net_packet_rate)</li> </ul>                                                                                                    |
|                               | Use this dashboard to help determine, at a glance, problem areas to investigate more closely in your network environment.                                                                       |
|                               | To return to this dashboard, click 🥢 Operations Analytics                                                                                                    |

| Name       | Description                                                                                                    |
|------------|----------------------------------------------------------------------------------------------------|
| OM Events  | <b>Note:</b> See "Configuring an HP Operations Manager (HPOM) Events Collection" in the HP Operations Analytics Configuration Guide for the configuration steps required to display this dashboard information.  |
|            | Use this dashboard to view the following information:                                                                                                    |
|            | Event Count Over Time                                                                                                    |
|            | Top 10 Hosts with Event Count Over Time                                                                                                    |
|            | Event Count by Host - Current Week                                                                                                    |
|            | Event Count by Host - Previous Week                                                                                                    |
|            | Event Count by Severity - Current Week                                                                                                    |
|            | Event Count by Severity - Previous Week                                                                                                    |
|            | Table of the first 500 OM events                                                                                                    |
| OMi Events | <b>Note:</b> See "Configuring an HP Operations Manager i (OMi) Events Collection" in the HP Operations Analytics Configuration Guide for the configuration steps required to display this dashboard information. |
|            | Use this dashboard to view the following information:                                                                                                    |
|            | Total count of the OMi events over time                                                                                                    |
|            | Percentage of OMi events by host                                                                                                    |
|            | Total count of OMi events by State                                                                                                    |
|            | Top hosts that have highest number of OMi events                                                                                                    |
|            | Percentage of OMi events by application                                                                                                    |
|            | Event count by the host                                                                                                    |
|            | Event count by host from the previous week                                                                                                    |
|            | Event count by severity                                                                                                    |
|            | Event count by severity from the previous week                                                                                                    |
|            | Table of the first 500 OMi events                                                                                                    |

| Name           | Description                                                                                                    |
|----------------|----------------------------------------------------------------------------------------------------|
| Opsa<br>Health | <b>Note:</b> See "Checking Operations Analytics System Health" in the HP Operations Analytics Configuration Guide for the configuration steps required to display this dashboard information. |
|                | Displays the metrics, topology, and log information available for the following<br>Operations Analytics servers and appliances:                                                               |
|                | Operations Analytics Collector Appliance                                                                                                    |
|                | Operations Analytics Server Appliance                                                                                                    |
|                | List of configured collections that OpsA is collecting data for.                                                                                                    |
|                | This dashboard provides current details about Operations Analytics system health.<br>See "Check the Health of Operations Analytics" on page 133 for more information.                         |
| SiteScope      | Displays the following information monitored by SiteScope:                                                                                                    |
| Overview       | Top CPU Utilization                                                                                                    |
|                | Top Disk Utilization                                                                                                    |
|                | Top Memory Utilization                                                                                                    |
|                | Top 10 Hosts with Ping Roundtrip Time                                                                                                    |
|                | Top 10 Hosts with URL Content Roundtrip Time                                                                                                    |
|                | Top 10 Hosts with JMX Physical Memory                                                                                                    |
| OpsA Meta      | Displays the following information for the collections in your IT environment:                                                                                                    |
|                | Collections and any tags for each collection                                                                                                    |
|                | Columns (metrics) per collection and tag names per column                                                                                                    |
|                | Columns defined as keys.                                                                                                    |
|                | See "How to View Collection Information" on page 64 for more information.                                                                                                    |

| Name            | Description                                                                                                    |
|-----------------|----------------------------------------------------------------------------------------------------|
| Logs<br>Windows | <b>Note:</b> This dashboard is available only if you have installed the <i>Microsoft Windows Event Log - Local</i> SmartConnector provided by HP ArcSight Logger. SmartConnectors are not included as part of Operations Analytics. |
|                 | Displays the following information. Information is calculated per host.                                                                                                    |
|                 | Log messages count over time                                                                                                    |
|                 | Log messages count by severity                                                                                                    |
|                 | Top 10 log message categories                                                                                                    |
|                 | Top 10 hosts with failure messages                                                                                                    |
|                 | Log messages                                                                                                    |
|                 | <b>Note:</b> You can change the sort order of the message displayed in the log messages panes by modifying the AQL query. For details, see the AQL Developer Guide .                                                                |
| OpsA Alerts     | Displays all instances of triggered alerts going back three months by default.                                                                                                    |
|                 | You can drill down to open additional dashboards showing more details about an alert instance or time period surrounding an alert by clicking the time period or alert name of an alert instance.                                   |

## Tasks

## How to Save a Dashboard

Dashboards are automatically saved when you add/remove Query Panes or modify the dashboard layout.

To copy a dashboard and save it under a new name, see the procedure for copying a dashboard below.

**Tip:** If you want to experiment with different dashboard layouts, save a copy of the original layout under a different name. Otherwise, OpsA will overwrite the original dashboards as it automatically saves any changes you make.

## How to Copy a Dashboard

- 1. Navigate to the Dashboard menu.
- 2. Click Manage.
- 3. Click the check box I for the dashboard you want to copy.
- 4. Click Copy.
- 5. In the **Specify a new name** dialog, enter the name of the copied dashboard.
- 6. Click **OK**.

The copied dashboard appears in the **Dashboards** menu.

#### How to Duplicate a Pane

You can duplicate any pane to a dashboard of your choice.

- 1. From the desired pane, click the **Duplicate pane to dashboard** button.
- 2. Select the target dashboard from the drop-down list. You can only duplicate panes to editable dashboards.
- 3. If you duplicated the dashboard to the original dashboard it was in, you must refresh your browser to view the changes..

#### How to Delete a Dashboard

- 1. Navigate to the **Dashboard** menu.
- 2. Click Manage.
- 3. Click the check box I for each dashboard you want to delete.
- 4. Click Delete.
- 5. Click OK.

The dashboard name is removed from the **Dashboards** menu.

#### How to Share a Dashboard

1. Navigate to the **Dashboards** menu.

#### 2. Click Manage.

- 3. Click the check box 🗹 for each dashboard you want to share.
- 4. Click Share.

Each dashboard you select is available to all users in the same tenant.

**Note:** Shared dashboards that have been provided by other members of your user community are appended with the name of the user who provided the dashboard.

#### How to Stop Sharing a Dashboard

- 1. Navigate to the **Dashboards** menu.
- 2. Click Manage.
- 3. Click the check box I for each dashboard you want to unshare.
- 4. Click Unshare.

**Note:** Each dashboard you select is removed from the dashboard menu of other users in your user community (tenant).

#### How to Add or Edit a Query Pane

- 1. Click 🛨.
- 2. Navigate to the **Query** tab.
- 3. Do one of the following:
  - In the (NEW PANE) attribute, enter the AQL query, AQL function name, or AQL expression for the new query pane.

OR

Select an AQL function.

Enter values for any of the AQL function arguments that apply.

Note the following:

 Your Operations Analytics administrator can provide descriptions for the arguments required for each AQL Function provided. See "Add / Edit Query Pane - Query Tab" on page 23 for information about how to view these descriptions.

 If descriptions are not provided, you can also view the collection information configured for your IT environment. This collection information might also assist you in providing values for the arguments required.

Click **Show Tags** to view a new query pane that displays the collections (property group uid), tags (tag name), and columns (property uid) available. Click **Show Properties** to view a new query pane that displays the collections (property group uid), columns (property uid), and whether the column contains **metric**<sup>1</sup> or **attribute**<sup>2</sup> values.

Also see "How to View Collection Information" on page 64 for more information about how to view the meta data stored for your collections.

Click here for a brief description of the possible AQL function argument types. See the AQL Developer Guide for more information.

| Argument<br>Type | Description                                                                                                    |
|------------------|----------------------------------------------------------------------------------------------------|
| analytic         | Specifies an analytic function that can be applied to overall aggregate analytic functions, moving aggregate analytic functions, or raw metrics. These analytic functions include: topN, bottomN, inverse_pctile, pctile, outlier, or rank. See the AQL Developer Guide for more information.                    |
| collection       | Specifies the name of the collection for which Operations Analytics should return search results.                                                                                                    |
| custom           | Indicates that Operations Analytics cannot identify the argument type.<br>Check the description for the AQL function that appears in the Query tab when<br>adding or editing a query pane. Also, check with your Operations Analytics<br>administrator for assistance with providing values for these arguments. |
| entity           | Specifies the type of entity attribute on which you want to filter; for example, host_name.                                                                                                    |
| filter           | Specifies the filter value to use in the where clause of the AQL function.<br>For example, when used with host name, you might enter the following filter<br>value to return data for only the servers in the co.usa.enterprise.com<br>domain: \"*\.co.usa.enterprise.com".                                      |
| grouping         | Specifies an argument required for the group by clause.                                                                                                    |

<sup>&</sup>lt;sup>1</sup>Typically a measurement stored in a collection. For example, CPU utilization. <sup>2</sup>A descriptor stored in a collection for an entity, such as host\_name.

| Argument<br>Type | Description                                                                                                    |
|------------------|----------------------------------------------------------------------------------------------------|
| function         | Specify the overall aggregate or moving aggregate analytic function you want<br>Operations Analytics to use.<br>See the AQL Developer Guide for more information. |
| metric           | <ul> <li>Either of the following:</li> <li>Name of the metric column.</li> <li>Tag that represents the metric column.</li> </ul>                                  |
| ordering         | Specifies an argument required for the order by clause.                                                                                                    |

- 4. Optional. Use the Visualization tab to change the visualization that is displayed.
  - a. Navigate to the **Visualizations** tab.
  - b. Navigate to the Visualizations options:

Table Line Bar Heat Pie Sunburst

- c. Select the visualization you want to use.
- d. Navigate to another tab or click **OK**.
- e.

**Note:** If you select a visualization that is not valid for the data displayed, Operations Analytics displays the default visualization for the AQL query.

See "Working with Query Panes" on page 27 for more information about visualizations.

5. Use the **Parameters** tab to provide the parameter values, if any, to the selected AQL function.

**Note:** Any parameter value you provide overrides the associated value selected using another method in the Operations Analytics console. For example, if you specify a time interval using the \$interval parameter, Operations Analytics uses the value for \$interval rather than the time line segment selected. See "Filter Search Query Results" on page 35 for more information about time line segments.

- a. Navigate to the Parameters tab.
- b. Provide the parameter values you want to use.

**Tip:** Mouse over a parameter to view its description.

To restore the parameter values to their original default values, click **Defaults**.

c. Navigate to another tab or click Save to save your changes.

## How to Resize a Query Pane.

Navigate to the query pane you want to change. Click the Resize button in the upper right corner of the query pane.

## How to Delete a Query Pane from the Dashboard

Click x in the upper right corner of the pane to close the query pane and remove it from your dashboard.

## How to Modify the Scale of Data Displayed in a Pane

To modify the scale that data is displayed (for example, to display kb instead of bytes) see "Modifying Unit Scaling on Collected Data" in the HP Operations Analytics Configuration Guide .

## **User Interface**

#### **Dashboard Menu**

| Item                   | Description                                                                                                    |
|------------------------|----------------------------------------------------------------------------------------------------|
| Dashboard<br>Name List | Operations Analytics lists all of the dashboards available for your use. These include:                             |
|                        | Dashboards created by the current user.                                                                             |
|                        | Dashboards shared by other users in the same user community (tenant).                                               |
| New                    | Creates a new dashboard.                                                                                            |
| Save As                | If you are in an unsaved dashboard as a result of a search, Save As saves the search results as a dashboard.        |
|                        | If you are in a saved dashboard, Save As creates a copy with a new name.                                            |
| Manage                 | Enables you to copy, share, unshare, or delete a dashboard that you no longer need from the <b>Dashboards</b> menu. |
|                        | Note: You can delete only dashboards that you created.                                                              |

## Add / Edit Query Pane - Query Tab

When adding a new query pane, you can use the **Query** tab to specify the pre-defined AQL function you want to use as your search query.

The following illustration highlights the main features of the Query tab.

**Note:** You can also choose to enter your own AQL query. If you want to use an AQL function, either select one from the list or create the function using a text editor. See the AQL Developer Guide for more information.

Click each number for information about a feature.

| All Log Mess | age Counts                           |                                                                         |  |  |
|--------------|--------------------------------------|-------------------------------------------------------------------------|--|--|
| Query V      | isualization Parameters              |                                                                         |  |  |
| oaOraperfH   | ostsCount 1 x v                      | Returns the count of hosts being monitore                               |  |  |
| hostFilter   | specify function argument 2 (FILTER) | by the HP Operations Oracle SPI. Input<br>parameter is the host filter. |  |  |
|              |                                      |                                                                         |  |  |
|              |                                      |                                                                         |  |  |

## **Chapter 3: Search Tool**

The search tool allows you to create a dashboard by focusing on elements in your environment.

The search tool is located in the top right of the user interface. It searches for elements in your environment and creates a dashboard focusing on the specified item.

The search tool uses a proprietary query language called Phrased Query Language (PQL). This language is presented in a user friendly format and for the most part detailed syntax knowledge is not required. After you start typing, suggestions are automatically displayed. For more information about PQL syntax, see below.

## Learn About

## **Example PQL queries**

For the purposes of these example, the example host name is myhost.enterprise.com and the Los Angeles office domain is la.enterprise.com

| Query                                                                | Results                                                                                                    |
|----------------------------------------------------------------------|----------------------------------------------------------------------------------------------------|
| oracle performance withkey<br>*enterprise.com                        | Display all metrics associated with the tags <b>oracle</b> and <b>performance</b> for all host names in the <b>*.enterprise.com</b> domain.                   |
| <pre>cpu_util withkey *enterprise.com</pre>                          | Display the values for the <b>cpu_util</b> metric for all host names in the <b>*enterprise.com</b> domain.                                                    |
| opsa withkey<br>*enterprise.com,instance1                            | Display the metrics associated with the tag <b>opsa</b> for the local host and for all hosts in the enterprise.com domain.                                    |
| service withkey MyService<br>filtering groups withkey<br>groupName1  | Used to filter the collection of database metrics for MyService.<br>Displays only results for the database metrics for the group<br>named <b>groupName1</b> . |
| log("connection error\"")                                            | Displays log entries with the string "connection error ""                                                                                                    |
| <pre>log("severity AND critical")</pre>                              | Displays log entries that include the strings "severity"<br>AND "critical"                                                                                    |
| service withkey MyService1                                           | returns all information for MyService1                                                                                                    |
| service withkey MyService1 filtering groups                          | returns all information for the group configured for MyService1                                                                                               |
| service withkey MyService1<br>filtering groups withkey<br>groupName1 | returns the related groups information for only the instance named <b>groupName1</b>                                                                          |

## Search Tool Syntax - Advanced

The search tool uses statements that conform to one of the following models:

- tag1 tag2 withkey key attribute1, key attribute2, key attribute3
- tag1
- metric1 withkey key attribute1, key attribute2, key attribute3
- metric1
- If a key attribute includes a space, it must be in quotes. For example "my item".
- Multiple tags can be used. When more than one tag is present, the results returned are only those in which both tags are present.
- Aterisks (\*) can be used as wildcards throughout the query.
- The keyword **service** indicates you want the query to return only the data related to the topology service you specify.

service withkey myservicename

Returns a dashboard with information about the service myservicename

service withkey service1 filtering groups withkey group1

Returns a dashboard with information about group1 within the service myservicename.

• Use the following syntax to query log files:

"<string>"

log ("<string> AND|OR <string>")

To include quotes within your search query, precede each quote with the backslash character.

You can also include tags in your log queries. For example, system log("severity AND critical") finds all metrics tagged system and log file messages containing **severity** and **critical**.

**Tip:** To view the tags and column names defined in your environment, see the SystemMetaInfo dashboard.

## Tasks

How to use the search tool - basic

- 1. Click inside the Search tool and select the type of item you want to search for. You can select suggested items or manually type at any time.
- 2. Press the space bar to view additional modifiers for your query. The modifiers are based on the actual data in your system. For details about the syntax, see above.
- 3. Results:

The results of each search is a dashboard. Operations Analytics uses its default dashboard layout and populates the dashboard with the data requested by your search.

The results of each search is a dashboard. Operations Analytics uses its default dashboard layout and populates the dashboard with the data requested by your search.

## Chapter 4: Working with Query Panes

This section describes the different types of charts and visualizations used to display data in Query Panes.

## Learn About

Data Types

## Moving Aggregate Data Visualizations

Operations Analytics presents moving aggregate (time series) data as line charts, heat maps, bar charts and pie charts. Moving aggregate (time series) data is data that is displayed according to a time interval within a specified time range.

This data might include the total, average, minimum, or maximum values calculated at each interval over the specified time range. It might also include the count of unique instances or values. For example, you might want to view CPU utilization for each unique hosts in a specified domain at 1 hour intervals for the last 24 hours.

Operations Analytics displays time series (moving aggregate) data as a line chart by default.

## Moving Aggregate Data Visualizations

Operations Analytics presents moving aggregate (time series) data as line charts, heat maps, bar charts and pie charts. Moving aggregate (time series) data is data that is displayed according to a time interval within a specified time range.

This data might include the total, average, minimum, or maximum values calculated at each interval over the specified time range. It might also include the count of unique instances or values. For example, you might want to view CPU utilization for each unique hosts in a specified domain at 1 hour intervals for the last 24 hours.

Operations Analytics displays time series (moving aggregate) data as a line chart by default.

## **Overall Aggregate Data Visualizations**

Operations Analytics presents overall aggregate data as bar charts, pie charts, or tables.

Overall aggregate data is data that is grouped by total, average, minimum, or maximum values within a specified time range.

Operations Analytics displays overall aggregate (summary of totals, counts, averages, maximum values, or minimum values) data in table format by default.

## Default Visualizations

If you select a visualization that is not supported by your Analytics Query Language (AQL) search query, Operations Analytics uses the default visualizations described in the following **Default Visualizations** tables. See "Dashboards and Query Panes" on page 11 for more information about selecting a visualization in a dashboard query pane. See the AQL Developer Guide for more information about AQL.

#### **Default Visualizations by Types of Analytic Functions**

| AQL Query                                                      | Default<br>Visualization | Valid Visualizations                           |
|----------------------------------------------------------------|--------------------------|------------------------------------------------|
| Includes a Moving Aggregate (Time Series)<br>Analytic Function | Line Chart               | Line chart, heat map, bar chart, and pie chart |
| Includes an Overall Aggregate (Summary)<br>Analytic Function   | Table                    | Table, bar chart and pie chart                 |

**Tip:** When using the topN or bottomN analytic function, Operations Analytics displays a bar chart by default. You can also use topN and bottomN analytic functions to visualize pie charts and tables.

## About Bar Charts

You can use both moving aggregate (time series) and overall aggregate (summary) analytic functions to display your results as a bar chart.

Group the Results and Select the Items to Display

- You can group the items in a bar chart by entities or metrics. Entities are defined as any items that are measured by your metrics. To do so, select **Group by Entity** or **Group by Metric**.
- Select the entities or metrics to display by using the drop down menu.
- Select the group to display by using the Go To Page menu or the arrows at the bottom of the pane.

## About Heat Maps

You can use moving aggregate (time series) analytic functions to display your results as a heat map.

Moving aggregate (time series) analytic functions display results according to a time interval within a specified time range. This data might include actual metric values or total, average, minimum, or maximum values calculated at each interval over the specified time range. For example, you might want to view CPU utilization for each unique host in a specified domain at 1 hour intervals for the last 24 hours.

Heat maps use a series of color-coded rectangles to map returned values to a scale based on the minimum and maximum values. Each cell color is determined as follows:

- Operations Analytics identifies the minimum and maximum value per the group by entity for the selected metric. The minimum and maximum values are identified in the available results for the selected duration.
- Operations Analytics calculates the percentage of each cell value in relation to the minimum and maximum value.
- The calculated percentage value is associated with a pre-determined color shade. For example, a value of 50 percent might be associated with a medium shade of orange.

The following heat map example displays the number of syslog log file messages generated over a specified time period:

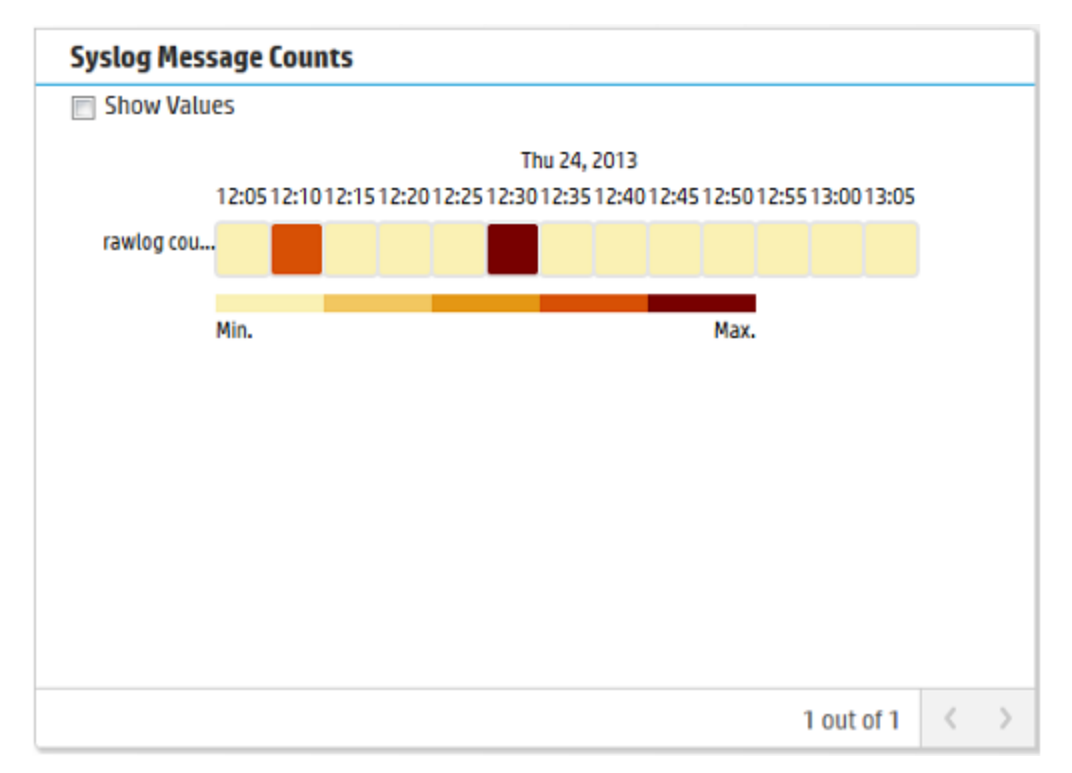

When using the heat map legend, note the following:

- The legend describes the minimum to maximum value ranges represented by each color used in the map.
- A clear rectangle indicates no data is available.
- Some dashboards provided by Operations Analytics use heat maps to display metrics that indicate some type of failure. Operations Analytics uses green to indicate No failures and red to indicate Failures found.

#### For example:

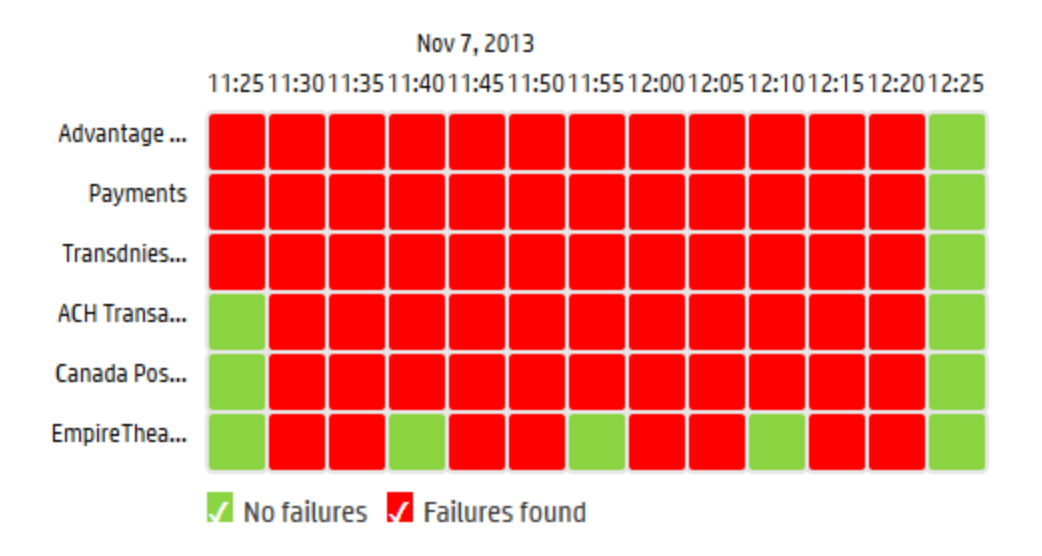

## MOVING\_DISTINCT\_COUNT(Transaction)

You can perform the following operations on heat maps:

## Display the value within each heat map cell

You can display the first few characters of the value that is represented within each heat map cell by clicking **~Show Values**.

Calculate the percentage values using the minimum and maximum values for the entire matrix, per row, or per column

#### To re-calculate percentage values in a heat map:

- 1. Mouse over the query pane toolbar for the query pane you want to change.
- 2. Click Z to edit the query pane.
- 3. Navigate to the Visualization tab.
- 4. Select Heat.
- 5. Do either of the following:
  - a. Select **Matrix** to calculate the heat percentages using the minimum and maximum values of the entire data set (matrix).
  - b. Select **Row** to calculate the heat percentages using the minimum and maximum values per row.

- c. Select **Column** to calculate the heat percentages using the minimum and maximum values per column.
- 6. Click OK.

Operations Analytics recalculates the heat colors based on the new minimum and maximum values.

#### View additional heat maps in a query pane

Operations Analytics enables you to navigate through a series of heat maps by using the and suttons.

#### Modify the color scheme

Operations Analytics enables you to choose from a number of different color schemes for heat maps. To do so, click the Settings is button and select **Color Scheme**.

#### About Line Charts

You can use moving aggregate (time series) analytic functions to display your results as a line chart.

When using line charts, note the following:

- Operations Analytics displays multiple line charts in a single query pane when the Analytic Query Language (AQL) search query requests in multiple line charts.
- Operations Analytics displays time series information in line chart format by default.
- When creating BPM line charts, if you want to see data gaps (for when an application status was unavailable), add i.status to the AQL query.

Example: In the following example, add the bold text to the AQL Query.

from i in (bpm\_application\_performance) let analytic\_interval=between(\$starttime, \$endtime) let interval=\$interval select i.application, moving\_avg(i.transaction\_response\_time), **i.status** 

You can perform the following operations on line charts:

- To change the order that items are displayed in the list, select **Group by Entity** or **Group by Metric**.
- To display different entities or metrics, select the check boxes next to the items in the list.
- To view a prediction line for an entity or metric, click the Predict button. For details, see "Predictive Analytics" on page 44.

## About Pie Charts

You can use both moving aggregate (time series) and overall aggregate (summary) analytic functions to display your results as a pie chart.

Moving aggregate (time series) analytic functions display results according to a time interval within a specified time range. This data might include the total, average, minimum, or maximum values calculated at each interval over the specified time range. For example, you might want to view CPU utilization for each unique hosts in a specified domain at 1 hour intervals for the last 24 hours.

Each moving aggregate value displayed represents a re-computed value using each data points per interval within the specified time segment. For example, the moving\_avg analytic function calculates the average of all average values returned for the specified time frame and metric or attribute. Operations Analytics displays each of these re-calculated values, one per pie chart segment.

Overall aggregate (summary) data is data that is grouped by total, average, minimum, or maximum values within a specified time range. For example, you might want to view the total number of log messages generated by each host within a specified domain within the last hour.

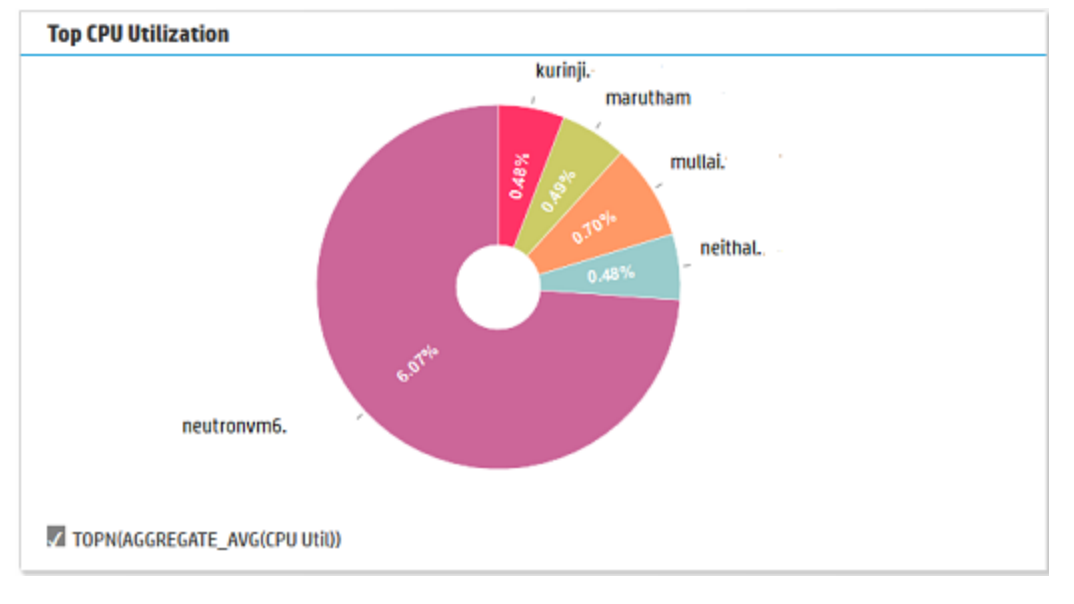

Operations Analytics displays the values for each pie segment as shown in the following example:

Select items in the chart to generate a new dashboard focusing on the selected item.

## About Sunburst Charts

Sunburst charts display the hierarchy you defined using the topology manager. They display services, their associated groups, their associated hosts, and the top metrics for each host.

To interpret the data in a sunburst chart, note the following:

- The root or center of a sunburst chart does not represent an object.
- Sunburst charts use color ranges to show the relative weight of a metric among the set of objects rather than to show status. Operations Analytics uses a darker color to indicate there is more of a particular value and a lighter shade of the same color to indicate there is less of a value.
- Gray indicates no values are available.
- Operations Analytics calculates the color fill for each parent node using the average color of all child nodes. When determining the average, It ignores any node with a fill color of gray.

You can perform the following operations on a sunburst chart:

- To select a metric to display, use the dropdown menu.
- To return the sunburst chart to its orignial detail, click the center of the chart.
- To drill down into any of the elements in the chart, click the element.
- To modify the color scheme, click the Settings <sup>(2)</sup> button and select **Color Scheme**.

#### About Table Data

Operations Analytics presents overall aggregate data as bar charts, pie charts, or tables. Overall aggregate data is data that is grouped by total, average, minimum, or maximum values within a specified time range.

Operations Analytics displays overall aggregate (summary of totals, counts or averages) data in table format by default.

Note: Operations Analytics also displays log file information in table format by default.

When viewing table data, note the following:

- You can use an AQL query to specify the column names to be displayed. Operations Analytics displays each column name in the order in which it appears in the AQL query.
- If you do not specify column names in your query, Operations Analytics initially displays a maximum of eight columns.
- If more than eight columns are returned from the search, Operations Analytics displays the set of columns that are determined to be of the most value. Examples of these "preferred" columns include **raw**, **message**, **title**, **severity** and **host**.
- Operations Analytics does not display identification columns that are for internal use only.

You can perform the following operations on table data:

- To filter the results, enter a string in the text field.
- To restore the original column settings, select the **Columns** drop down menu and select **Restore** original.
- To sort the data, use the up 🔺 and down 💌 buttons at the top of each column.
- To get more details about a row, click ▶. To hide the details, click ▼.
- To show or hide columns, select the **Columns** drop down menu and use the check boxes next to the column names.

#### About Log Analytics

You can display messages sorted according to significance by using the Log Analytics visualization. Log Analytics is a forensic tool that scans your log messages over a given time range and generates a list of the most significant ones.

This visualization is only available for specified AQL queries. For details, see "Log Analytics" on page 39.

## Chapter 5: Filter Search Query Results

Operations Analytics enables you to filter your search query results using the following methods:

Tables only. Use the **Filter** option to filter the results by words or phrases.

Filter result:

The Filter option enables you to filter the results according to a word or phrase.

Note: The word or phrase you enter must be an exact match in the results displayed.

Use the Time Line to fine tune the Time Range selected.

Operations Analytics enables you to focus on a specified time segment using the slide bar that appears above the metrics, log file and event data displayed. For example, you might want to focus on a particular day or a particular peak period.

**Note:** The time range attribute that appears next to the search query initially defines the x-axis for the bar, line or plot diagram displayed as well as the time frame for the log file and event information that is displayed.

Changing the Time Line segment, changes the information displayed in visualizations and tables for all metric and log file and event data.

#### To filter your analysis by time segment:

Slide each end of the time line to the beginning and end point of the time you want to use:

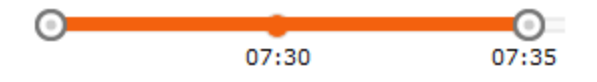

Operations Analytics filters the information available to focus only on the time segment you selected in each of the metric visualizations displayed. The log file and event information is also filtered based on the time segment you specify.

Use the Time Range option to filter the results by a specified time period.

#### To change the time range for the data displayed, by doing either of the following:

- Refine your search query to narrow the information presented.
- Change the time range value from the Time Range drop-down menu to narrow or broaden the time range for which the data is displayed:

| 1 Hour 🗸    |
|-------------|
| 1 Hour      |
| 4 Hours     |
| 8 Hours     |
| 1 Day       |
| 1 Week      |
| 1 Month     |
| Custom Time |

Use the **Custom Time** option when you want to specify a start and end date using the Operations Analytics calendar:

| Custom Time            |    |                  |    |    |    |    |    | ж           |
|------------------------|----|------------------|----|----|----|----|----|-------------|
| Start Time:            |    |                  |    |    |    |    |    |             |
| 09/05/2013 03:28:51 PM |    |                  |    |    |    |    |    |             |
| End Time:              | (  | September 2013 > |    |    |    | ]  |    |             |
| 09/06/2013 03:28:51 PM | Su | Мо               | Tu | We | Th | Fr | Sa |             |
|                        | 25 | 26               | 27 | 28 | 29 | 30 | 31 |             |
|                        | 1  | 2                | 3  | 4  | 5  | 6  | 7  | Apply       |
|                        | 8  | 9                | 10 | 11 | 12 | 13 | 14 |             |
|                        | 15 | 16               | 17 | 18 | 19 | 20 | 21 |             |
| AM 8/31/13, 7:46 PM    | ZZ | 23               | 24 | 25 | 26 | 27 | 28 | 8/20/13     |
|                        | 29 | 30               | 1  | Ζ  | 3  | 4  | 5  | NG_COUNT(*) |
|                        | C  | )                |    |    |    |    |    |             |

See "Search Tool" on page 24 for more information.
# Chapter 6: Play Back History

Operations Analytics enables you to play back your dashboard results using the Play feature.

Use this feature when you want to view the most recent changes in data over time or when you want to note the point at which a problem began to occur.

When using this feature, note the following:

- Operations Analytics uses the start and end time specified in the time line.
- Operations Analytics selects the optimum time segment within the specified start and end time in which to display the results. For example, if the time line specifies 1 day, Operations Analytics might choose a time interval of 1 hour. If the time line specifies 1 hour, Operations Analytics might choose a time interval of 5 minutes.

**Note:** If you provide an \$interval parameter value in a **query pane**<sup>1</sup>, Operations Analytics uses the \$interval value you specify for the time segment for only that query pane. See "Dashboards and Query Panes" on page 11 for more information.

#### To play back your search query results:

- 1. Click " Playback
- 2. Click 🕨 (Play).
- 3. Do any of the following:
  - To pause the recording, click II (Pause) or press the spacebar. To unpause press the spacebar again.
  - To fast forward to a new location, click <sup>III</sup> (Pause), then **>>** (Fast Forward).
  - To rewind to a new location, click <sup>II</sup> (Pause), then *◄* (Rewind).

**Note:** If a query pane shows multiple pages of data, Operations Analytics replays only the results for the current query pane.

<sup>1</sup>Displays the results of an Analytic Query Language (AQL) query, AQL function, or AQL expression. If you use the Phrased Query Language (PQL) in your search, HP Operations Analytics converts the PQL query to one or more AQL queries and subsequent query panes.

As Operations Analytics replays the results, it indicates each point in time for which data is displayed as shown in the following example:

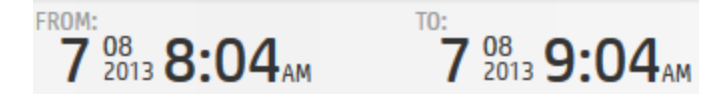

When you finish viewing the playback results, click II (Pause).

To restore the dashboard to its original state before using the play back feature, click **\*\*** Playback.

# Chapter 7: Log Analytics

Log Analytics is a forensic tool that scans your log messages over a given time range and generates a list of the most significant ones.

### To Access:

Search for a host, group of hosts, or service using the search tool. Locate the **Log Analytics - Top Unusual Log Messages** Query Pane.

### Learn About

### About Log Analytics

Searching for the root cause of a problem can be daunting. Even using OpsA's PQL searching technology, knowing where to start can be difficult. OpsA has designed a powerful Log Analytics algorithm that creates a list of the top suspected log messages. This algorithm runs over a user-defined time range for a host or a user defined group of hosts (a service). The Log Analytics algorithm uses a number of different parameters to calculate message significance, such as:

- Distance from problem time (user defined)
- Severity
- Specific keywords (for example: Exception)
- Repetition and seasonality (to identify insignificant messages)
- User feedback

The results can be viewed as a graph or in a list format.

### About Message Groups

Operations Analytics automatically analyzes your messages and creates message groups. Message groups are comprised of messages with very similar texts. These groups can later be liked, ignored, and analyzed as one unit. For details, see the tasks below.

### Tasks

Log Analytics Workflow

- 1. Prerequisite: Make sure that you have performed the steps for configuring log analytics in the Operations Analytics Quick Start Guide .
- 2. Search for a host, groups of hosts, or a service using the search tool.

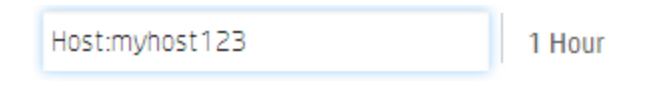

Alternatively, you can add the Top Unusual Log Messages query pane to a custom dashboard. For details, see below.

3. Locate the **Top Unusual Log Messages** query pane and define the time the problem started in the query pane by sliding the **Problem Time** indicator to the appropriate time. OpsA then recalculates the most significant messages based on the problem time you select.

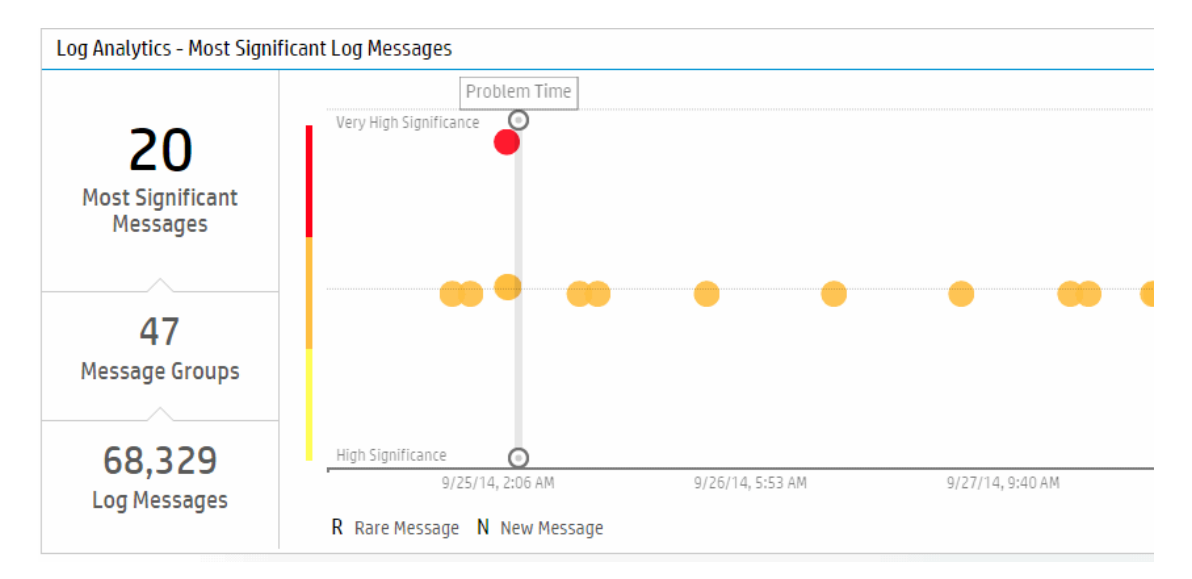

- 4. Hover over the bubbles in the graph to view the tooltips. At this point in the procedure, all additional steps are optional and you can stop as soon as you have located the root cause of your problem.
- 5. Click a circle or the area labelled **X Most Significant Messages** on the left to open the log viewer.

**Note:** To open the log viewer in the general log messages tab, select the area labelled **X Log Messages.** 

- 6. Use the filtering capabilities of the log viewer to locate the root of your problem.
  - a. Use the fields at the top of each column to filter the results. For example, if you type "error" in the field at the top of the Message Text column, the results will be limited to items that have the string "error" in the log message text. Alternatively, you can double-click a word in the message text column to filter the results by that word.

**Note:** You can use a variety of custom expressions in the Message Text field. For details, see below.

b. Select Show liked only to display message groups that you have previously liked using the

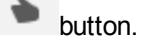

- c. You can manually ignore individual message groups by using the ignore button. You can later restore these items by using the **Ignored Messages** button.
- 7. You can view the distribution of all messages that are similar to a specific message by viewing the graphs on the bottom right of the log viewer. When you select a message, the distribution of messages with the same group ID is displayed. When you select underlined text in the message text field, the distribution of messages with different values for the underlined text is displayed.

**Example:** The message text is "Processing error on server <u>1234</u>" You can click the string "1234" to view the distribution of server names for all messages that have the same text and the same group ID.

8. To view all messages, including non-significant messages, select the Log messages tab.

### Modifying the Significant Message Calculation Model

Log analytics uses a number of different criteria to calculate which messages are significant. You can affect this calculation in the following ways:

• Problem time

In the **Log Analytics - Top Unusual Log Messages** Query Pane, move the problem time indicator to the location that you believe the problem occurred. The significance of messages is calculated based on proximity to this time.

Keywords

OpsA uses certain keywords such as **Exception** to determine significance. You can add and remove additional keywords and set their importance.

- a. Click the Settings 🧐 button and select Log Analytics Settings.
- b. Enter a display name and your keyword in the **Expressions** field.

Note: You can use a variety of custom expressions in this field. For details, see below.

- c. Indicate the relative importance of this expression in the **Importance** drop down menu.
- d. Click Add.
- Likes

In the log viewer, click the like button to indicate that this message group is significant to you. This information is used in future calculations to determine message significance.

Ignore

In the log viewer, click the ignore button to ignore a message group. This removes the message group from the log viewer list and the Top Unusual Messages chart. You can later restore these items by using the **Ignored Messages** button.

### How to Add a Log Analytics Query Pane to a Custom Dashboard

Add a query pane with the following AQL query to a custom dashboard:

### aqllogsummary(<aqllit></aqllit>, \$starttime, \$endtime, \$problemtime)

For details about creating custom query panes, see "How to Add or Edit a Query Pane" on page 19.

### How to Search for Strings in Log Analytics

You can improve your expressions when searching for strings by using the tips in this section. They are applicable in both the the Text field of the Log Viewer and the \*Expressions field of the Log Analytics Settings user interface.

| Expression                    | Meaning                                                                                                    |
|-------------------------------|----------------------------------------------------------------------------------------------------|
| and                           | Search for both strings before and after the expression.                                                      |
|                               | For example: one and two means search for the strings "one" and "two".                                        |
| a space<br>between<br>strings | Spaces are interpretted as and expressions For example: one two means search for the strings "one" and "two". |

| or           | Search for either the string before or after the or expression.                                                                                                    |
|--------------|----------------------------------------------------------------------------------------------------|
|              | For example: one or two means search for "one" or "two".                                                                                                    |
| "expression" | Search for the exact expression (whole word only).                                                                                                    |
|              | For example: one and two means search for the exact expression "one and two".                                                                                                    |
|              | <b>Tip:</b> To search for a string that contains any of the other expressions described in this table such as ( ),? and, or, * put them in quotation marks " ".                                                                    |
|              | <b>Limitation:</b> You cannot search for a string in which the string itself contains quotation marks " ".                                                                                                    |
| ()           | Groups expressions                                                                                                    |
|              | <b>For example:</b> (one or two) and three means search for the string "three" and either "one" or "two". Parentheses can be used multiple times and can be stacked in expressions like <i>four and (three or (one and two))</i> . |
| *            | The wildcard expression is intrepreted as any number of characters (including 0).                                                                                                    |
|              | For example: User*23 means search for the string "UserX23" where X is any string including empty.                                                                                                    |
|              | <b>Exception:</b> If you use * at the end of a word and no other wildcard expressions are used, the results will only return strings that occur at the beginning of a message.                                                     |
| ?            | The limited wildcard expression is interpreted as one unknown character.                                                                                                    |
|              | For example: User?23 means search for the string "UserX23" where X is any one character.                                                                                                    |

### How to Modify the Color Scheme

Operations Analytics enables you to choose from a number of different color schemes for different visualization types. The top three colors in each scheme are used for Log Analytics visualizations. Click the Settings 😟 button and select **Color Scheme**.

# **Chapter 8: Predictive Analytics**

OpsA's predictive analytics enables you to generate a prediction line for one or more metrics based on past behavior and seasonal trends.

### To Access

To turn on predictive analytics in a Metric Data query pane, click the **Predict** button.

Click to specify the length of the prediction line. By default, the prediction line runs for one day.

### Learn About

### **About Predictive Analytics**

OpsA can predict the future behavior of some metrics and display this information in a query pane. The prediction line is displayed as a dashed line, with the option of adding a prediction sleeve to show the margin of error.

Typically it takes about 2-3 hours to gather enough information to enable the prediction feature. The prediction confidence indicates the strength of the prediction and can be viewed in the tooltip over the

2 icon. Confidence increases as more data is collected for a given metric.

The tooltip also displays the trend of the prediction over time. For example, if the prediction is that the value will decrease from the current time until the end of the prediction time, the tooltip will indicate that there is a descending trend line.

To calculate the prediction, OpsA makes use of the following items:

- Previous metric data and trends. For example, the data is steadily increasing or decreasing over time.
- Seasonal patterns (up to one month). For example, every morning at 8:30 there is a peak as employees arrive at the office.

Predictive analytics presents different displays depending on whether you are viewing one metric or more than one metric.

#### Limitations:

- While the prediction feature is generally accurate, inaccurate predictions can occur at times due to unexpected events.
- Most AQL statements are supported with the prediction feature, but a limited number are not.

### Tasks

### **Using Predictive Analytics**

1. Select the check boxes next to the items you wish to view.

| Metric Data                  |                  |                  |                  |         |
|------------------------------|------------------|------------------|------------------|---------|
| Group by: 🔘 Entity 🕥 Metrics | Q                |                  |                  |         |
| 16.60.164.174                | 80               | ^                |                  |         |
| IO Interrupt 65 int          | 50               |                  | $\sim$           |         |
| System Mod                   |                  | $\sim$           |                  |         |
| Memory Utili                 | 40               |                  |                  |         |
| User Mode C                  | 20               |                  |                  |         |
| Swap Space                   | 2424             | 2/42/44 246 24   | 2//2/// 2.25.24  |         |
| CPU Util (Mo                 | 3/13/14, 2:08 PM | 3/13/14, 2:16 PM | 3/13/14, 2:25 PM | 3/13/14 |
| Active Proce                 |                  |                  |                  |         |

- 2. Click the **Predict** button or click **v** to specify the time period. By default, predictive analytics is activated for one day.
- 3. To view the strength of the prediction, mouse over the <sup>●</sup> icon. To view the prediction sleeve which displays the margin of error, click <sup>●</sup>.
- 4. To remove the prediction lines, click **Stop Predict**

# **Chapter 9: Alerts**

Alerts allow you to trigger different actions based on conditions and time intervals that you specify. This feature allows you to use OpsA as a pro-active monitoring tool, in addition to OpsA's strong forensic capabilities.

### Learn About

### About Alerts

Alerts are based on the results of an AQL query. You can configure the alert to send an email, run a script, or send an SNMP trap.

Alerts are created based on AQL queries. The query is taken from a pane, but can be modified in the alerts wizard. Once the alert is created, the AQL defined in the alert is no longer connected to the AQL in the source pane (modifying one does not affect the other). The trigger can only be based on the number of results of the query over a given time, so care must be taken to select a meaningful AQL. For example, if you want to see an alert every time CPU utilization exceeds 80%, you must use an AQL that only displays instances in which the CPU utilization is 80% or higher.

The history of triggered alerts can be viewed in the OpsA Alerts dashboard provided by OpsA. This dashboard shows you all instances of triggered alerts going back three months by default.

You can drill down to open additional dashboards showing more details about an alert instance or time period surrounding an alert by clicking the time period or alert name of an alert instance.

#### About Ownership

Alerts are defined per OpsA tenant. Any user can create an alert. The creator of the alert and users with tenant admin permissions can edit and delete an alert. Others users can view, activate, deactivate, and add email recipients to alerts.

#### Limitations

You can create a maximum of 100 alerts per OpsA environment. For options about how to increase this maximum number, speak to HP Software Support.

Alerts cannot be created from Log Analytics panes.

### **User Tasks**

### How to Configure a New Alert

1. Before this procedure can be performed, your administrator must set up the alert action capabilities. For details, see below.

- 2. From a query pane, click the **Create Alert** button.
- 3. Complete the **Create Alerts Wizard**. Details of selected user interface elements are described below.

#### **Details Page**

| UI<br>Element                   | Description                                                                                                    |
|---------------------------------|----------------------------------------------------------------------------------------------------|
| Severity                        | Select the severity you would like to associate with instances of this alert.                                                                                                    |
| AQL                             | The AQL query that will be used to calculate when to trigger an alert. This query is originally taken from a query pane, but can be modified. For example queries, see below.<br>Once the alert is created, there is no connection between the query in the original pane and the query in the alert. This means that if the query changes in the host pane, this will not change the definition of the query in the alert. |
| Check<br>data in<br>the<br>last | When calculating whether or not to trigger an alert, the query is run over this time period.                                                                                                    |
| Test<br>AQL                     | Tests the query and returns and error if the query is not valid. Also returns the number of results for the query using the time period you specified above. Triggers are based on the number of query results.                                                                                                    |

### Schedule and Trigger Page

| UI Element                         | Description                                                                                                    |
|------------------------------------|----------------------------------------------------------------------------------------------------|
| Run every                          | Determines how often to check if an alert should be triggered.                                                                                       |
| Run weekly<br>Run monthly          | <b>Note:</b> This schedule is determined by the client time zone, not the server time zone.                                                          |
| Trigger if<br>number of<br>results | Determines the condition to trigger the alert. The trigger is based on the number of query results over the time period defined in the Details page. |

### Action Page

| UI Element | Description                                                                                                    |
|------------|----------------------------------------------------------------------------------------------------|
| Send email | Specify the email recipients and email subject. If there is more than one recipient, separate them using commas. For example:                                                                     |
|            | email1@abc.com,email2@abc.com                                                                                                    |
|            | You must specify which domains are permitted in the Alerts Settings.                                                                                                    |
| Run script | This option is disabled if there are no scripts in the /opt/HP/opsa/inventory/lib/user/alerts/scripts/ <tenant_name> directory.</tenant_name>                                                     |
|            | Input script parameters separated by commas. You can use any script parameters, as well as the following opsa variables as parameters:                                                            |
|            | < <alertlink>&gt;: A link to an OpsA dashboard focusing on the alert instance.</alertlink>                                                                                                    |
|            | < <alertid>&gt; - The alert ID.</alertid>                                                                                                    |
|            | < <aqidefinition>&gt; - The alert AQL query.</aqidefinition>                                                                                                    |
|            | < <alertname>&gt; - The alert name.</alertname>                                                                                                    |
|            | < <alertuserid>&gt; - The user ID of the alert owner.</alertuserid>                                                                                                    |
|            | < <alerttrigger>&gt; - The alert trigger condition.</alerttrigger>                                                                                                    |
|            | < <alerttimeframe>&gt; - The alert calculation time period.</alerttimeframe>                                                                                                    |
|            | < <alertseverity>&gt; - The alert severity.</alertseverity>                                                                                                    |
|            | < <alertaqlresultcount>&gt; - The number of results of the alert query over the defined time period.</alertaqlresultcount>                                                                        |
|            | < <alertdescription>&gt; - The alert description.</alertdescription>                                                                                                    |
|            | < <alertid>&gt; - The ID of the alert.</alertid>                                                                                                    |
| Encrypt    | Encrypts the script parameters. This is recommended when passwords are included in the parameters.                                                                                                |
| SNMP       | Define the SNMP server settings. If you select Default from Alerts Settings, this takes the settings from the Alerts Settings user interface. If you select Custom, you define the settings here. |

| UI Element                                 | Description                                                                                                    |
|--------------------------------------------|----------------------------------------------------------------------------------------------------|
| Perform<br>action on<br>every<br>trigger   | Perform the alert action every time an alert is triggered.                                                                                                    |
| Perform<br>action at<br>most once<br>every | This defines a maximum number of times the alert action will be executed.                                                                                                    |
| Run Test<br>Alert                          | This triggers a test alert with the name <b>TestAlert</b> < <b>alertname</b> >. It can be viewed in the alerts dashboard. Additionally, if you configured an action the action is performed. The test alert trigger is displayed as -1. |

- 4. Manage and edit the alerts via the **Alerts Manager** user interface.
  - Filter the results by using the Alert Name, Severity, and Column column headings.
  - You can temporarily deactivate alerts you don't need right now and activate them again at any time. Select the desired alert and click Activate or Deactivate.
  - Click the alert name to open a dashboard showing recent instances of this alert.

### How to View Alerts

A summary of your alerts can be viewed in the OpsA Alerts dasboard provided by OpsA. This dashboard shows you all instances of triggered alerts going back three months by default.

You can drill down to open additional dashboards showing more details about an alert instance or time period surrounding an alert by clicking the time period or alert name of an alert instance.

You can search for an alert by using the search tool. Type **Alert** and hit space. Alert names located in your environment are displayed.

**Note:** The drill feature can sometimes take up to 30 minutes to function for newly created items. For example, alerts created in the last 30 minutes may return empty dashboards when attempting to click on the alert name from the alerts dashboard.

### How to Activate or Deactivate Alerts

You can activate and deactivate alerts via the **Alerts Manager** user interface. If an alert is deactive, it is saved but no alerts are triggered and no actions are taken. Active alerts are fully functional. The Alerts Management user interface can be found by clicking the Settings is button.

### How to Edit an Alert

You can edit alert definitions via the **Alerts Manager** user interface. The Alerts Management user interface can be found by clicking the Settings interface.

### Administrator Tasks

### How to Set up Alert Action Capabilities

Before you can configure alerts to trigger an action, an opsa user with at least tenant administrator permissions must configure the desired action in the Alerts Settings dialog box. The settings in this dialog box are shared by all tenants in the OpsA environment. For any changes to this dialog box to take effect, you must restart the **opsa-task-manager** and **opsa-server** processes.

### Email

In order to send an email as an alert action, you must set up an SMTP server to send the emails. To do

this, go to the Settings <sup>(Q)</sup> Menu and select **Alerts Settings** and complete the SMTP section. In the Allowed Domains field, enter the email domains that are valid email alert recipients separated by commas. If this field is empty, all domains are allowed.

Restart the opsa-task-manager and opsa-server processes for the changes to take effect.

If you are working in a hardened environment, see "Configuring SSL for the SMTP Server Used for OpsA Alerts" in the HP Operations Analytics Configuration Guide for details about how to configure the SMTP server to work with SSL.

### Script

In order to select a script as an alert action, you must have a script in the following directory on every server appliance server:

/opt/HP/opsa/inventory/lib/user/alerts/scripts/<tenant\_name>/

- Only shell scripts (.sh) are supported.
- The script must have permissions of exactly 0700 and the file owner must be "opsa".

### SNMP

1. To configure default SNMP settings, go to the Settings <sup>(Q)</sup> Menu and select Alerts Settings.

Here you define the default SNMP settings that can be used by all SNMP alerts. If default settings are defined in the Alerts Settings user interface, and are selected for a given alert, the values in the Alerts Settings are always used for that alert. If you later modify the values in the Alerts Settings, they are dynamically modified in all alerts set to use the default settings.

**Note:** Although OpsA supports SNMP versions 1 and 3, when using the default settings only version 3 is supported.

2. To configure your SNMP server to better read the SNMP traps from OpsA, we recommend uploading the following file to your SNMP manager:

/opt/HP/opsa/inventory/lib/user/alerts/OpsAAlerts.mib

The contents of the SNMP trap can be deciphered by opening the MIB file.

3. Restart the **opsa-task-manager** and **opsa-server** processes for your changes to take effect.

### How to Manage Alert Resources on Vertica

OpsA alerts use the same Vertica database resource pool as OpsA panes. If OpsA alerts are consuming too many resources, this may result in performance issues for OpsA panes.

To resolve this issue, you can configure OpsA alerts to use a designated resource pool in Vertica. For details about Vertica resource pools, refer to the Vertica documentation.

To use this feature, create a resource pool in Vertica for this use and specify it by name in **Settings > Alerts Settings > Vertica Settings**.

Example resource pool using Vertica Vsql database utility that can be used by OpsA:

dbadmin=> CREATE RESOURCE POOL ALERTS\_POOL EXECUTIONPARALLELISM 4;

### Example AQL Queries

#### Examples

The following are examples of possible AQL queries that could be used to create an alert.

1. BPM transactions that took longer than 4 seconds.

from i in (bpm\_application\_performance) where (i.transaction\_response\_time>"4000") let analytic\_interval=between(\$starttime, \$endtime) let interval=\$interval group by i.application select i.transaction\_response\_time

 Host in which a system metric (sitescope\_cup\_metrics) has crossed a specific value (moving\_ avg(i.utilization)).

[metricQuery({sitescope\_cpu\_metrics}, {((i.target\_name ilike "myd-vm04172"))}, { i.target\_name}, {moving\_avg(i.utilization)})]

3. Log messages with the string "Collection configuration".

aqlrawlog(<aqllit>(message CONTAINS "Collection configuration") </aqllit>,\$starttime,\$endtime,"",\$limit)

4. Log messages with the strings "Collection" AND "configuration".

aqlrawlog(<aqllit>(message CONTAINS "Collection" AND message CONTAINS "configuration") </aqllit>,\$starttime,\$endtime,"",\$limit)

5. Log messages with the string "error".

aqlrawlog(<aqllit>(message CONTAINS "error")</aqllit>,\$starttime,\$endtime,"",\$limit)

6. 404 error messages.

aqlrawlog(<aqllit>(message CONTAINS "404") AND (sourceServiceName CONTAINS "OPSA") </aqllit>, \$starttime, \$endtime, "", \$limit)

7. Log messages with critical severity.

aqlrawlog(<aqllit>(sourceServiceName CONTAINS "OPSA") AND (agentSeverity CONTAINS "Critical")</aqllit>, \$starttime, \$endtime, "", \$limit)

8. One of three specified hosts exceeded 90% CPU usage.

from i in (oa\_sysperf\_global) let analytic\_interval=between(\$starttime,\$endtime) let interval=\$interval let aggregate\_playback=\$aggregate\_playback\_flag where ((((i.host\_name like "myd-vm011\*") || (i.host\_name like "myd-vm023\*")) || (i.host\_name like "opsa22\*")) && (i.cpu\_ util>40)) group by i.host\_name select i.cpu\_util

9. Free disk space of a specified host has gone below 2GB

from i in (nnmispi\_netcomponent\_component) where ((i.disk\_space\_free\_mb < 2000) && (i.host\_ name like "\*")) let analytic\_interval=between(\$starttime,\$endtime) let interval=\$interval let aggregate\_playback=\$aggregate\_playback\_flag group by i.host\_name select i.disk\_space\_free\_ mb

### Chapter 10: Topology Manager

The Topology Manager enables you define a logical hierarchy for monitored hosts. You can group hosts together based on their function, their location, or any other grouping that is meaningful to you when organizing your services.

### Learn About

### Services, Groups, and Hosts

Hosts are organized into **groups** and **services**. A **service** is a collection of **groups**, and a **group** is a collection of **hosts**.

For example, you might create a service that includes web servers, applications servers, and database servers. In order to easily reference all these hosts and get a holistic view of the service, you would create groups for web servers and so on. The groups will correspond to the groups you want to look at in Operations Analytics. A subsequent search for this service will return results for all the underlying hosts, providing a single pane of glass for all hosts that make up the service.

### Tasks

How to define a service:

- 1. Click Settings and select Topology Manager.
- 2. Select **New**, and enter a name for your service.
- 3. Enter a group name and a host, then click **Add**.

**Tip:** You can define a dynamic set of hosts by using the \* symbol. For example, if you enter **dbhost**\* as your host name, OpsA will add all hosts that begin with the string **dbhost** to the specified group. The group definition will be updated automatically if additional hosts are defined with the string **dbhost**.

You can select the host from a list; as you type the first letters of the host, the list filters automatically. When adding a host, you can add it to an existing group or to a new one.

4. Continue defining groups and their hosts until you are done, and then click Save.

As a simple example, you can define a service called MyService, as follows:

- This service is made up of the groups MyWebServers, MyAppServers, and MyDBServers.
- These groups are made up of WebHost1-3, AppHost1-3, and DBHost1-3 respectively.

| opology N                   | /lanager  |                         |        |
|-----------------------------|-----------|-------------------------|--------|
| ervice Name:                | MyService |                         |        |
| Group Name                  |           | Host Name               |        |
| MyDBServers<br>Browse group | ps        | DBHost3<br>Browse hosts | Add    |
| MyWebServer                 | S         | WebHost1                | Delete |
| MyWebServer                 | S         | WebHost2                | Delete |
| MyWebServer                 | S         | WebHost3                | Delete |
| MyAppServers                | 3         | AppHost1                | Delete |
| MyAppServers                | 3         | AppHost2                | Delete |
| MyAppServers                | )         | AppHost3                | Delete |
| MyDBServers                 |           | DBHost1                 | Delete |
| MyDBServers                 |           | DBHost2                 | Delete |

After you define a service, you can then search for it and view metrics, events and logs that are relevant to all the hosts in that service.

Searching for a Service Defined in Topology Manager

After you have defined a service, it can be referenced in searches and resulting dashboards.

For example, suppose you have defined a service called MyService, as follows:

- This service is made up of the groups MyWebServers, MyAppServers, and MyDBServers.
- These groups are made up of WebHost1-3, AppHost1-3, and DBHost1-3 respectively.

You can now execute the following searches:

- Service: "MyService". This search returns a dashboard with information regarding the different hosts in all the groups that are part of the **MyService** service, with their events and logs.
- Service: "MyService" Drill To: "MyWebServers" This search returns a dashboard with data on all the hosts that belong to the **MyWebServers** group in the service, including metrics, events and logs.

Note: You can also use a host-based search (for example Host: "WebHost1") to then focus on a

specific host that seems to have issues.

These different searches provide you with a drill-down capability. When you look at the service, you can pinpoint the group or in some cases the specific host that may be causing the issue. When you look at a group you can quickly focus on a specific host that exhibits problems. The final drill-down to a specific host helps you pinpoint the root cause of the problem.

For more details, see "Search Tool" on page 24.

## Chapter 11: About Collections

This topic describes the terms and procedures related to data collection sources.

### Learn About

### About Keys and Link Tags

Keys identify a column in a collection that you want Operations Analytics to use to do either of the following:

- Narrow a search within a single collection
- Match metrics for one entity (collection row) to the same or related entity (collection row) across collections

Typically, key columns uniquely identify an entity instance.

When using a key column to narrow a search within only one collection, Operations Analytics returns only those metrics for the specified key column value. For example, if the **host\_name** column is defined as a key in a cpu metrics collection, the host\_name key column enables you to search for cpu metrics for a specific host name.

When using keys to identify a column in a collection that you want Operations Analytics to use to match metrics for a specific entity across collections make sure the required column is configured in each collection. For example, you might find that host\_name is an attribute that identifies the host in most of your collections. However, perhaps in one or two collections, server\_name is the attribute used to identify the host. In this scenario, you specify **host\_name** as a key column in the collections that include the host\_name attribute and **server\_name** as a key column in the collections that include server\_name. When a user enters a host\_name value in a PQL search query, Operations Analytics looks for that value in all key columns across collections.

Keys also enable you to filter the scope of a search using link tags.

Link tags are special tags that associate two collections. The link between collections is based on one or more columns configured as keys . Values contained in a key column can then be used to filter one collection by the instances in another collection.

Note: You can link only two collections together in a single link tag.

The following diagram illustrates using the **host\_name** key column to link an example Infrastructure **Service Topology Definition** collection with its associated system performance metrics stored in the **System Performance Metrics** collection.

|         |                                                                                                    | ĺ                                                                                                    | System Perf                                            | ormanc                                             | Metrics                                                                    |          |          |         |               |
|---------|----------------------------------------------------------------------------------------------------|----------------------------------------------------------------------------------------------------|--------------------------------------------------------|----------------------------------------------------|----------------------------------------------------------------------------|----------|----------|---------|---------------|
|         |                                                                                                    |                                                                                                    | 💡 id timestamp                                         |                                                    | host_name                                                                  | cpu_util | mem_util | disk_io | cpu_idle_time |
|         |                                                                                                    |                                                                                                    | 62 2013-11-20                                          | 05:45:00                                           | neithal.fc.usa.hp.com                                                      | 0.66     | 25.46    | 570.0   | 297.99        |
|         |                                                                                                    |                                                                                                    | 63 2013-11-20                                          | 05:50:00                                           | neithal.fc.usa.hp.com                                                      | 1.26     | 25.46    | 749.0   | 296.091       |
|         |                                                                                                    |                                                                                                    | 64 2013-11-20                                          | 06:10:00                                           | opsabatva1.ind.hp.com                                                      | 7.21     | 94.02    | 13710.0 | 278.34        |
|         |                                                                                                    |                                                                                                    | 65 2013-11-20                                          | 06:15:00                                           | opsabatva1.ind.hp.com                                                      | 6.68     | 93.99    | 13410.0 | 279.87        |
|         |                                                                                                    |                                                                                                    | 66 2013-11-20                                          | 06:20:00                                           | opsabatva1.ind.hp.com                                                      | 7.76     | 93.8     | 18000.0 | 276.66        |
|         |                                                                                                    |                                                                                                    |                                                        | 0C.0E.00                                           | Indone 04 34 3 hoursed a                                                   | 7 20     | 7745     | 1560.0  | 276 971       |
|         |                                                                                                    |                                                                                                    | 67 2013-11-20                                          | 06:05:00                                           | www.uizis.npswia                                                           | Link     | Tag      | 1560.0  | 270.072       |
| 1       | nfrastructure Service T                                                                                                    | opology Definition                                                                                                    | 67 2013-11-20                                          |                                                    | IWIVIII01213.npswia                                                        | - Link   | Tag      | 1560.0  | 270.072       |
| l<br>id | nfrastructure Service T                                                                                                    | Topology Definition                                                                                                    | 67 2013-11-20<br>group_name                            | host_n                                             | ame                                                                        | Link     | Tag      | 1560.0  | 276.672       |
| l<br>id | nfrastructure Service T<br>timestamp<br>2 2013-12-27 02:06:33                                                                            | Topology Definition<br>service_name<br>Advantage Banking Inc                                                                            | 67 2013-11-20<br>group_name<br>Linux                   | host_n<br>mullai.                                  | ame<br>fc.usa.hp.com                                                       | Link     | Tag      | 1560.0  | 270.074       |
| l<br>id | nfrastructure Service T<br>timestamp<br>2 2013-12-27 02:06:33<br>3 2013-12-27 02:06:34                                                   | Topology Definition<br>service_name<br>Advantage Banking Inc<br>Advantage Banking Inc                                                   | 67 2013-11-20<br>group_name<br>Linux<br>Linux          | host_n<br>mullai.                                  | ame<br>fc.usa.hp.com<br>fc.usa.hp.com                                      | Link     | Tag      | 1560.0  | 270.074       |
| l<br>id | nfrastructure Service T<br>timestamp<br>2 2013-12-27 02:06:33<br>3 2013-12-27 02:06:34<br>4 2013-12-27 02:06:34                          | Topology Definition<br>service_name<br>Advantage Banking Inc<br>Advantage Banking Inc<br>Advantage Banking Inc                          | 67 2013-11-20<br>group_name<br>Linux<br>Linux<br>Linux | host_n<br>mullai.<br>neithal<br>maruth             | ame<br>fc.usa.hp.com<br>fc.usa.hp.com<br>tam.fc.usa.hp.com                 | Link     | Tag      | 1560.0  | 270.074       |
| lid     | nfrastructure Service T<br>timestamp<br>2 2013-12-27 02:06:33<br>3 2013-12-27 02:06:34<br>4 2013-12-27 02:06:34<br>5 2013-12-27 02:06:34 | Topology Definition<br>service_name<br>Advantage Banking Inc<br>Advantage Banking Inc<br>Advantage Banking Inc<br>Advantage Banking Inc | group_name<br>Linux<br>Linux<br>Linux<br>Linux         | host_n<br>mullai.<br>neithal<br>maruth<br>paalai.f | ame<br>fc.usa.hp.com<br>fc.usa.hp.com<br>iam.fc.usa.hp.com<br>c.usa.hp.com | - Link   | Tag      | 1560.0  | 270.074       |

Note the following:

- Operations Analytics includes link tags for the collections it provides. If you are an Operations Analytics administrator, see "Configuring Collections using Predefined Templates" in the HP Operations Analytics Configuration Guide for more information about these collections.
- When you define a service using the Topology Manager, Operations Analytics configures the link tags to establish the relationships between the collections for your service. You can then search for information using these relationships. See "Topology Manager" on page 53 for more information.

### About Tags

A tag is a word that is associated with a collection or with a metric or attribute that is stored as part of a collection.

Tags are used in the Operations Analytics Phrased Query Language (PQL) to create an Operations Analytics dashboard. They help to define the following:

Note: Tags are not limited to these example uses.

- Entities for which you want information, such as host, database, and application
- Hardware and software components, such as cpu, memory, disk, interface, tablespace, process, and threads
- Metrics or problem areas, such as utilization, availability, performance, and change

Operations Analytics returns results based on an intersection of the tags used in the search query. For example, the query **oracle memory performance** returns only the metrics that are associated with all three tags (**oracle memory performance**) as represented in the following diagram:

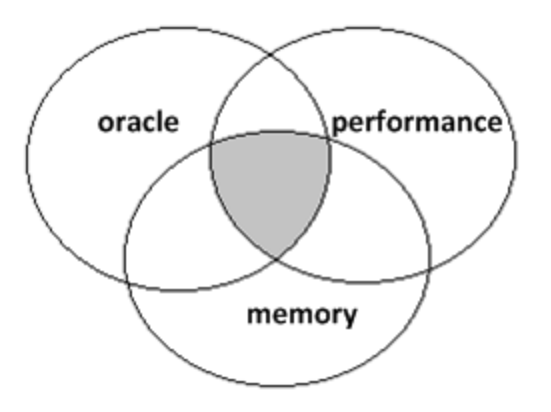

**Note:** If you include a hostname in your query, Operations Analytics refines the search to include only those metrics associated with the host name you specify.

As an Operations Analytics administrator, you might want to add, edit, or remove tags after they are initially configured. See opsa-tag-manager.sh (available from help > reference pages) and "Configure Your Collections" in the HP Operations Analytics Configuration Guide for more information.

To view the tags available for a collection, see "How to View Collection Information" on page 64 or use the opsa-tag-manager.sh (available from help > reference pages) command.

| Use                                                                                    | Example                                                                                                    | Result                                                                                                    |
|----------------------------------------------------------------------------------------|----------------------------------------------------------------------------------------------------|----------------------------------------------------------------------------------------------------|
| Represent<br>the data for<br>an entire<br>collection                                   | If you have configured an HP NNM<br>iSPI Performance for Metrics collection, the tag<br><b>performance</b> might be used for that collection. | When you type <b>performance</b> in<br>your phrased search query, the<br>value for all attributes in the NNM<br>iSPI Performance for Metrics<br>collection are considered for use<br>in the metrics displayed. |
| Provide one<br>or more<br>synonyms<br>for an<br>attribute<br>stored in a<br>collection | The tag <b>host</b> might be used as a synonym for the attribute <b>host_name</b>                                                             | When you type <b>host</b> in your<br>search query, Operations<br>Analytics uses the value stored<br>for <b>host_name</b> in each collection<br>table for which the tag is defined.                             |

**Uses for Tags** 

| Uses | for | Tags, | continued |
|------|-----|-------|-----------|
|------|-----|-------|-----------|

| Use                                                           | Example                                                                                                    | Result                                                                                                    |
|---------------------------------------------------------------|----------------------------------------------------------------------------------------------------|----------------------------------------------------------------------------------------------------|
| Group<br>attributes<br>that provide<br>similar<br>information | The tag <b>cpu utilization</b> might be used to<br>represent the following CPU attributes:<br>• cpu_idle_time<br>• cpu_sys_mode<br>• cpu_util_time<br>• cpu_util<br>• cpu_user_mode<br>• cpu_context_switch_rate<br>• cpu_run_queue                                                                     | When you type <b>cpu utilization</b> in<br>your search query, Operations<br>Analytics uses the values stored<br>for the CPU attributes in each<br>collection in which the tag <b>cpu</b><br><b>utilization</b> is defined.                                                                                                    |
| Focus on<br>attributes<br>that are<br>prototypical            | The tag <b>primary</b> might be used to tag the most<br>important metric attributes for a specific area,<br>such as cpu). This means that when the user<br>enters <b>cpu primary</b> in the search query, the<br>results focus on only a few important metrics,<br>which are tagged as <b>primary</b> . | When you type < <i>hostname</i> >cpu<br>in your search query, Operations<br>Analytics uses the following<br>metrics in its results.<br>• cpu_idle_time<br>• cpu_sys_mode<br>• cpu_util_time<br>• cpu_util<br>• cpu_util<br>• cpu_user_mode<br>• cpu_context_switch_rate<br>• cpu_run_queue<br>When you type < <i>hostname</i> >cpu<br>primary in your search query,<br>Operations Analytics might use<br>only the following metrics in its<br>results.<br>• cpu_util<br>• cpu_user_mode |

| Uses for Tags, | continued |
|----------------|-----------|
|----------------|-----------|

| Use                                          | Example                                                                                                    | Result                                                                                                    |
|----------------------------------------------|----------------------------------------------------------------------------------------------------|----------------------------------------------------------------------------------------------------|
| Group<br>attributes<br>across<br>collections | The tags <b>performance primary</b> could be used<br>for the attributes that assist with identifying<br>performance problems across collections.<br>As another example, you might tag all metrics<br>that are useful for identifying status or health<br>information across collections. | When you type <b>performance</b><br><b>primary</b> , Operations Analytics<br>returns performance metrics from<br>both the HP Operations Smart<br>Plug-in for Oracle and HP<br>Operations Agent collections. |
| Dynamically<br>extend your<br>collections    | <ul> <li>Use the same tag name for more than one collection. For example, you might use the tag name event and events for the following collections:</li> <li>HP Operations Manager (OM)</li> <li>HP Operations Manager i (OMi)</li> </ul>                                               | When you type < <i>host name</i> ><br>events in your search query, both<br>the Operations Manager i events<br>and Operations Manager events<br>data is used to return your results.                         |

### About Meta Data

Operations Analytics stores collections information as meta data (descriptors). Example meta data information includes:

• Collection table names.

**Note:** Operations Analytics stores metrics, topology, inventory, log file, and event information in the form of collection tables. These collection tables are also known as property groups. The columns that represent the metrics collected and that store values within these tables are also known as properties. A property can be either an **attribute**<sup>1</sup> or a **metric**<sup>2</sup>.

- Metrics, attributes, and tags per collection.
- The length of time the data is retained per collection.
- Data type information per collection.

### About Collectors

A Collector is responsible for collecting data from one or more data sources. The data collected is organized by collections.

<sup>&</sup>lt;sup>1</sup>A descriptor stored in a collection for an entity, such as host\_name.

<sup>&</sup>lt;sup>2</sup>Typically a measurement stored in a collection. For example, CPU utilization.

Each collector is configured to run in an Operations Analytics Collector Agent.

Each server that is running the Operations Analytics Collector agent is configured as a Collector Appliance.

See "Adding a New HP Operations Analytics Collection" the HP Operations Analytics Configuration Guide for more information.

### About Collections

Operations Analytics stores metrics, topology, inventory, log file, and event information in the form of collections. Each collection is associated with a database table in which an Operations Analytics Collector stores the data collected.

**Note:** These collection tables are identified in the Operations Analytics database as **property\_ group\_uid.** The columns that represent the metrics collected and that store values within these tables are stored in the database as **property\_uid**. This is important to know when using the SystemMetaInfo dashboard to identify text strings to include in your search queries.

As the Operations Analytics administrator, you configure one or more data sources per Operations Analytics collection.

See "Configure Collections" in the HP Operations Analytics Configuration Guide for information about how to configure collections.

### **Collection Data Sources**

Operations Analytics gathers metrics, topology, inventory, event, and log file data from a diverse set of possible sources. The table below describes the details of these sources.

- The Operations Analytics administrator configures the collection data sources.
- Operations Analytics data sources marked with an asterisk (\*) indicate the data sources for which Operations Analytics provides configuration templates.

Business Process Monitor (BPM)

Description: Collects metric data from HP Business Process Monitor.

Required Software: HP Business Process Monitor (BPM).

OpsA provides configuration template: yes.

Custom CSV files

Description: Collects metric, inventory, topology, log, and event data that resides in a CSV file.

**Required Software:** No requirements. Many applications export data, such as topology and metrics information, into CSV files. In addition, your network administrator might have written customized scripts to export data to CSV files.

#### OpsA provides configuration template: no.

### Log files and Structured Log Files

**Description:** Collects raw log file information. These log files must be configured in HP ArcSight Logger or Splunk. If you are an Operations Analytics administrator, see the HP Operations Analytics Configuration Guide for more information.

#### Required Software:

- Regular Log Files: HP ArcSight Logger
- Structured Log Files: HP Operations Analytics or Splunk

#### OpsA provides configuration template: no.

**Examples of Types of Log Files Collected by Default:** syslog, database, applications, network device log files.

### HP Operations Agent

**Description:** Collects global system information in the form of metrics. Examples of the type of metric collected by default include host name, time stamp, and global metrics such as CPU total utilization, and disk input and output rate.

Required Software: HP Operations Manager

#### OpsA provides configuration template: yes.

See the *HP Operations Agent User's Guide* for information about attributes that can be collected as metrics.

### HP Operations Smart Plug-in for Oracle

Description: Collects global Oracle database information in the form of metrics.

Required Software: HP Operations Manager

### OpsA provides configuration template: yes.

See the *HP Operations Smart Plug-in for Oracle Reference Guide* for information about attributes that can be collected as metrics.

### HP Network Node Manager i Software (NNMi) Custom Poller

Description: Collects numeric metrics from any NNMi Custom Poller MIB expression.

Required Software: HP Network Node Manager i Software (NNMi)

OpsA provides configuration template: yes.

**Examples of Metrics Collected by Default:** Node Name, Time Stamp (ms), SOURCE, Node UUID, IP Address, MIB Expression, Poll Interval (ms), MIB Instance, Metric Value, Display Attribute, Filter Value.

See the NNMi Help for Operators for more information about each of these attributes.

### HP Network Node Manager iSPI Performance for Metrics

**Description:** Collects interface and node component metrics from HP NNM iSPI Performance for Metrics. Examples of collected information:

- Interface health extension pack metrics
- Component health extension pack metrics

Required Software: HP Network Node Manager iSPI Performance for Metrics.

#### OpsA provides configuration template: yes.

See the HP Network Node Manager iSPI Performance for Metrics online help for more information about attributes that can be collected as metrics.

### HP Operations Manager (OM) events

Description: Collects events generated by HP Operations Manager (OM).

Required Software: HP Operations Manager.

#### OpsA provides configuration template: yes.

**Examples of Event Metrics Collected by Default:** EventID, TimeReceivedTimeStamp, TimeCreatedTimeStamp, Severity, NodeName, State, EventText, MessageGroup, EventObject, MsgSource, Application, AutoState, AutoAcknowledge, OperatorAcknowledgeFlag, Service.

### HP Operations Manager i (OMi) events

**Description:** Collects events generated by HP Operations Manage i Software.

Required Software: HP Business Service Management (BSM)

#### OpsA provides configuration template: yes.

**Examples of Event Information Collected by Default:** EVENT, ID, DATE\_CREATED, DATE\_ RECEIVED, TIME\_STATE\_CHANGED, TITLE, DESCRIPTION, PRIORITY, STATE, SEVERITY, TYPE, CATEGORY, SUBCATEGORY, APPLICATION, ASSIGNED\_GROUP, ASSIGNED\_USER, CIREF\_ID, HOSTREF\_ID, HOSTINFO\_IPADDRESS, HOSTINFO\_DNSNAME, ORIGINATING\_ IPADDRESS, ORIGINATING\_DNSNAME, SENDER\_IPADDRESS, SENDER\_DNSNAME, PARENT\_ID, RC\_FLAG, POLICY\_TYPE, POLICY\_NAME, CORRELATION\_TYPE, CORRELATION\_RULE\_ID, LOG\_ONLY

See the *HP Operations Manager Administrator's Reference* for more information about each of these attributes.

### HP Run-Time Service Model (RTSM)

Description: Collects Configuration Item (CI) inventory information that is stored in BSM.

Required Software: HP Business Service Management (BSM)

OpsA provides configuration template: yes.

Examples of Inventory Collected by Default: Cild, CiType, display\_label, name, description.

### HP SiteScope

**Description:**Collects metrics such as CPU utilization, memory utilization, pages per second, and memory pool size. This list varies depending on your collection.

See the HP SiteScope Monitor Reference for more information about available monitoring attributes.

Required Software: HP SiteScope.

OpsA provides configuration template: no.

### Tasks

### How to View Collection Information

Operations Analytics stores metrics, topology, inventory, log file, and event information in the form of collection tables. Becoming familiar with the data collected is useful to help determine the type of queries you might want to perform. For example, you can include the collection name or its associated tag name to return all data from a specified collection. Because each collection is stored as part of a database table, you might also specify a collection column name (for example, cpu\_util) to return a subset of data across one or more collections. See "Search Tool" on page 24 for more information.

When viewing collection information, use the mapping described in the table below to determine the collection information to include in your queries.

**Note:** As shown in the mapping table, collection tables are also known as property groups. The columns that represent the metrics collected and that store values within these tables are also known as properties. A property can be either an **attribute**<sup>1</sup> or a **metric**<sup>2</sup>. The property groups are uniquely identified by **property group uid** and properties are uniquely identified within a property group by **property uid**. When specifying a collection name or column name in your search query, use the **property group uid** and **property uid** values.

<sup>1</sup>A descriptor stored in a collection for an entity, such as host\_name.

<sup>2</sup>Typically a measurement stored in a collection. For example, CPU utilization.

### **Column Descriptions for Meta Data Tables**

| Information                                    | Table Column Name Displayed in the<br>Dashboard |
|------------------------------------------------|-------------------------------------------------|
| Collection names                               | property group uid                              |
| Columns (metrics or attributes) per collection | property uid                                    |
| Tag names, if any, per collection or column    | tag name                                        |
| Columns defined as keys.                       | Look for rows in which the iskey value is true  |

**Note:** You can also use opsa-tag-manager.sh (available from help > reference pages) to view tag information.

#### To view collection information:

- 1. Navigate to the **Dashboards** menu.
- 2. Select SystemMetaInfo.

Tip: You can also access this dashboard using the **Show SystemMetaInfo** option when adding or editing a query pane.

Operations Analytics displays tables that include the following information:

Tags, if any, assigned to each collection (property group uid):

|   | tag name 🔻  | property group uid          |
|---|-------------|-----------------------------|
| Þ | webserver   | custom_topology_webserver   |
| Þ | transaction | bpm_application_performance |
| ► | topology    | opsa_topology               |
| Þ | topology    | custom_topology_application |
| Þ | topology    | custom_topology_appserver   |

• Tags associated with columns (property uid) within each collection.

**Tip:** You can also access this table using the **Show Tags** option when adding or editing a query pane. See "Dashboards and Query Panes" on page 11 for more information.

|   |              | Silowilly 556            | ICSUILS                       |  |
|---|--------------|--------------------------|-------------------------------|--|
|   | tag name 🔹 🔻 | property group uid 🔍     | property uid                  |  |
| Þ | write        | oa_sysperf_global        | disk_write_byte_rate          |  |
| Þ | write        | sitescope_oracle_metrics | dbwr_fusion_writes            |  |
| Þ | write        | sitescope_oracle_metrics | dbwr_transaction_table_writes |  |
| Þ | write        | sitescope_oracle_metrics | dbwr_undo_block_writes        |  |
| Þ | write        | sitescope_oracle_metrics | change_write_time             |  |
|   |              |                          |                               |  |

 Columns that are configured as key columns (iskey) in each collection. Key columns are used to filter metrics across collections.

| Colu  | ımns defined as key                         |                                       |                        |             |
|-------|---------------------------------------------|---------------------------------------|------------------------|-------------|
| Filte | r Columns 🗸                                 | Showing 508 results                   |                        |             |
|       | property group uid                          | property uid $\phi$                   | is<br>key <sup>∲</sup> | type 🔶      |
| ÷     | sitescope_sslcertificatesstatus_m<br>etrics | certificates_expiring_soon            | false                  | attribute 📋 |
| ×     | sitescope_sslcertificatesstatus_m<br>etrics | expired_certificates                  | false                  | attribute   |
| ×     | sitescope_sslcertificatesstatus_m<br>etrics | number_of_certificates_expiring_s oon | false                  | metric      |
| Þ     | sitescope_sslcertificatesstatus_m<br>etrics | number_of_expired_certificates        | false                  | metric      |
|       |                                             |                                       |                        |             |

See "About Table Data" on page 33 for more information about working with tables.

# **Chapter 12: Configuring Collections**

What are the two methods of configuring collections?

- This topic focuses on the first method, and explains how to use the Collections Manager dashboard to configure OpsA to collect data from the supported data sources you plan to use.
- The second method of configuring collections involves using the opsa-collection-config.sh script. See the Operations Analytics Configuration Guide for more information.

### Learn About

About Configuring Collections

To configure OpsA to collect data from the supported data sources you plan to use, you must configure collections. Use the information in this section to configure OpsA collections.

**Note:** The collection configuration instructions shown in this section do not include configuring collections for the OpsA - OneView integration. OpsA configures those collections when you enable the integration. See the Operations Analtyics - OneView Integration Guide for more information.

### Tasks

### How to Access the Collections Manager

- 1. Log on to the OpsA Console with the tenant administrator credentials for your tenant. This would be the **opsatenantadmin** user when using the default tenant.
- 2. Click the **Settings** menu in the upper right.
- 3. Click **Collections Manager** to open the Collections Manager.
- 4. Click **Add Collection Instance** to pull down a list of potential collections and select the collection you want to configure.

Complete the collection configuration tasks using the instructions shown below for the collections you need for your environment:

# How to Configure a BSM RTSM CIs Collection How to Configure a BSM RTSM CIs Collection

- 1. Collect the Parameters
  - **Collector Host**: Select the fully-qualified domain name or IP address of the common collector that will collect data for this collection.
  - **RTSM Host Name**: Determine the fully-qualified domain name of the RTSM DPS server.
  - RTSM User Name: Determine the user name to use for connecting to the RTSM DPS server. This value is typically admin.
  - RTSM Password: Determine the password for the RTSM user name to use for connecting to the RTSM DPS Server.
  - RTSM Port: 21212
  - Skip Validation: Select this check box if you want to create a collection without validating that it can actually connect to the data source. This is useful for creating a collection with a non-existing data source, then manually copying data to data input folders on the OpsA collector.
- 2. Complete the Configuration
  - a. Enter the parameters into the Collections Manager dialogue.
  - b. Click **Create Collection** to create and publish a new collection or **Override Collection** to modify an existing collection.
- 3. Validate the Collection Results

Let the collection run for five minutes or longer. From the OpsA Console, view the **OpsA Meta Info** dashboard. Look for the **property group uid** for the collection you just created and published.

After typing the property group uid (rtsm\_ci\_inventory) for this collection in the **Collection Columns Filter**, you should see information for this collection.

a. Type the property group uid (rtsm\_ci\_inventory) for this collection in the **Collection ColumnsFilter**:

| Collection Columns |                       |
|--------------------|-----------------------|
| Filter Columns 🗸   | Showing 2,011 results |
| property group uid | property uid          |

b. After typing the property group uid (rtsm\_ci\_inventory) for this collection in the **Collection** 

|   |                    | Showing 11 re                    | sults of 1,1 | 40       |           |
|---|--------------------|----------------------------------|--------------|----------|-----------|
|   | property group uid | <ul> <li>property uid</li> </ul> |              | is key 🛛 | type      |
| Þ | rtsm_ci_inventory  | ciid                             |              | false    | attribute |
| Þ | rtsm_ci_inventory  | citype                           |              | false    | attribute |
| • | rtsm_ci_inventory  | description                      |              | false    | attribute |
| Þ | rtsm_ci_inventory  | display_label                    |              | false    | attribute |
| K | rtsm_ci_inventory  | managed_by                       |              | false    | attribute |

#### **Columns Filter**, you should see information for this collection.

- 4. Next Steps
  - a. Create dashboards and query panes for the data you are now collecting. See "Dashboards and Query Panes" on page 11 for more information.
  - b. Create AQL functions for the data you are now collecting. See the instructions shown in the *Define Analytic Query Language (AQL) Functions* section of the AQL Developer Guide for more information.
  - c. If you want to add tags to an BSM RTSM CIs Collection, use the opsa-tag-manager.sh command. See *Creating, Applying, and Maintaining Tags* in the Operations Analytics Configuration Guide and the *opsa-tag-manager.sh* reference page (or the Linux manpage) for more information.

### How to Configure a Business Process Monitor Collection

- 1. Collect the Parameters
  - Collector Host: Select the fully-qualified domain name or IP address of the common collector that will collect data for this collection.
  - **BSM DPS Host Name**: Determine the host name of the active BSM DPS Server.
  - **RTSM Integration User Name**: Determine the RTSM Admin user name.
  - **RTSM Integration Password**: Determine the RTSM Admin password.
  - RTSM Port: 21212

- Skip Validation: Select this check box if you want to create a collection without validating that it can actually connect to the data source. This is useful for creating a collection with a non-existing data source, then manually copying data to data input folders on the OpsA collector.
- 2. Complete the Configuration
  - a. Enter the parameters into the Collections Manager dialogue.
  - b. Click **Create Collection** to create and publish a new collection or **Override Collection** to modify an existing collection.
- 3. Validate the Collection Results

Let the collection run for five minutes or longer. From the OpsA Console, view the **OpsA Meta Info** dashboard. Look for the **property group uid** for the collection you just created and published.

a. Type the property group uid (bpm\_application\_performance) for this collection in the Collection Columns Filter:

| Collection Columns |             |                       |  |
|--------------------|-------------|-----------------------|--|
| Filter             | Columns 🗸 🗸 | Showing 2,011 results |  |
| property           | group uid   | property uid          |  |

b. After typing property group uid (bpm\_application\_performance) for this collection in the **Collection Columns Filter**, you should see information for this collection.

| Collection Columns                     |                             |        |           |  |  |
|----------------------------------------|-----------------------------|--------|-----------|--|--|
| bpm_applicatio Columns 🗸               | Showing 14 results of 2,041 |        |           |  |  |
| property group uid                     | property uid                | is key | type 🛛 🗦  |  |  |
| <pre>bpm_application_performance</pre> | application                 | true   | attribute |  |  |
| bpm_application_performance            | application_id              | false  | attribute |  |  |
| bpm_application_performance            | location                    | true   | attribute |  |  |
| bpm_application_performance            | location_id                 | false  | attribute |  |  |
| bpm_application_performance            | status                      | false  | metric    |  |  |
| <pre>bpm_application_performance</pre> | transaction                 | true   | attribute |  |  |

c. From the OpsA Console, open the **BPM Applications Overview** dashboard to view some of the collected information for this collection:

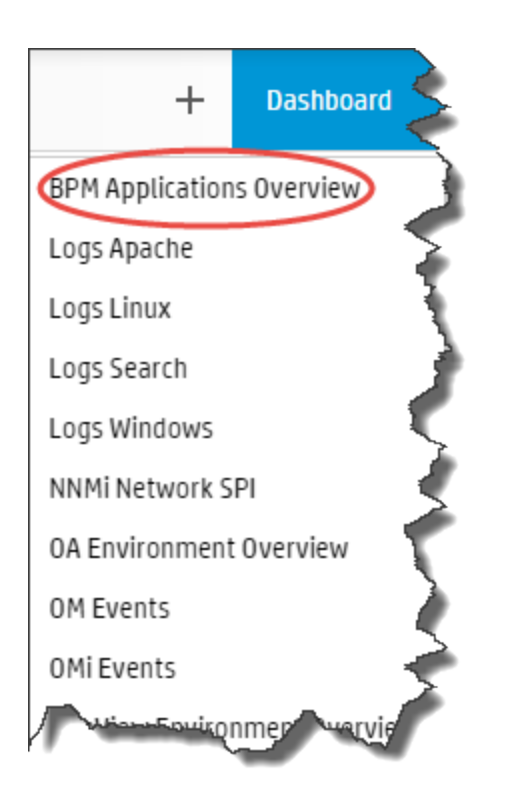

The following is a small sample of the Business Process Monitor Collection data provided by the **BPM Applications Overview** dashboard.

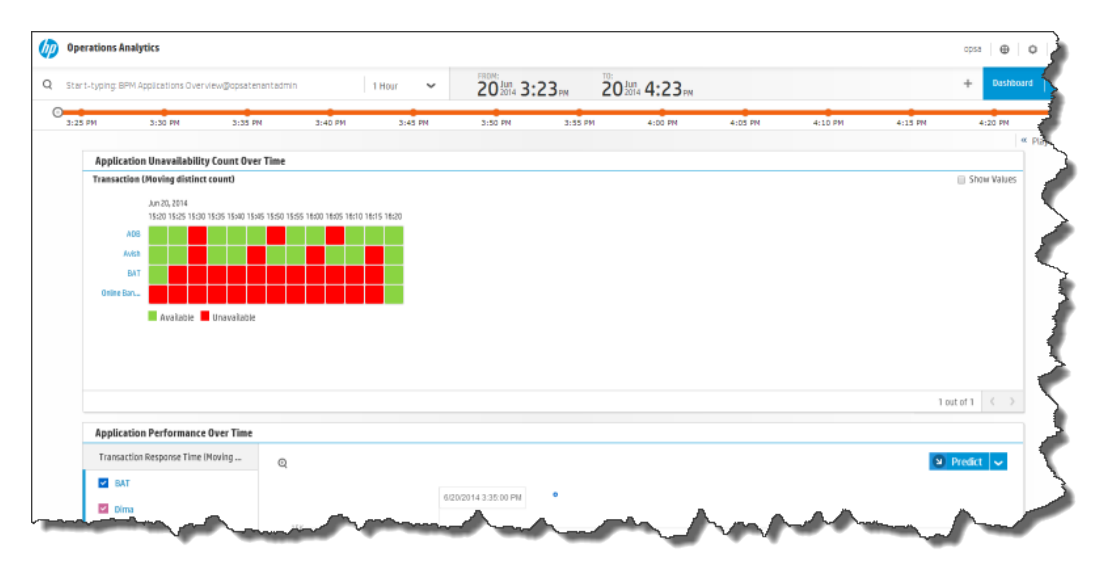

4. Next Steps

If you want to add tags to a Business Process Monitor Collection, use the opsa-tag-manager.sh command. See *Creating, Applying, and Maintaining Tags* in the Operations Analytics
Configuration Guide and the *opsa-tag-manager.sh* reference page (or the Linux manpage) for more information.

## How to Configure a Custom CSV Collection

1. Collect the Parameters

Before configuring this collection, gather or choose values and complete any manual steps for the following parameters:

Note: The values of domain and group are used to create the collection name.

- Collector Host: Select the fully-qualified domain name or IP address of the common collector that will collect data for this collection.
- Domain: Choose a domain that accurately describes a domain in which the data you plan to collect resides. The name of the collection will be custom\_<domain\_name>\_<group\_name>.
- Group: Choose a group that accurately describes the group for which you plan to collect data. The name of the collection will be custom\_<domain\_name>\_<group\_name>.
- CSV Sample File Path: Place a sample CSV file that contains a header row and at least one data row in any folder on the OpsA Server Appliance. Your entry must specify the full file system path to this sample CSV file.

**Note:** The data source cannot exceed 1549 data columns. If you try to create a Custom CSV collection containing more than 1549 data columns, the collection creation will fail.

Note: The maximum supported CSV file size is 500 MB.

- **CSV Source Directory**: Create the /opt/HP/opsa/data/mydata folder on the OpsA Collector Appliance file system and provide read and write permissions to this folder for the opsa user.
- File Pattern: Choose the file pattern for the files available in the source directory. For example,
   \*.csv and \*myfiles\*.csv are file patterns you might use.
- Date Column Name: The name of the CSV column that has the date/timestamp value.
- Date Format: Choose the format string for the date/timestamp value. Use the letters shown in "Letters for Date Formatting" on the next page when configuring the date format to use when parsing date strings.
- **Time Zone**: Specify the GMT or Java time zone string that represents your time zone.

Note: For the timezone field, do one of the following:

- If there are no time zone values inside a collection's csv files, specify the time zone in the **Time Zone** field. If you leave this field blank, the timestamps in the csv files will be processed as if they were in Coordinated Universal Time (the UTC time zone).
- If a collection's csv files contain a timezone value (such as "01-01-2010 21:00:00 GMT+0200"), and you want to use that timezone value, leave the Time Zone field blank and set the Date Format field above to contain the z symbol (such as "MM-dd-yyyy HH:mm:ss z"). Doing so tells OpsA to use the time zone from the csv files.
- Key Attributes: Choose at least one and no more than three column names that will be the key attributes for this collection. For more details, see "About Keys and Link Tags" on page 56.

Note: Keys are required for PQL to work correctly for this collection.

 Data Type: Choose the data type for collection template. Select metrics or events depending on the type of collection you are creating.

Metrics come from data collectors that collect performance and availability data, such as RUM and BPM. Events come from data collectors that collect event data such as HPOM.

- **Template Name**: The template is a file that saves the information used to create this collection. You can enter any name, but once created the name cannot be changed.
- **Template Version**: This allows you to have several template file versions. You can leave this value blank.
- Skip Validation: Select this check box if you want to create a Custom CSV collection without validating the structure of the sample csv file.

| Letter | Date or Time<br>Component | Presentation | Examples      |
|--------|---------------------------|--------------|---------------|
| G      | Era designator            | Text         | AD            |
| Y      | Year                      | Year         | 1996; 96      |
| М      | Month in Year             | Month        | July; Jul; 07 |
| w      | Week in Year              | Number       | 27            |
| W      | Week in month             | Number       | 2             |
| D      | Day in Year               | Number       | 189           |

#### Letters for Date Formatting

| Letter | Date or Time<br>Component | Presentation         | Examples                                  |
|--------|---------------------------|----------------------|-------------------------------------------|
| d      | Day in month              | Number               | 10                                        |
| F      | Day of week in month      | Number               | 2                                         |
| E      | Day in week               | Text                 | Tuesday; Tue                              |
| а      | AM or PM marker           | Text                 | РМ                                        |
| Н      | Hour in day (0-23)        | Number               | 0                                         |
| k      | Hour in day (1-24)        | Number               | 24                                        |
| К      | Hour in AM or PM (0-11)   | Number               | 0                                         |
| h      | Hour in AM or PM (1-12)   | Number               | 12                                        |
| m      | Minute in hour            | Number               | 30                                        |
| S      | Second in minute          | Number               | 55                                        |
| S      | Millisecond               | Number               | 978                                       |
| Z      | Time zone                 | General time zone    | Pacific Standard Time; PST; GMT-<br>08:00 |
| Z      | Time zone                 | RFC 822 time<br>zone | -0800                                     |

#### Letters for Date Formatting, continued

#### Interpreting Date and Time Patterns in the U.S. Locale

| Date and Time Pattern          | Result                                     |
|--------------------------------|--------------------------------------------|
| "yyyy.MM.dd G 'at' HH:mm:ss z" | 2001.07.04 AD at<br>12:08:56 PDT           |
| "EEE, MMM d, "yy"              | Wed, Jul 4, '01                            |
| "h:mm a"                       | 12:08 PM                                   |
| "hh 'o''clock' a, zzzz"        | 12 o'clock PM,<br>Pacific Daylight<br>Time |
| "K:mm a, z"                    | 0:08 PM, PDT                               |
| "yyyyy.MMMMM.dd GGG hh:mm aaa" | 02001.July.04 AD<br>12:08 PM               |

| Date and Time Pattern                                                                                                    | Result                               |
|----------------------------------------------------------------------------------------------------|--------------------------------------|
| "EEE, d MMM yyyy HH:mm:ss Z"                                                                                                    | Wed, 4 Jul 2001<br>12:08:56 -0700    |
| "yyMMddHHmmssZ"                                                                                                    | 010704120856-0700                    |
| "yyyy-MM-dd'T'HH:mm:ss.SSSZ"                                                                                                    | 2001-07-<br>04T12:08:56.235-<br>0700 |
| Enter epoch in <b>Date Format</b> if the timestamps are in milliseconds from epoch or epoch.sec if the timestamps are in seconds. |                                      |

#### Interpreting Date and Time Patterns in the U.S. Locale, continued

- 2. Complete the Configuration
  - a. Enter the parameters into the **Collections Manager** dialogue.
  - b. Click **Generate** and view the collection template XML file entries that were made based on the parameters you entered.
  - c. The **Create a Collection Custom CSV** editor opens. If necessary, use **one** of the following:
    - Click **Back** to enter different parameters.
    - Edit the parameters using this editor.

**Note:** Either of these approaches modifies parameters that reside inside of the collection template XML file. Make sure to carefully check these parameters before you click **Create Collection** to continue with the creation procedure. See *Configuring a Custom CSV Collection* in the HP Operations Analytics Configuration Guide for more information.

d. Click **Create Collection** to create and publish this collection.

**Note:** You can create more than one Custom CSV Collections as long as each collection has a unique domain-group combination.

#### 3. Validate the Collection Results

From the Operations Analytics console, view the **OpsA Meta Info** dashboard.

- a. Type the property group uid for this collection in the **Collection Columns Filter**.
- b. Look for the property group uid for the collection you just created and published.

#### 4. Next Steps

- a. Copy the CSV data files to the /opt/HP/opsa/data/mydata directory you created earlier.
- b. Create dashboards and query panes for the data you are now collecting. See "Dashboards and Query Panes" on page 11 for more information.
- c. Create AQL functions for the data you are now collecting. See the instructions shown in the *Define Analytic Query Language (AQL) Functions* section of the AQL Developer Guide for more information.
- d. If you want to add tags to a Custom CSV Collection, use the opsa-tag-manager.sh command. See *Creating, Applying, and Maintaining Tags* in the Operations Analytics Configuration Guide and the *opsa-tag-manager.sh* reference page (or the Linux manpage) for more information.

# How to Configure a Log Analytics (Logger) Collection

Use the information in this section when configuring a Log Analytics (Logger) Collection.

Before continuing, if you have not already registered Logger, you must register Logger using the opsalogger-config-manager.sh script. See *Configuring and Managing Logger or Splunk for a Tenant* in the Operations Analytics Configuration Guide or the *opsa-logger-config-manager.sh* reference page (or the Linux manpage) for more information.

1. Collect the Parameters

Before configuring this collection, gather or choose values for the following parameters:

- Collector Host: Select the fully-qualified domain name or IP address of the common collector that will collect data for this collection.
- Columns to Collect: Choose All to use all of the possible fields from Logger or Most used, which includes only the most significant and mandatory fields. Choosing Most used decreases the load placed on Logger and works better for busy Logger installations.
- Arcsight Loggers Host Names List: Determine the fully-qualified domain names of all of the Logger hosts from which you plan to collect log data.
- Skip Validation: Select this check box if you want to create a collection without validating that it can actually connect to the data source. This is useful for creating a collection with a non-existing data source, then manually copying data to data input folders on the OpsA collector.

The following fields are used in the Log Analytics (Logger) Collection depending on the fields you select during configuration:

**Fields used when selecting All**:startTime agentAddress agentHostName agentNtDomain agentSeverity agentType agentZone agentZoneName agentZoneResource agentZoneURI applicationProtocol baseEventCount bytesIn bytesOut categoryBehavior categoryDeviceGroup categoryObject categoryOutcome categoryTechnique

categorySignificance customerName destinationAddress destinationDnsDomain destinationHostName destinationMacAddress destinationNtDomain destinationPort destinationProcessName destinationServiceName destinationTranslatedAddress destinationUserId destinationUserName destinationUserPrivileges destinationZone destinationZoneName destinationZoneResource deviceAction deviceAddress deviceCustomDate1 deviceCustomDate1Label deviceCustomDate2 deviceCustomDate2Label deviceCustomNumber1 deviceCustomNumber1Label deviceCustomNumber2 deviceCustomNumber2Label deviceCustomNumber3 deviceCustomNumber3Label deviceCustomString1 deviceCustomString1Label deviceCustomString2 deviceCustomString2Label deviceCustomString3 deviceCustomString3Label deviceCustomString4 deviceCustomString4Label deviceCustomString5 deviceCustomString5Label deviceCustomString6 deviceCustomString6Label deviceEventCategory deviceEventClassId deviceExternalId deviceHostName deviceInboundInterface deviceOutboundInterface deviceProduct deviceReceiptTime deviceSeverity deviceVendor deviceVersion deviceZone deviceZoneName deviceZoneResource deviceZoneURI endTime eventId eventTime externalId fileName filePath flexDate1 flexDate1Label flexNumber1 flexNumber1Label flexNumber2 flexNumber2Label flexString1 flexString1Label flexString2 flexString2Label id message name peerName priority receiver requestClientApplication requestContext requestMethod requestUrl requestUrlFileName requestUrlQuery rowId sessionId sourceAddress sourceHostName sourceMacAddress sourceNtDomain sourcePort sourceProcessName sourceServiceName sourceTranslatedAddress sourceUserId sourceUserName sourceUserPrivileges sourceZone sourceZoneName sourceZoneResource sourceZoneURI transportProtocol type vulnerabilityExternalID vulnerabilityURI

Fields used when selecting Most used agentAddress agentHostName agentNtDomain agentSeverity agentType destinationDnsDomain destinationHostName destinationMacAddress destinationNtDomain destinationPort destinationProcessName destinationUserId destinationUserName deviceAddress deviceEventCategory deviceHostName deviceProduct deviceReceiptTime deviceSeverity deviceVendor deviceVersion endTime eventId eventTime message name peerName priority requestMethod rowId sourceAddress sourceHostName sourceMacAddress sourceNtDomain sourcePort sourceProcessName startTime type

- 2. Complete the Configuration
  - a. If the R language Pack from Vertica is not installed on the Vertica application, follow the appropriate instructions located in the Operations Analytics Installation Guide to install the R Language Pack from Vertica.

**Note:** To determine if the R Language Pack from Vertica is installed successfully, do the following:

i. Run the following command on the Vertica server as a dbadmin or root user to determine if the R Language Pack is installed: rpm -qa vertica-R-lang

- ii. To determine if the required R functions exist, do the following:
  - A. Connect to the Vertica server console as an OpsA database user (usually the dbadmin user).
  - B. Run the vsql command.
  - C. When prompted, enter the database password.
  - D. Enter the following query: SELECT \* FROM "v\_catalog"."user\_functions"
  - E. Check that the gammaCDF and gammaMLE functions appear in the **function\_ name** column.
- b. Enter your selections into the Collections Manager dialogue.
- c. Click **Create Collection** to create and publish a new collection or **Override Collection** to modify an existing collection.
- 3. Validate the Collection Results

You are now ready to use the Log Analytics (Logger) collection and the Log Analytics feature. See "Log Analytics" on page 39 for more information.

### How to Configure an NNM iSPI Performance for Metrics Component Collection

Use the information in this section when configuring an NNM iSPI Performance for Metrics Component Collection.

1. Collect the Parameters

**Collector Host**: Select the fully-qualified domain name or IP address of the common collector that will collect data for this collection.

2. Collect Data

This collection relies on data being collected from the /opt/HP/opsa/data/netcomponent directory. Follow the instructions below for mounting this directory:

For the Collector Appliance to access raw metric information from the NNM iSPI Performance for Metric's component health extension pack, you must export these metrics to CSV files. Run the following command on the NNM iSPI Performance for Metric server to export these metrics to CSV files in the /csvexports directory:

Windows (Raw Information):

<Install\_Dir>\NNMPerformanceSPI\bin\configureCsvExport.ovpl -p Component\_ Health -a "Raw,<Target-Dir>"  UNIX: (Raw Information): /opt/OV/NNMPerformanceSPI/bin/configureCsvExport.ovpl p Component\_Health -a "Raw,<Target-Dir>"

**Note:** You must make the exported component health metrics available on the OpsA Collector Appliance in the /opt/HP/opsa/data/netcomponent directory.

If you want to use a different directory than /opt/HP/opsa/data/netcomponent, do the following:

- a. Edit the following collection template: /opt/HP/opsa/conf/collection/server/config.templates/nnmispi/1.0/netcomp onent/component/nnmispi\_netcomponent\_collection.xml.
- b. Specify a different directory for the sourcedir attribute.

**Note:** The opsa user on the OpsA Collector Appliance must have read and write access to the component health metric files in theOpsA Collector Appliance to move them to the processed directory. The default process directory is /opt/HP/opsa/data/netcomponent\_processed.

For example, to configure read and write access to the component health metric files to the OpsA Collector Appliance when the files are located on a Windows server, do the following:

- a. On a Windows server, navigate to Computer Management > System Tools > Shares > Shared Folders.
- b. Right-click beneath shares and open the new share wizard.
- c. Create shares for the directories in which the .csv files are stored.
- d. From the OpsA Collector Appliance, add the correct entries to the /etc/fstab file. Use the following entries as a model: //10.17.18.19/final /opt/HP/opsa/data/nnm cifs username=administrator,password=password,uid=opsa,rw 0 0 //10.15.14.13/componentfinal /opt/HP/opsa/data/netcomponent cifs username=admin,password=passwd,uid=opsa,rw 0 0 //10.15.14.13/interfacefinal /opt/HP/opsa/data/netinterface cifs username=admin,password=passwd,uid=opsa,rw 0 0
- e. Use the mount -a command to get the directories mounted.

#### 3. Complete the Configuration

After you complete the steps in this section, the NNM iSPI Performance for Metrics Component Collection reads data from the CSV files within 60 seconds of the file being placed in the source directory.

- a. Enter the parameters into the Collections Manager dialogue.
- b. Click **Create Collection** to create and publish a new collection or **Override Collection** to modify an existing collection.
- 4. Validate the Collection Results

Let the collection run for five minutes or longer. From the OpsA Console, view the **OpsA Meta Info** dashboard. Look for the **property group uid** for the collection you just created and published.

a. Type the property group uid (nnmispi\_netcomponent\_component) for this collection in the Collection Columns Filter:

| Collection Columns |                       |  |  |  |
|--------------------|-----------------------|--|--|--|
| Filter Columns 🗸   | Showing 2,011 results |  |  |  |
| property group uid | property uid          |  |  |  |

b. After typing property group uid (nnmispi\_netcomponent\_component) for this collection in the Collection Columns Filter, you should see information for this collection.

| Coll | ection Columns                                                                                | * *       | « » /  |
|------|-----------------------------------------------------------------------------------------------|-----------|--------|
| nnm  | ispi_netcor Columns 🖌 Showing 154 results of 2,011                                            |           |        |
|      | property group uid 🔻 property uid 🔶                                                           | is<br>key | type 🔶 |
| ×    | onmispi_netcomponent_component backplane_utilization                                          | false     | metric |
| Þ    | tommispi_netcomponent_component_backplane_utilization_baseline_ex ception_count               | false     | metric |
| Þ    | mmispi_netcomponent_component_backplane_utilization_baseline_ex ception_rate                  | false     | metric |
| Þ    | <pre>onmispi_netcomponent_component&gt;backplane_utilization_forecast_ba seline_12_week</pre> | false     | metric |
|      | mmispi_netcomponent_component> backplane_utilization_forer_st_ba                              | false     | metric |

c. From the OpsA console, open the **NNMi Network SPI** dashboard to view some of the collected information for this collection:

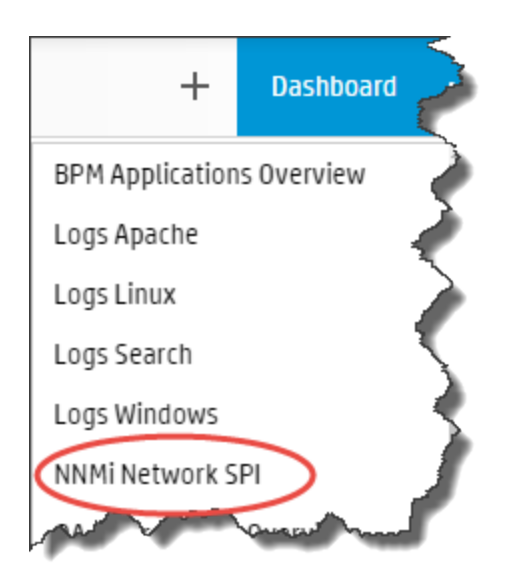

The following is a small example of NNM iSPI Performance for Metrics Component Collection data provided by the **NNMi Network SPI** dashboard.

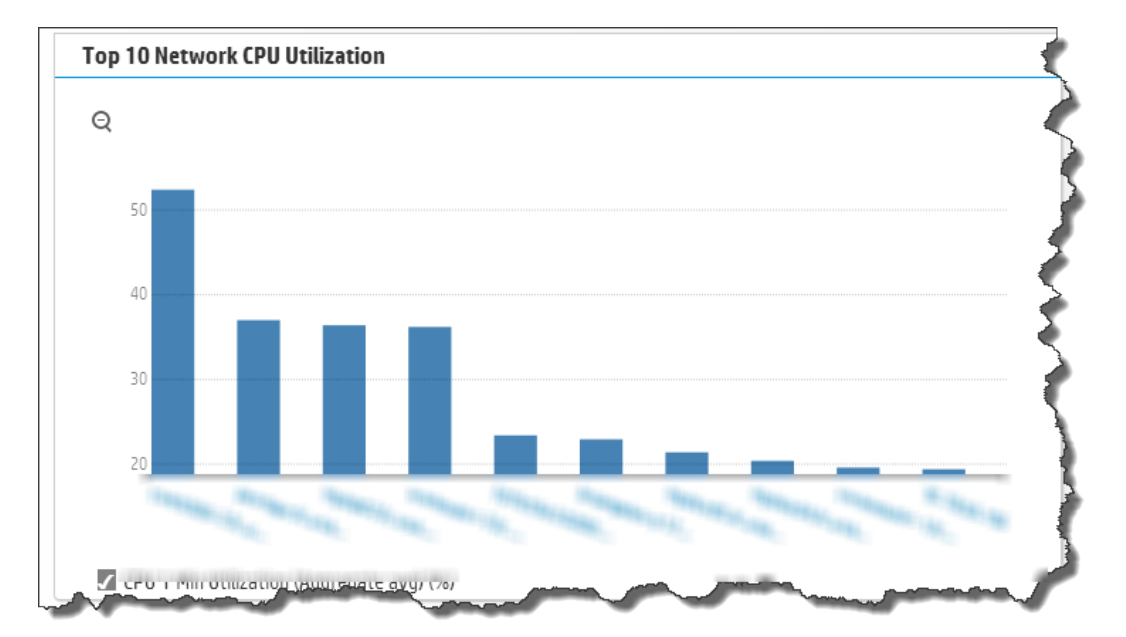

#### 5. Next Steps

- a. Create AQL functions for the data you are now collecting. See the instructions shown in the *Define Analytic Query Language (AQL) Functions* section of the AQL Developer Guide for more information.
- b. If you want to add tags to an NNM iSPI Performance for Metrics Component Collection, use the opsa-tag-manager.sh command. See *Creating, Applying, and Maintaining Tags* in the

Operations Analytics Configuration Guide and the *opsa-tag-manager.sh* reference page (or the Linux manpage) for more information.

### How to Configure an NNM iSPI Performance for Metrics Interface Collection

Use the information in this section when configuring an NNM iSPI Performance for Metrics Interface Collection.

1. Collect the Parameters

**Collector Host**: Select the fully-qualified domain name or IP address of the common collector that will collect data for this collection.

2. Collect Data

This collection relies on data being collected from the /opt/HP/opsa/data/netinterface directory. Follow the instructions below for mounting this directory:

For the Collector Appliance to access live metric information from the NNM iSPI Performance for Metric's interface health extension pack, you must export these metrics to CSV files. Run the following command on the NNM iSPI Performance for Metric server to export these metrics to CSV files in the /csvexports directory:

- Windows (Raw Information): <Install\_Dir>\NNMPerformanceSPI\bin\configureCsvExport.ovpl -p Interface\_ Health -a "Raw,<Target\_Directory">
- UNIX (Raw Information):

/opt/OV/NNMPerformanceSPI/bin/configureCsvExport.ovpl -p Interface\_Health -a
"Raw,<Target\_Directory">

Note: You must make the exported interface health metrics available on theOpsA Collector Appliance in the /opt/HP/opsa/data/netinterface directory. If you want to use a different directory than /opt/HP/opsa/data/netinterface, do the following:

- a. Edit the following collection template: /opt/HP/opsa/conf/collection/server/config.templates/nnmispi/1.0/ netinterface/interface/nnmispi\_netinterface\_interface\_collection.xml.
- b. Specify a different directory for the sourcedir attribute.

**Note:** The opsa user on the OpsA Collector Appliance must have read and write access to the interface health metric files in the OpsA Collector Appliance to move them to the processed directory. The default process directory is /opt/HP/opsa/data/netinterface\_

#### processed.

For example, to configure read and write access to the interface health metric files to the OpsA Collector Appliance when the files are located on a Windows server, do the following:

- a. On a Windows server, navigate to **Computer Management > System Tools > Shares** > **Shared Folders**.
- b. Right-click beneath shares and open the new share wizard.
- c. Create shares for the directories in which the .csv files are stored.
- d. From the OpsA Collector Appliance, add the correct entries to the /etc/fstab file. Use the following entries as a model: //10.17.18.19/final /opt/HP/opsa/data/nnm cifs username=administrator,password=password,uid=opsa,rw 0 0 //10.15.14.13/componentfinal /opt/HP/opsa/data/netcomponent cifs username=admin,password=passwd,uid=opsa,rw 0 0 //10.15.14.13/interfacefinal /opt/HP/opsa/data/netinterface cifs username=admin,password=passwd,uid=opsa,rw 0 0
- e. Use the mount -a command to get the directories mounted.
- 3. Complete the Configuration

After you complete the steps in this section, the NNM iSPI Performance for Metrics Interface Collection reads data from the CSV files within 60 seconds of the file being placed in the source directory.

- a. Enter the parameters into the **Collections Manager** dialogue.
- b. Click **Create Collection** to create and publish a new collection or **Override Collection** to modify an existing collection.
- 4. Validate the Collection Results

Let the collection run for five minutes or longer. From the OpsA Console, view the **OpsA Meta Info** dashboard. Look for the **property group uid** for the collection you just created and published.

a. Type the property group uid (nnmispi\_netinterface\_interface) for this collection in the Collection ColumnsFilter:

| Collection Columns |   |                       |
|--------------------|---|-----------------------|
| Filter Columns 🗸   |   | Showing 2,011 results |
| property group uid | • | property uid          |

b. After typing the property group uid (nnmispi\_netinterface\_interface) for this collection in **Collection ColumnsFilter**, you should see information in the resulting table:

| Col | lection Columns                                                       |             |          |
|-----|-----------------------------------------------------------------------|-------------|----------|
| nnn | nispi_netint: Columns 🗸 Showing 184 results of 1,125                  |             |          |
|     | property group uid 🔷 property uid                                     | is<br>key ∲ | type 🔶   |
| •   | nnmispi_netinterface_interface ackfailurecount                        | false       | metric   |
| Þ   | onmispi_netinterface_interface availability_threshold_exception_count | false       | metric   |
| Þ   | conmispi_netinterface_interface availablity_threshold_exception_r ate | false       | metric   |
| Þ   | Inmispi_netinterface_interface broadcast_packets                      | false       | metric   |
| ÷   | nnmispi_netinterface_interface_broadcast_packets_in                   | false       | metric   |
| Þ¢  | nnmispi_netinterface_interface>broadcast_packets_out                  | false       | metric 🚽 |

c. From the OpsA console, open the **NNMi Network SPI** dashboard to view some of the collected information for this collection:

| +               | Dashboard     |
|-----------------|---------------|
| BPM Application | ns Overview 🧳 |
| Logs Apache     |               |
| Logs Linux      |               |
| Logs Search     |               |
| Logs Windows    |               |
| NNMi Network S  | PI            |
| ALC: NO         | aner man      |

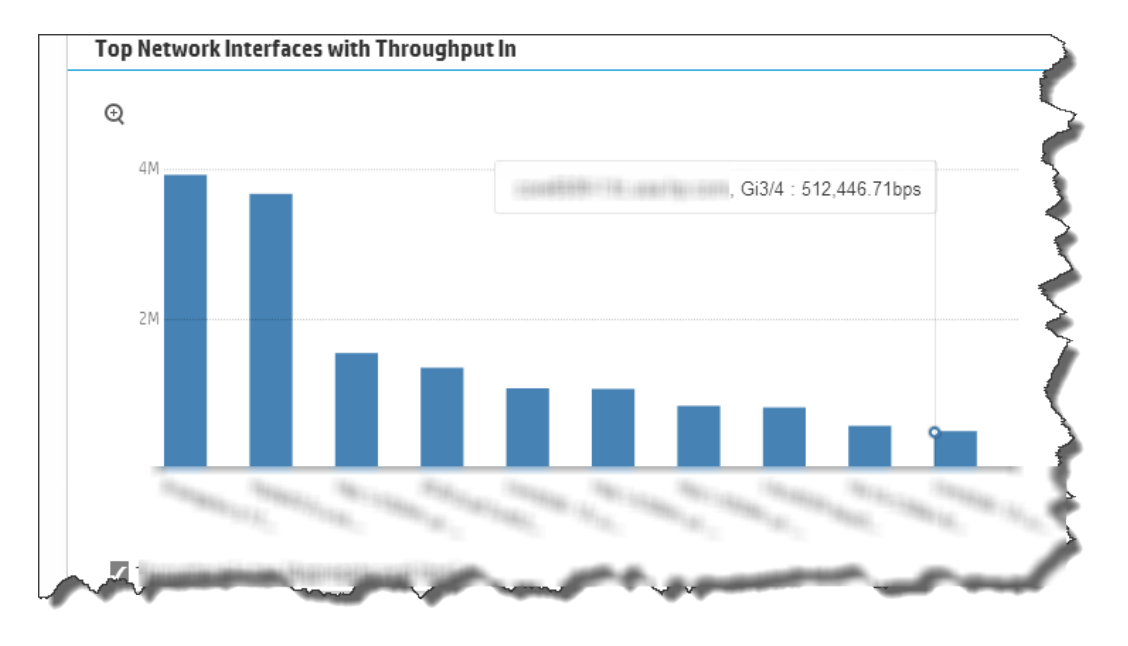

The following is a small example of NNM iSPI Performance for Metrics Interface data provided by the **NNMi Network SPI** dashboard.

- 5. Next Steps
  - a. Create AQL functions for the data you are now collecting. See the instructions shown in the *Define Analytic Query Language (AQL) Functions* section of the AQL Developer Guide for more information.
  - b. If you want to add tags to an NNM iSPI Performance for Metrics Interface Collection, use the opsa-tag-manager.sh command. See *Creating, Applying, and Maintaining Tags* in the Operations Analytics Configuration Guide and the *opsa-tag-manager.sh* reference page (or the Linux manpage) for more information.

### How to Configure an NNMi Custom Poller Collection

Use the information in this section when configuring an NNMi Custom Poller Collection.

1. Collect the Parameters

**Collector Host**: Select the fully-qualified domain name or IP address of the common collector that will collect data for this collection.

2. Collect Data

The NNMi Custom Poller Collection collects data from the /opt/HP/opsa/data/nnm directory. To enable NNMi to export Custom Poller collections, do the following:

a. Using the NNMi console, enable NNMi to export custom poller collections to make the metrics from your collections available for OpsA . Configuring NNMi to export custom poller

collections enables NNMi to export metrics, such as CSV files, into the following directory:

#### • Windows:

<Install\_Dir>\ProgramData\HP\HP BTO
Software\shared\nnm\databases\custompoller\export\final

• UNIX:

/var/opt/OV/shared/nnm/databases/custompoller/export/final

See the *HP Network Node Manager i Deployment Reference*, the *HP NNMi Help*, or the *HP Network Node Manager i Software Step-by-Step Guide to Custom Poller White Paper* for more information.

b. The default configuration for the custom poller collection template is for OpsA to read all of the files having file names that match the \*.csv\* or \*.gz\* pattern. If you need the collector to read a different set of files, the OpsA administrator must edit the appropriate custom poller collector template file and specify a different file pattern. To change the pattern, edit the custom poller collection template and make the value changes you must make to the filepattern= tag.

#### Note: You must make the files exported from the

/var/opt/OV/shared/nnm/databases/custompoller/export/final directory on NNMi
available on the OpsA Collector Appliance in the /opt/HP/opsa/data/nnm directory.

If you want to use a different directory than /opt/HP/opsa/data/nnm, do the following:

- a. Edit the following collection template: /opt/HP/opsa/conf/collection/server/config.templates/nnm/1.0/netperf/mib /nnm\_netperf\_mib\_collection.xml.
- b. Specify a different directory for the sourcedir attribute.

**Note:** The opsa user on the OpsA Collector Appliance must have read and write access to the NNMi files on the OpsA Collector Appliance to move them to the processed directory. The default process directory is /opt/HP/opsa/data/nnm\_processed.

For example, to configure read and write access to the NNMi files to the OpsA Collector Appliance when the files are located on a Windows server, do the following:

- a. On a Windows server, navigate to **Computer Management > System Tools > Shares** > **Shared Folders**.
- b. Right-click beneath shares and open the new share wizard.
- c. Create shares for the directories in which the .csv files are stored.

- d. From the OpsA Collector Appliance, add the correct entries to the /etc/fstab file. Use the following entries as a model: //10.17.18.19/final /opt/HP/opsa/data/nnm cifs username=administrator,password=password,uid=opsa,rw 0 0 //10.15.14.13/componentfinal /opt/HP/opsa/data/netcomponent cifs username=admin,password=passwd,uid=opsa,rw 0 0 //10.15.14.13/interfacefinal /opt/HP/opsa/data/netinterface cifs username=admin,password=passwd,uid=opsa,rw 0 0
- e. Use the mount -a command to get the directories mounted.
- 3. Complete the Configuration

After you complete the steps in this section, the NNMi Custom Poller reads data from the CSV files within 60 seconds of the file being placed in the source directory. You can use an NNMi Custom Poller to collect numeric metrics from any NNMi Custom Poller MIB expression.

*Windows: Install\_Dir*/ProgramData/HP/HP BTO Software/shared/nnm/databases/custompoller/export/final

UNIX: /var/opt/OV/shared/nnm/databases/custompoller/export/final

See the HP Network Node Manager i Deployment Reference, the HP NNMi Help, or the HP Network Node Manager i Software Step-by-Step Guide to Custom Poller White Paper for more information.

a. Using the NNMi console, enable NNMi to export custom poller collections to make the metrics from your collections available for OpsA. Configuring NNMi to export custom poller collections enables NNMi to export metrics, such as CSV files, into the following directory:

Windows:Install\_Dir/ProgramData/HP/HP BTO
Software/shared/nnm/databases/custompoller/export/final

UNIX:/var/opt/OV/shared/nnm/databases/custompoller/export/final

See the HP Network Node Manager i Deployment Reference, the HP NNMi Help, or the HP Network Node Manager i Software Step-by-Step Guide to Custom Poller White Paper for more information.

b. The default configuration for the custom poller collection template is for OpsA to read all of the files having file names that match the \*.csv\* or \*.gz\* pattern. If you need the collector to read a different set of files, the OpsA administrator must edit the appropriate custom poller collector template file and specify a different file pattern. To change the pattern, edit the custom poller custom poller collection template located at

/opt/HP/opsa/conf/collection/server/config.templates/nnm/1.0/netperf/mib/nn
m\_netperf\_mib\_collection.xml and make the value changes you must make to the

filepattern= tag.

- c. Enter the parameters into the Collections Manager dialogue.
- d. Click **Create Collection** to create and publish a new collection or **Override Collection** to modify an existing collection.

Note: You must make the files exported from the

/var/opt/OV/shared/nnm/databases/custompoller/export/final directory on NNMi
available on the OpsA Collector Appliance in the /opt/HP/opsa/data/nnm directory. If you
want to use a different directory than /opt/HP/opsa/data/nnm, do the following:

- a. Edit the following collection template: /opt/HP/opsa/conf/collection/server/config.templates/nnm/1.0/netperf/mib /nnm\_netperf\_mib\_collection.xml.
- b. Specify a different directory for the sourcedir attribute.

**Note:** The opsa user on the OpsA Collector Appliance must have read and write access to the NNMi files on the OpsA Collector Appliance to move them to the processed directory. The default process directory is /opt/HP/opsa/data/nnm\_processed. For example, to configure read and write access to the NNMi files to the OpsA Collector Appliance when the files are located on a Windows server, do the following:

- a. On a Windows server, navigate to Computer Management > System Tools > Shares > Shared Folders.
- b. Right-click beneath shares and open the new share wizard.
- c. Create shares for the directories in which the .csv files are stored.
- d. From the OpsA Collector Appliance, add the correct entries to the /etc/fstab file. Use the following entries as a model: //10.17.18.19/final /opt/HP/opsa/data/nnm cifs username=administrator,password=password,uid=opsa,rw 0 0 //10.15.14.13/componentfinal /opt/HP/opsa/data/netcomponent cifs username=admin,password=passwd,uid=opsa,rw 0 0 //10.15.14.13/interfacefinal /opt/HP/opsa/data/netinterface cifs username=admin,password=passwd,uid=opsa,rw 0 0
- e. Use the mount -a command to get the directories mounted.
- 4. Validate the Collection Results

Let the collection run for five minutes or longer. From the OpsA Console, view the **OpsA Meta Info** dashboard. Look for the **property group uid** for the collection you just created and published. a. Type the property group uid (nnm\_netperf\_mib) for this collection in the **Collection Columns Filter:** 

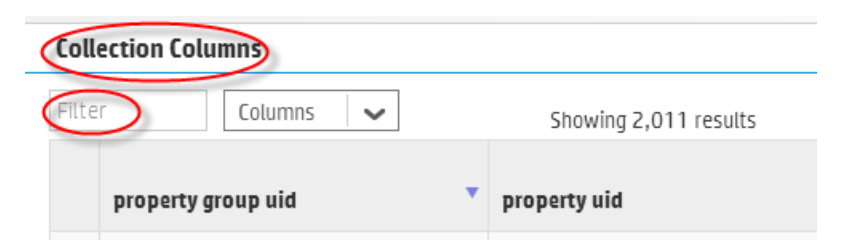

b. After typing property group uid (nnm\_netperf\_mib) for this collection in the **Collection Columns Filter**, you should see information for this collection.

| Collection Columns         |                           |            | * * * * / X |
|----------------------------|---------------------------|------------|-------------|
| nnm_netperf_n Columns 🗸    | Showing 12 results of 2,0 | 41         |             |
| property group uid 🔹       | property uid 🔶            | is key 🛛 🔶 | type 🔶      |
| <pre>nnm_netperf_mib</pre> | display_attribute         | false      | attribute   |
| nnm_netperf_mib            | filter_value              | false      | attribute   |
| mm_netperf_mib             | ip_address                | false      | attribute   |
| nnm_netperf_mib            | mib_expression            | false      | attribute   |

- 5. Next Steps
  - a. Create dashboards and query panes for the data you are now collecting. See "Dashboards and Query Panes" on page 11 for more information.
  - b. Create AQL functions for the data you are now collecting. See the instructions shown in the *Define Analytic Query Language (AQL) Functions* section of the AQL Developer Guide for more information.
  - c. If you want to add tags to an HP NNMi Custom Poller, use the opsa-tag-manager.sh command. See *Creating, Applying, and Maintaining Tags* in the Operations Analytics Configuration Guide and the *opsa-tag-manager.sh* reference page (or the Linux manpage) for more information.

## How to Configure an Operations Agent Collection

Use the information in this section when configuring an Operations Agent Collection.

- 1. Collect the Parameters
  - Collector Host: Select the fully-qualified domain name or IP address of the common collector that will collect data for this collection.

- Agents List: Determine the fully-qualified domain names of the OA servers from which you need to collect data.
- Skip Validation: Select this check box if you want to create a collection without validating that it can actually connect to the data source. This is useful for creating a collection with a non-existing data source, then manually copying data to data input folders on the OpsA collector.
- 2. Complete the Configuration:

The Operations Agent Collection collects global system information on the host that is running the Operations Agent. After you complete the steps in this section, the Operations Agent Collection collects raw metrics every 15 minutes, with 5 minute data granularity.

- a. Enter the parameters into the **Collections Manager** dialogue.
- b. Click **Create Collection** to create and publish a new collection or **Override Collection** to modify an existing collection.
- 3. Validate the Collection Results

Let the collection run for five minutes or longer. From the OpsA Console, view the **OpsA Meta Info** dashboard. Look for the **property group uid** for the collection you just created and published.

a. Type the property group uid (oa\_sysperf\_global) for this collection in the **Collection Columns Filter:** 

| Collection Columns |                   |                       |  |  |
|--------------------|-------------------|-----------------------|--|--|
| Filter             | Columns 🗸         | Showing 2,011 results |  |  |
| р                  | roperty group uid | property uid          |  |  |

b. After typing property group uid (oa\_sysperf\_global) for this collection in the **Collection Columns Filter**, you should see information for this collection.

| Collection Columns                                    |                  |            |           |  |
|-------------------------------------------------------|------------------|------------|-----------|--|
| oa_sysperf_gloi Columns 🗸 Showing 37 results of 2,041 |                  |            |           |  |
| property group uid 🔹 🔻                                | property uid 🔶   | is key 🛛 🏺 | type      |  |
| • oa_sysperf_global                                   | active_processes | false      | metric    |  |
| oa_sysperf_global                                     | alive_processes  | false      | metric    |  |
| • oa_sysperf_globat                                   | cpu_clock_speed  | false      | attribute |  |
| b oa_sysperf_global                                   | cpu_idle_time    | false      | metric    |  |
| • Oa_sysperf_globat                                   | cpu_sys_mode_pct | false      | metric    |  |
| b da_sysperf_global                                   | cpu_busy_time    | false      | metric    |  |

c. From the OpsA Console, open the **OA Environment Overview** dashboard to view some of the collected information for this collection:

|          | +         | Dashboard  | 5      |
|----------|-----------|------------|--------|
| ВРМ Арр  | olication | s Overview |        |
| Logs Ap  | ache      |            | 1      |
| Logs Lin | ux        |            | $\geq$ |
| Logs Sea | arch      |            | 3      |
| Logs Wi  | 5         |            |        |
| NNMi Ne  | twork S   | PI         | <      |
| OA Envir | onment    | 0verview   |        |
| OM Ever  | nts       |            | 1      |
|          |           |            |        |

The following is a small sample of Operations Agent Collection data provided by the **OA Environment Overview** dashboard.

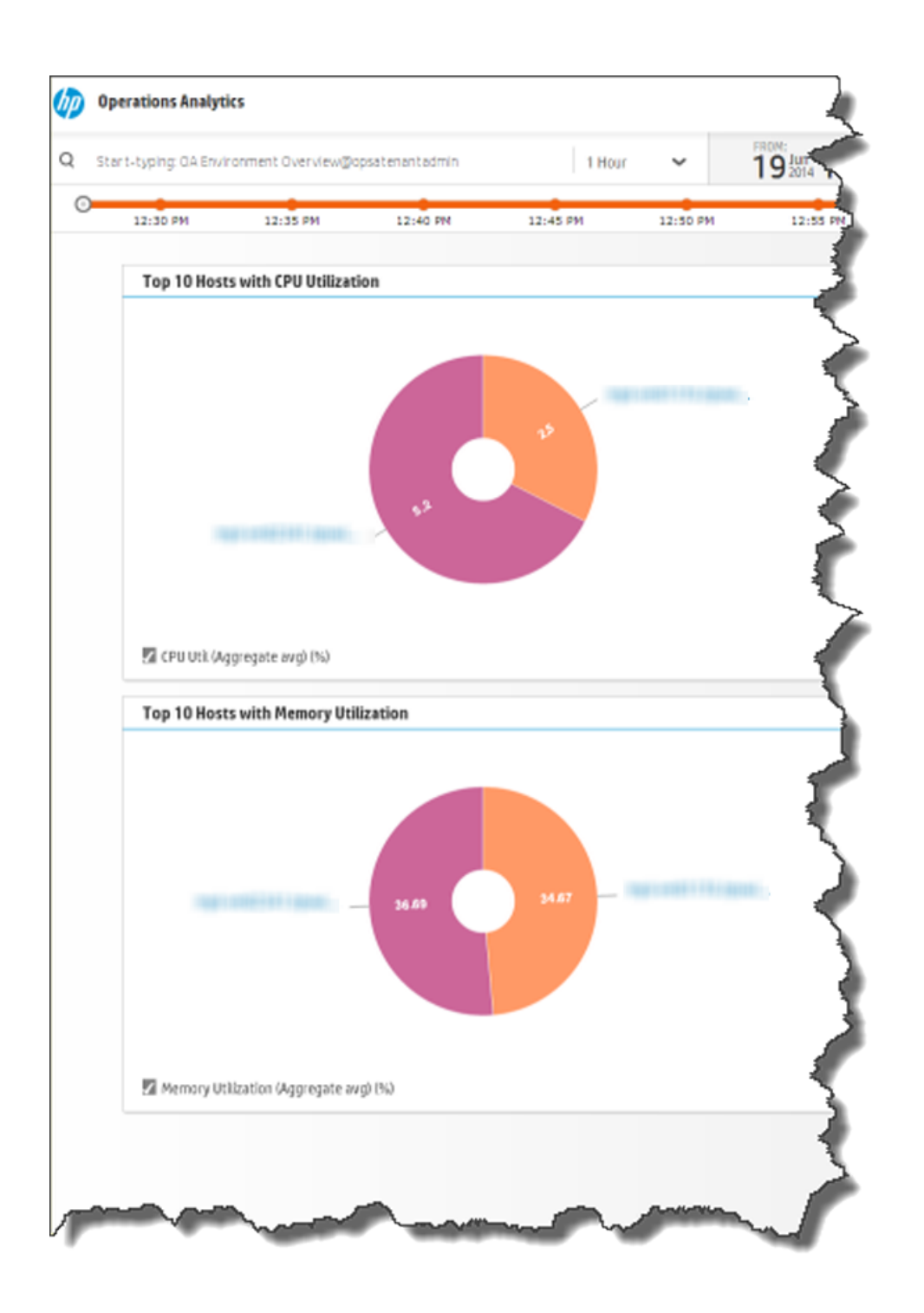

4. Next Steps

If you want to add tags to an Operations Agent Collection, use the opsa-tag-manager.sh command. See *Creating, Applying, and Maintaining Tags* in the Operations Analytics Configuration Guide and the *opsa-tag-manager.sh* reference page (or the Linux manpage) for more information.

## How to Configure an Operations Manager Events (Unix) Collection

Use the information in this section when configuring an Operations Manager Events (Unix) Collection.

**Note:** To support this collection using Oracle RAC, do the following:

1. Copy the tnsnames.ora file from the Oracle server to the following locations:

OpsA Server: /opt/HP/opsa/conf/collection/tnsnames.ora

OpsA Collector: /opt/HP/BSM/PMDB/config/tnsnames.ora

2. Rename the tnsnames.ora files:

OpsA Server: /opt/HP/opsa/conf/collection/bsm-tnsnames.ora

OpsA Collector: /opt/HP/BSM/PMDB/config/bsm-tnsnames.ora

- 1. Collect the Parameters
  - Collector Host: Select the fully-qualified domain name or IP address of the common collector that will collect data for this collection.
  - Database Host Name: Determine the fully-qualified domain name for the server housing the HPOM database.
  - Database Type: ORACLE.
  - Database Port: Determine the port number to use for accessing the HPOM server (the default port is 1521).
  - Database User Name: Determine the HPOM user name (the default is opc\_op). This is the user name to use for connecting to the HPOM database. This is a database user not a system or HPOM application user.
  - Database Password: Determine the password for the HPOM user name. This is the password OpsA uses to connect (using JDBC) to fetch the events directly from the HPOM schema.
  - Database Instance Name: Determine the instance name of the OM database (the default is openview). If you are using Oracle RAC, use the service name in this field.
  - **Database Name**: Determine the HPOM database name.
  - Skip Validation: Select this check box if you want to create a collection without validating that it can actually connect to the data source. This is useful for creating a collection with a non-existing data source, then manually copying data to data input folders on the OpsA collector.
- 2. Complete the Configuration

After you complete the steps in this section, the Operations Manager Events (Unix) Collection collects events every 15 minutes, and collects all OM events that occurred since the last poll.

- a. Enter the parameters into the **Collections Manager** dialogue.
- b. Click **Create Collection** to create and publish a new collection or **Override Collection** to modify an existing collection.
- 3. Validate the Collection Results

Let the collection run for five minutes or longer. From the OpsA Console, view the **OpsA Meta Info** dashboard. Look for the **property group uid** for the collection you just created and published.

a. Type the property group uid (om\_events\_omevents) for this collection in the Collection ColumnsFilter:

| Collection Columns |                       |  |  |  |
|--------------------|-----------------------|--|--|--|
| Filter Columns 🗸   | Showing 2,011 results |  |  |  |
| property group uid | property uid          |  |  |  |

b. After typing property group uid (om\_events\_omevents) for this collection in the **Collection Columns Filter**, you should see information for this collection.

| Collection Columns     |                             |        |           |
|------------------------|-----------------------------|--------|-----------|
| om_events_om Columns 🗸 | Showing 17 results of 1,125 |        |           |
| property group uid     | • property uid              | is key | type 🔅    |
| om_events_omevents     | application                 | false  | attribute |
| om_events_omevents     | autoacknowledge             | false  | attribute |
| om_events_omevents     | autostate                   | false  | attribute |
| • om_events_omevents   | eventid                     | false  | attribute |
| om_events_omevents     | eventobject                 | false  | attribute |
| • om_events_omevents   | eventtext                   | false  | attribute |
|                        |                             |        |           |

c. From the OpsA Console, open the **OM Events** dashboard to view some of the collected information for this collection:

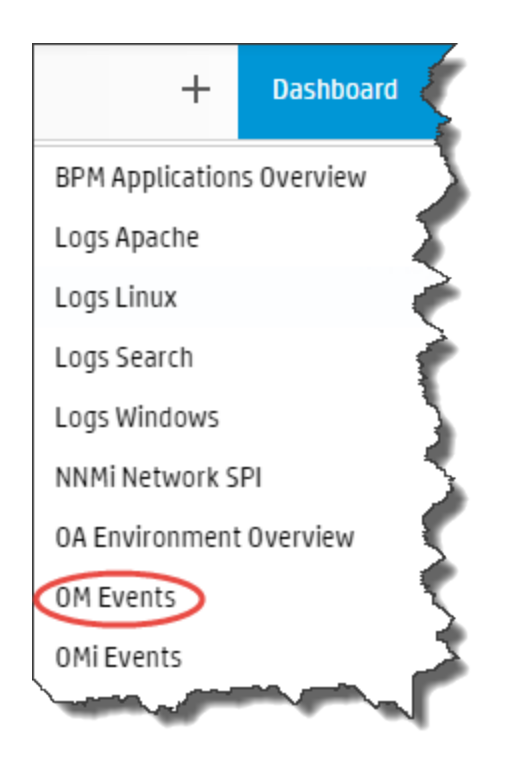

The following is a small sample of OM Events Collection data provided by the **OM Events** dashboard.

| perations Analytics                 |              |                       |                       |                                    |                       |          |          |          | opsa   ⊕   Ø |
|-------------------------------------|--------------|-----------------------|-----------------------|------------------------------------|-----------------------|----------|----------|----------|--------------|
| art-typing: OM Events@opsatenantadn | nin          | 1 Hour 🗸              | 20 <sup>Jun</sup> 10: | 07 <sub>AM</sub> 20 <sup>jun</sup> | 4 11:07 <sub>AM</sub> |          |          |          | + Dashboard  |
| 10:10 AM 10:15 AM                   | 10:20 AM 10: | 28 AM 10:30 AN        | 10:35 AM              | 10:40 AM                           | 10:45 AM              | 10:50 AM | 10:55 AM | 11:00 AM | 11:05 AM     |
| Event Count Over Time               |              |                       |                       | Top 10 Hosts w                     | ith Event Count O     | er Time  |          |          | (K P         |
| ON Events                           | Q            | 9                     | Predict 🗸             | Event ID (Moving                   | distinct count)       | Q        |          | S Pre    | dict 🗸       |
| Event ID (Moving distinct c         | 1 100        | _                     |                       | МУДРНОВОС                          | 067.hpswlabs          | 100      |          |          |              |
|                                     |              | 6/20/2014 10:55:00 Al | 1                     | MVD-VM062                          | 96.hpswlabs           |          |          |          |              |
|                                     |              |                       |                       |                                    |                       |          |          |          |              |
|                                     | 50           |                       |                       |                                    |                       | 50       |          |          |              |
|                                     |              |                       |                       |                                    |                       |          |          |          |              |
|                                     |              |                       |                       |                                    |                       |          |          |          |              |
|                                     |              |                       |                       |                                    |                       |          |          |          | _            |
|                                     |              | 1033 AM               | -                     |                                    |                       | - man    | C.II     | A mar    | and a        |

4. Next Steps

If you want to add tags to an Operations Manager Events (Unix) Collection, use the opsa-tagmanager.sh command. See *Creating, Applying, and Maintaining Tags* in the Operations Analytics Configuration Guide and the *opsa-tag-manager.sh* reference page (or the Linux manpage) for more information..

# How to Configure an Operations Manager Events (Windows) Collection

Use the information in this section when configuring an Operations Manager Events (Windows) Collection.

Note: To support this collection using Oracle RAC, do the following:

1. Copy the tnsnames.ora file from the Oracle server to the following locations:

OpsA Server: /opt/HP/opsa/conf/collection/tnsnames.ora

OpsA Collector: /opt/HP/BSM/PMDB/config/tnsnames.ora

2. Rename the tnsnames.ora files:

OpsA Server: /opt/HP/opsa/conf/collection/bsm-tnsnames.ora

**OpsA Collector**: /opt/HP/BSM/PMDB/config/bsm-tnsnames.ora

- 1. Collect the Parameters
  - Collector Host: Select the fully-qualified domain name or IP address of the common collector that will collect data for this collection.
  - Database Host Name: Determine the fully-qualified domain name for the server housing the HPOM database.
  - Database Type: MSSQL.
  - Database Port: Determine the port number to use for accessing the HPOM server (the default port is 1433 for SQL).
  - Database User Name: The user name to use for connecting to the HPOM server. This is the user name to use for connecting to the HPOM database. See Configuring HP Operations Manager (HPOM) (Creating a Database User Account on an HPOM Database Server) in the Operations Analytics Configuration Guide for specific instructions about creating this user. This is a database user, not a system or HPOM application user.
  - Database Password: Determine the password for the HPOM user name. This is the password OpsA uses to connect (using JDBC) to fetch the events directly from the HPOM schema.
  - Database Instance Name: Determine the instance name of the OM database (the default is OVOPS). If you are using Oracle RAC, use the service name in this field.
  - **Database Name**: Determine the HPOM database name.
  - Skip Validation: Select this check box if you want to create a collection without validating that

it can actually connect to the data source. This is useful for creating a collection with a nonexisting data source, then manually copying data to data input folders on the OpsA collector.

- 2. Complete the Configuration
  - a. Enter the parameters into the **Collections Manager** dialogue.
  - b. Click **Create Collection** to create and publish a new collection or **Override Collection** to modify an existing collection.
- 3. Validate the Collection Results

Let the collection run for five minutes or longer. From the OpsA Console, view the **OpsA Meta Info** dashboard. Look for the **property group uid** for the collection you just created and published.

| Collection Columns |                       |
|--------------------|-----------------------|
| Columns            | Showing 2,011 results |
| property group uid | property uid          |

a. Type the property group uid (om\_events\_omevents) for this collection in the Collection ColumnsFilter:

| Collection Columns |                       |  |  |  |
|--------------------|-----------------------|--|--|--|
| Filter Columns 🗸   | Showing 2,011 results |  |  |  |
| property group uid | property uid          |  |  |  |

b. After typing property group uid (om\_events\_omevents) for this collection in the **Collection Columns Filter**, you should see information for this collection.

| Collection Columns     |                             |            |           |
|------------------------|-----------------------------|------------|-----------|
| om_events_om Columns 🗸 | Showing 17 results of 1,125 |            |           |
| property group uid 🔹   | property uid                | is key 🛛 🔶 | type 🔶    |
| om_events_omevents     | application                 | false      | attribute |
| om_events_omevents     | autoacknowledge             | false      | attribute |
| om_events_omevents     | autostate                   | false      | attribute |
| om_events_omevents     | eventid                     | false      | attribute |
| om_events_omevents     | eventobject                 | false      | attribute |
| • om_events_omevents   | eventtext                   | false      | attribute |
|                        |                             |            |           |

c. From the OpsA Console, open the **OM Events** dashboard to view some of the collected information for this collection:

|              | +        | Dashboard | Ś          |
|--------------|----------|-----------|------------|
| BPM Applica  | ations O | verview   | 7          |
| Logs Apach   | e        |           | 5          |
| Logs Linux   |          |           | <i>è</i> : |
| Logs Search  | ı        |           | È .        |
| Logs Windo   | 3        |           |            |
| NNMi Netwo   | ork SPI  |           | 5          |
| 0A Environi  | ment Ov  | erview    | 5          |
| OM Events    | >        |           | ς.         |
| OMi Events   |          |           | 2          |
| A Marine and |          |           |            |

The following is a small sample of Operations Manager Events (Windows) Collection data provided by the **OM Events** dashboard.

| 0<br>St | Iperations Analytics        | ín       | 11       | tour 🗸             | 20 <sup>1</sup> m, 10. | 07 20.1          | 11.07               |          |          |          | opsa ⊕ 0<br>+ Dashboard |
|---------|-----------------------------|----------|----------|--------------------|------------------------|------------------|---------------------|----------|----------|----------|-------------------------|
| 0       | 10:10 AM 10:15 AM           | 10:20 AM | 10:25 AM | 10:30 AM           | 10:35 AM               | 10:40 AM         | 10:45 AM            | 10:50 AM | 10:55 AM | 11:00 AM | 11:05 AM                |
|         | Event Count Over Time       |          |          |                    |                        | Top 10 Hosts w   | vith Event Count Ov | er Time  |          |          | ec                      |
|         | OM Events                   | Q        |          |                    | 🛛 Predict 🐱            | Event ID (Moving | distinct count)     | Q        |          | S Pr     | edict 🖌                 |
|         | Event ID (Moving distinct c | 1 100    |          |                    |                        | MYDPHDBOC        | 067.hpswlabs        | 100      |          |          |                         |
|         |                             |          |          | 0/20/2014 10:00:00 | PIN                    | MVD-VM062        | 96.hpswlabs         |          |          |          |                         |
|         |                             |          |          |                    |                        |                  |                     |          |          |          |                         |
|         |                             | 50       |          |                    |                        |                  |                     | 50       |          |          |                         |
|         |                             |          |          |                    |                        |                  |                     |          |          |          |                         |
|         |                             |          |          |                    |                        |                  |                     |          |          |          |                         |
|         |                             | _        |          |                    |                        |                  |                     | _        |          |          | -                       |
| ~       | and and a                   | أسك      |          | 1033 AM            | - Anniella             | -                | A hard              | Jami,    |          |          |                         |

4. Next Steps

If you want to add tags to an Operations Manager Events (Windows) Collection, use the opsatag-manager.sh command. See *Creating, Applying, and Maintaining Tags* in the Operations Analytics Configuration Guide and the *opsa-tag-manager.sh* reference page (or the Linux manpage) for more information.

### How to Configure an Operations Manager i Events Collection

Use the information in this section when configuring an Operations Manager i Events Events Collection.

Note: To support this collection using Oracle RAC, do the following:

1. Copy the tnsnames.ora file from the Oracle server to the following locations:

OpsA Server: /opt/HP/opsa/conf/collection/tnsnames.ora

OpsA Collector: /opt/HP/BSM/PMDB/config/tnsnames.ora

2. Rename the tnsnames.ora files:

OpsA Server: /opt/HP/opsa/conf/collection/bsm-tnsnames.ora

OpsA Collector: /opt/HP/BSM/PMDB/config/bsm-tnsnames.ora

- 1. Collect the Parameters
  - Collector Host: Select the fully-qualified domain name or IP address of the common collector that will collect data for this collection.
  - Database Host Name: Determine the fully-qualified domain name for the server housing the OMi database.
  - Database Type: Choose ORACLE or MSSQL.

**Database Port**: Determine the port number to use for accessing the OMi database.

**Note:** The default port is 1433, which is suitable for accessing most MS MQL Server installations. Oracle typically uses port 1521.

- Database User Name: The name of a database user that has READ access to the OMi/Event Management schema in BSM. This is a database user, not a system user. Check with your BSM administrator or the database administration staff for the proper credentials.
- Database Password: Determine the password for the OMi database username (the default is Omi). This is the password OpsA uses to connect (using JDBC) to fetch the events directly from the OMi schema. This is a database password, not a system password.
- Database Instance Name: Determine the instance name of the OMi database. If you are using Oracle RAC, use the service name in this field.
- Database Name: Determine the OMi database name (the default is OMi).
- Skip Validation: Select this check box if you want to create a collection without validating that it can actually connect to the data source. This is useful for creating a collection with a non-existing data source, then manually copying data to data input folders on the OpsA collector.
- 2. Complete the Configuration

After you complete the steps in this section, the Operations Manager i Events Collection collects events every 15 minutes, and collects all OMi events that occurred since the last poll.

- a. Enter the parameters into the Collections Manager dialogue.
- b. Click **Create Collection** to create and publish a new collection or **Override Collection** to modify an existing collection.
- 3. Validate the Collection Results

Let the collection run for five minutes or longer. From the OpsA Console, view the dashboard. Look for the **property group uid** for the collection you just created and published.

a. After typing property group uid (omi\_events\_omievents) for this collection in the **Collection ColumnsFilter**, you should see information for this collection.

**Collection Columns** 

| omi_events_or Columns 🗸         | Showing 35 results of 1,125 |            |           |
|---------------------------------|-----------------------------|------------|-----------|
| property group uid              | r property uid 🔶            | is key 🛛 🍦 | type 🔶    |
| omi_events_omievents            | application                 | false      | attribute |
| omi_events_omievents            | assigned_group              | false      | attribute |
| <pre>omi_events_omievents</pre> | assigned_user               | false      | attribute |
| omi_events_omievents            | category                    | false      | attribute |
| omi_events_omievents            | ciref_id                    | false      | attribute |
| omi_events_omievents            | correlation_rule_id         | false      | attribute |

b. From the OpsA Console, open the **OMi Events** dashboard to view some of the collected information for this collection:

|         | +              | Dashboard  | Ś  |
|---------|----------------|------------|----|
| ВРМ Ар  | plication      | s Overview | X  |
| Logs A  | pache          |            | 5  |
| Logs Li | nux            |            | ₹. |
| Logs Se | earch          |            | 1  |
| Logs W  | indows         |            | 3  |
| NNMiN   | letwork S      | PI         | 5  |
| 0A Env  | ironment       | 0verview   | 5  |
| OM Eve  | ents           |            | 5  |
| OMi Ev  | ents           |            | 2  |
|         | And the second |            |    |

4. Next Steps

If you want to add tags to an Operations Manager i Events Collection, use the opsa-tagmanager.sh command. See *Creating, Applying, and Maintaining Tags* in the Operations Analytics Configuration Guide and the *opsa-tag-manager.sh* reference page (or the Linux manpage) for more information.

### How to Configure an Operations SPI for Oracle Collection

Use the information in this section when configuring an Operations SPI for Oracle Collection.

- 1. Collect the Parameters
  - Collector Host: Select the fully-qualified domain name or IP address of the common collector that will collect data for this collection.
  - Agents List: Determine the fully-qualified domain names of the OA servers from which you need to collect data.
  - Skip Validation: Select this check box if you want to create a collection without validating that it can actually connect to the data source. This is useful for creating a collection with a non-existing data source, then manually copying data to data input folders on the OpsA collector.
- 2. Complete the Configuration

After you complete the steps in this section, the Operations SPI for Oracle Collection collects metrics every 15 minutes, with 5 minute data granularity.

- a. Check that the HP Operations Smart Plug-in for Oracle is deployed correctly, that it is running on the agent, and that metrics exist.
- b. Enter the parameters into the Collections Manager dialogue.
- c. Click **Create Collection** to create and publish a new collection or **Override Collection** to modify an existing collection.
- 3. Validate the Collection Results

Let the collection run for five minutes or longer. From the OpsA Console, view the **OpsA Meta Info** dashboard. Look for the **property group uid** for the collection you just created and published.

After typing property group uid (oa\_oraperf\_graph) for this collection in the **Collection Columns Filter**, you should see some information similar to the following for this collection:

a. Type the property group uid (oa\_oraperf\_graph) for this collection in the **Collection ColumnsFilter**:

| Coll  | ection Columns     |                       |  |
|-------|--------------------|-----------------------|--|
| Filte | Columns 🗸          | Showing 2,011 results |  |
|       | property group uid | property uid          |  |

b. After typing property group uid (oa\_oraperf\_graph) for this collection in the Collection

| oa_ | oraperf_gra Columns  | Showing 82 results of 1,125            |        |           |
|-----|----------------------|----------------------------------------|--------|-----------|
|     | property group uid 🔻 | property uid                           | is key | type      |
| ▶   | Qa_oraperf_graph     | database_process_status                | false  | attribute |
| ▶   | oa_oraperf_graph     | num_users_default_system_tablespa ce   | false  | metric    |
| ▶   | @a_oraperf_graph     | num_foreign_objects_system             | false  | metric    |
| ►   | @a_oraperf_graph     | num_tablespaces_low_free_space         | false  | metric    |
| Þ   | oa_oraperf_graph     | num_tablespace_not_online              | false  | metric    |
| ▶   | oa_oraperf_graph     | num_tablespaces_high_block_read_r atio | false  | metric    |

Columns Filter, you should see some information similar to the following for this collection:

- 4. Next Steps
  - a. Create dashboards and query panes for the data you are now collecting. See "Dashboards and Query Panes" on page 11 for more information.
  - b. Create AQL functions for the data you are now collecting. See the instructions shown in the *Define Analytic Query Language (AQL) Functions* section of the AQL Developer Guide for more information.
  - c. If you want to add tags to an Operations SPI for Oracle Collection, use the opsa-tagmanager.sh command. See *Creating, Applying, and Maintaining Tags* in the Operations Analytics Configuration Guide and the *opsa-tag-manager.sh* reference page (or the Linux manpage) for more information.

### How to Configure a SiteScope Collection

Use the information in this section when configuring a SiteScope Collection.

**Note:** See *Supported Monitor Types* in the Operations Analytics Configuration Guide for a list of supported SiteScope monitor types. If a SiteScope monitor type has only unsupported counters configured, OpsA ignores that monitor type when creating the collection. OpsA does not support monitor counter names longer than 128 characters. If a supported monitor's counter name is longer than 128 characters, OpsA ignores that counter.

**Note:** Configuring the Custom SiteScope Collection by using the Collections Manager as described in this section automatically tags the root group in SiteScope in a way that data from all monitors will be sent to Operations Analytics.

If you want to manually select (tag) the monitors from which to receive data, (instead of using the Configuration Manager in the OpsA console), you must do the following:

- 1. Follow the instructions in the *Configuring a Custom SiteScope Collection (Detailed Method)* section in the *Operations Analytics Configuration Guide* and use the -ignoretag option when running the opsa-sis-collector-auto-conf.sh script.
- 2. Follow the steps in the *Configuring SiteScope for Integrating Data with Operations Analytics* (*Manual Method*) section in the *Operations Analytics Configuration Guide* to manually tag the integration and the desired monitors.
- 1. Collect the Parameters
  - Collector Host: Select the fully-qualified domain name or IP address of the common collector that collects data from the SiteScope servers.
  - Use IP: Select this option for networks that only permit the SiteScope server to connect to the OpsA collector using the OpsA Collector's IP address (and not its hostname).
  - SiteScope Server: Determine the IP address or fully-qualified domain name of the SiteScope server for which you are configuring collections.
  - **SiteScope Port** : Determine the port used to connect to the SiteScope server.
  - SiteScope User Name: Determine the user name used to connect to the SiteScope server. This is typically admin.
  - SiteScope Password: Determine the user name password to use when connecting to the SiteScope server.
  - SiteScope LWSSO Token: Take this value from SiteScope UI > Preferences > General Preferences > LW SSO Settings > Communication security passphrase.

**Note:** You cannot leave the LWSSO field empty even if you do not use SSL communication to connect to SiteScope.

- **UOM Folder Path**: The path to the extracted UOM files.
- Use SSL: Select this option if you want to enable SSL communication with the SiteScope server.
- Skip Validation: Select this check box if you want to create a collection without validating that it can actually connect to the data source. This is useful for creating a collection with a non-existing data source, then manually copying data to data input folders on the OpsA collector.
- 2. Complete the Configuration:

After you complete the steps in this section, SiteScope starts sending data to the SiteScope Collection. The SiteScope Collection collects data as it arrives from SiteScope.

- a. Enter the parameters into the Collections Manager dialogue.
- b. Click **Create Collection** to create and publish a new collection.

**Note:** Creating this collection takes extra time. Typically it takes 30 minutes or longer to create this collection.

3. Validate the Collection Results

After completing the configuration steps in this section, SiteScope begins forwarding data to the OpsA Collector Appliance based on the configuration choices you made.

- 4. Next Steps
  - a. Use the SiteScope dashboard to view the collection results.
  - b. Create AQL functions for the data you are now collecting. See the instructions shown in the *Define Analytic Query Language (AQL) Functions* section of the AQL Developer Guide for more information.
  - c. If you want to add tags to a Custom SiteScope Collection, use the opsa-tag-manager.sh command. See *Creating, Applying, and Maintaining Tags* in the Operations Analytics Configuration Guide and the *opsa-tag-manager.sh* reference page (or the Linux manpage) for more information.

### How to Configure a Log Analytics (Splunk) Collection

Use the information in this section when configuring a Log Analytics (Splunk) Collection.

- 1. Collect the Parameters
  - Collector Host: Select the fully-qualified domain name or IP address of the common collector that will collect data for this collection.
  - **Splunk host name**: Determine the IP address or fully-qualified domain name of the Splunk server for which you are configuring collections.
  - Search string: The Splunk search string that defines which data is imported to OpsA.

**Note:** If you configure a Log Analytics (Splunk) Collection using the Collection Manager as well as using the opsa-collection-config.sh script (from the *HP Operations Analytics Configuration Guide*), you must use the same search string for both methods.

2. Complete the Configuration

- a. Configure Log Analytics as explained in *Configuring Log Analytics* in the Operations Analytics Quick Start Guide .
- b. Enter the parameters into the Collections Manager dialogue.
- c. Click Create Collection to create and publish a new collection.
- 3. Validate the Collection Results

Let the collection run for five minutes or longer. From the OpsA Console, view the **Logs Search** dashboard. Look for the presence of Log Analytics bubbles in the pane as shown below.

Note: Hover over the bubbles in the graph to view the tooltips.

| 12                           | Very High Significance |               | 8       | 0        | 8               | Problem Time  |
|------------------------------|------------------------|---------------|---------|----------|-----------------|---------------|
| Most Significant<br>Messages |                        | 0             |         |          |                 |               |
| <b>3</b><br>Message Groups   |                        | 0             |         |          |                 |               |
| 26                           | High Significance      | 1/10/14,16:18 | 01/10/1 | 4, 16:26 | 01/10/14, 16:35 | 01/10/14, 164 |

### How to Unregister a Collection

When viewing the **Collections Manager** screen, notice the **Unregister** button. If you no longer want to analyze data for a collection, do the following:

- 1. Select the collection you want to unregister.
- 2. Select the Unregister button.

**Note:** Selecting this button does not drop the tables for the selected collection. If you want to completely remove a collection registration, see *Removing a Collection Registration for a Tenant* in the HP Operations Analytics Configuration Guide .

**Note:** To view information about an existing collection, select one of the existing collections from the **Collections Manager**, then click **View Instance**.
# Chapter 13: Operations Analytics Integration with HP OneView

The information in this section is useful If you configured the OpsA - OneView integration. See the *Operations Analtyics - OneView Integration Guide* for more information.

Summary of the the OpsA - OneView integration.

OpsA's integration with OneView provides IT professionals a summary of the converged infrastructure devices being managed by OneView. With this integration, OpsA becomes the troubleshooting, analytic, and capacity planning arm of OneView. The OpsA - OneView integration provides summary information for the infrastructure devices as well as doing analytics on the management data from OneView, including logs, metrics, OneView alerts, and topology data.

## Learn About

About the OpsA - OneView integration.

To configure the OpsA - OneView integration, see the Operations Analytics - OneView Integration Guide.

OneView organizes your system environment according to the following hierarchy :

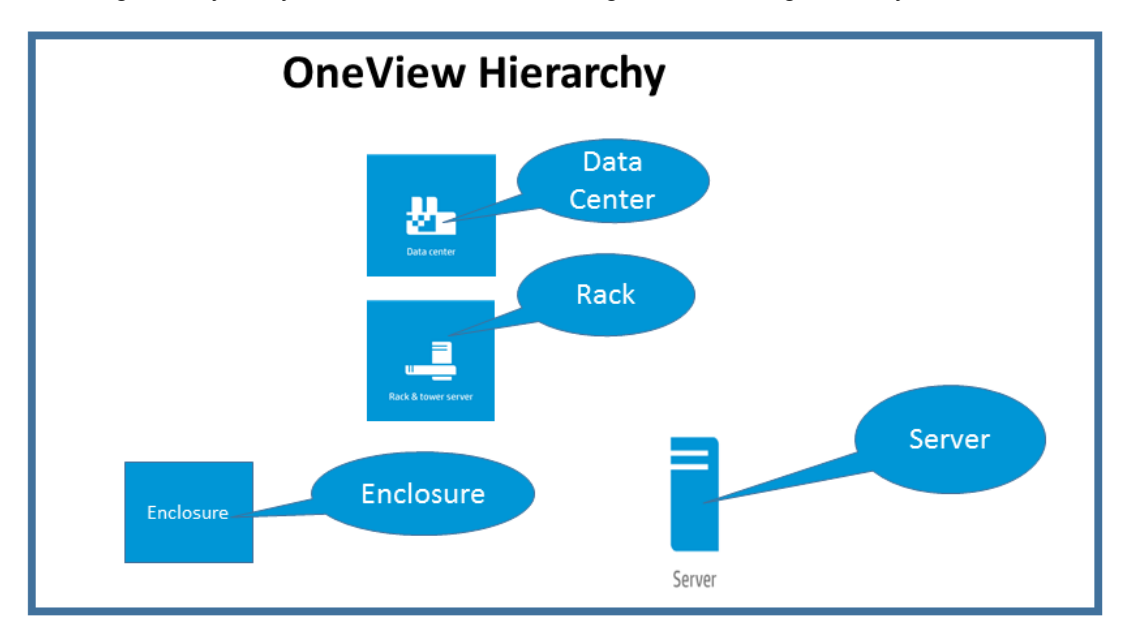

- 1. Data Center: A collection of racks and servers.
- 2. Rack: A cabinet that contains enclosures and servers.

- 3. **Enclosure**: An enclosure is a physical structure that can contain server blades, infrastructure hardware, and interconnects. An enclosure also includes bays for the following equipment:
  - servers
  - disk arrays
  - cpu blades
  - switches (interconnects) for network virtual connect
  - chassis elements
  - power supplies
  - fans
- 4. **Server**: Any single computer that is a standalone server, rack mounted, or a blade. It is monitored by HP's Integrated Lights-Out (iLO) technology.

Consider the following definitions to better understand the OneView feature:

- 1. Device bays: A slot in an enclosure supplying power and network connectivity to the blade.
- 2. Blade: A server, disk array, or a set of CPUs.
- 3. Interconnects: A set of switches that provides network connectivity in a virtual fashion such that the IP and MAC addresses can be moved between two blades (for failover purposes). These switches are monitored by the virtual connect (VC) device.
- 4. Server profile: A configuration that you can apply to any server being managed by OneView.
- 5. Enclosure Groups: A logical collection of enclosures.

Navigating with OneView Dashboards

**OneView Dashboards**: To open any of the four main dashboards focused on data collected from the OpsA - OneView integration, select one of the following highlighted menu items from the OpsA console:

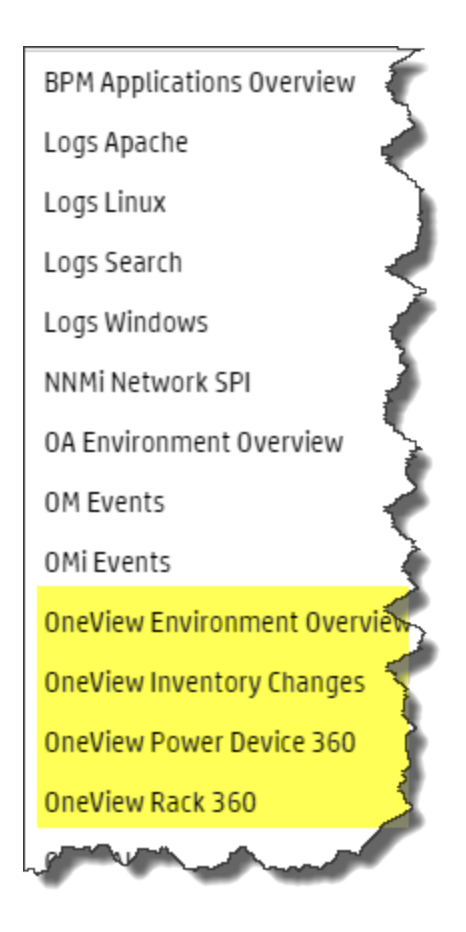

After Selecting one of these dashboards, review the information that follows to see what information you can obtain from the dashboards provided by the OpsA - OneView integration and how to navigate among the various dashboards to troubleshoot and plan for the future capacity needs for your infrastructure.

Workflow for the OneView Environment Overview dashboard:

The following graphic shows you the OneView Environment Overview dashboard. This dashboard shows summarized management information for all the data centers currently being managed by OneView. Use this dashboard as the starting point for troubleshooting your infrastructure.

| // o   | )pera   | itions Anal                | ytics          |           |                          |                        |                                                                                                    |                |                 |
|--------|---------|----------------------------|----------------|-----------|--------------------------|------------------------|----------------------------------------------------------------------------------------------------|----------------|-----------------|
| Q s    | itart-t | yping: <mark>OneVie</mark> | w Environment  | Overview( | @opsatenantadmin         | 1 Hour 🗸               | FROM:<br><b>12</b> Sep<br>2014                                                                                  | 2:5 <b>9</b> ™ | 12 Sep 3:5      |
| 00 PM  |         | 3:05 F                     | РМ             | 3:10 PM   | 3:15 PM                  | 3:20 PM                | 3:25 PM                                                                                                    | 3:30 PM        | 3:35 PM         |
|        | One     | view Topolo                | ogy with Healt | h Status  | (Troubleshooting)        |                        |                                                                                                    |                |                 |
|        | Filter  | :                          |                |           |                          | Columns 🗸              |                                                                                                    | Sho            | wing 79 results |
|        |         | status 🔻                   | category       |           | uri                      |                        |                                                                                                    |                | Name            |
|        | •       | Warning                    | racks          |           | /rest/racks/fce54aaa-7f4 | a-43a1-bb2d-cf04e3ad1( | 091                                                                                                    |                | bin_dc2         |
| $\sim$ | -       |                            | 12             | ~~        | And Shop                 |                        | a constant of the second second second second second second second second second second second second second se |                | -               |

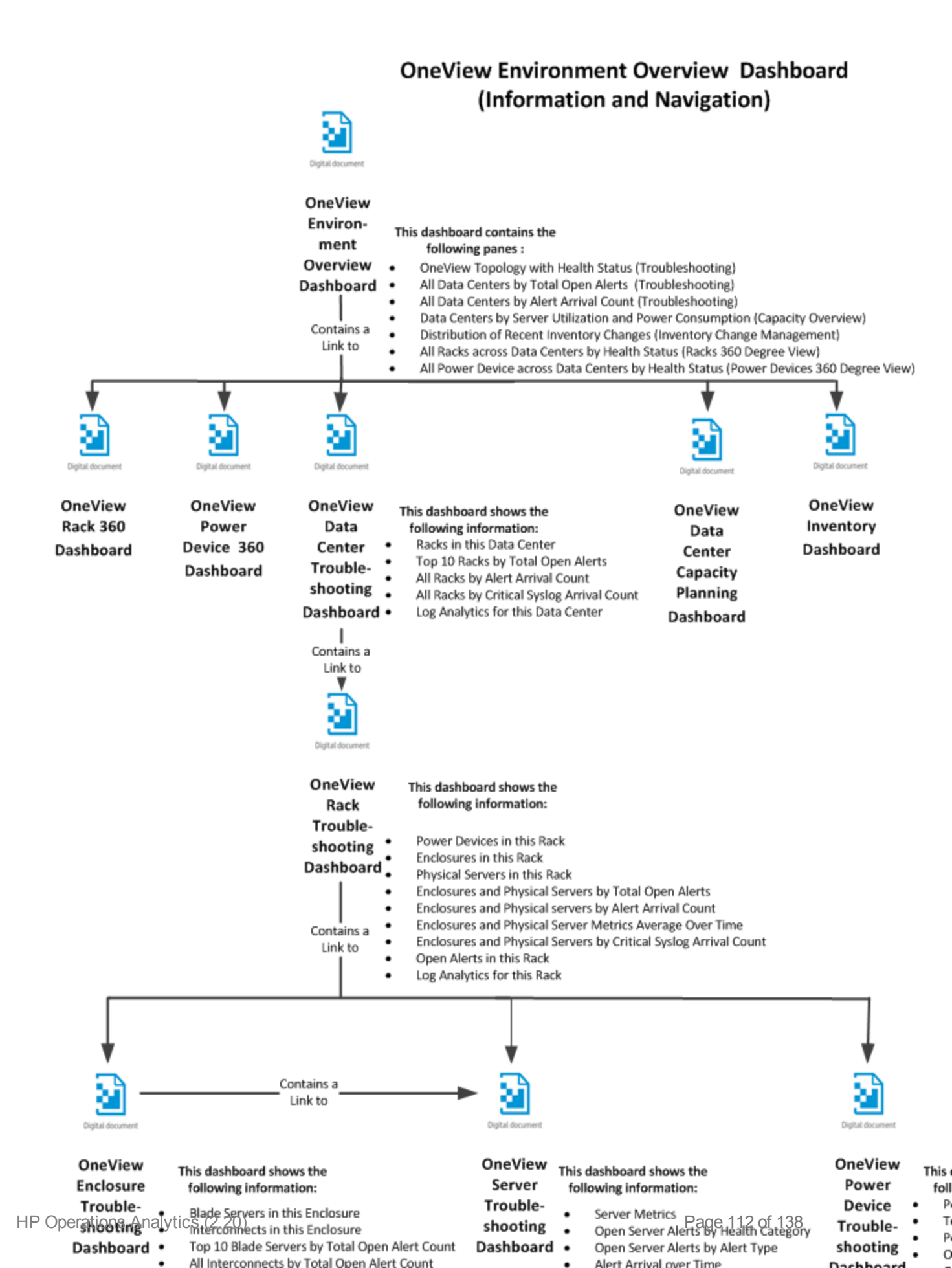

#### Workflow for the OneView Capacity Overview dashboard:

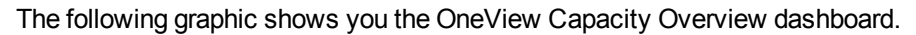

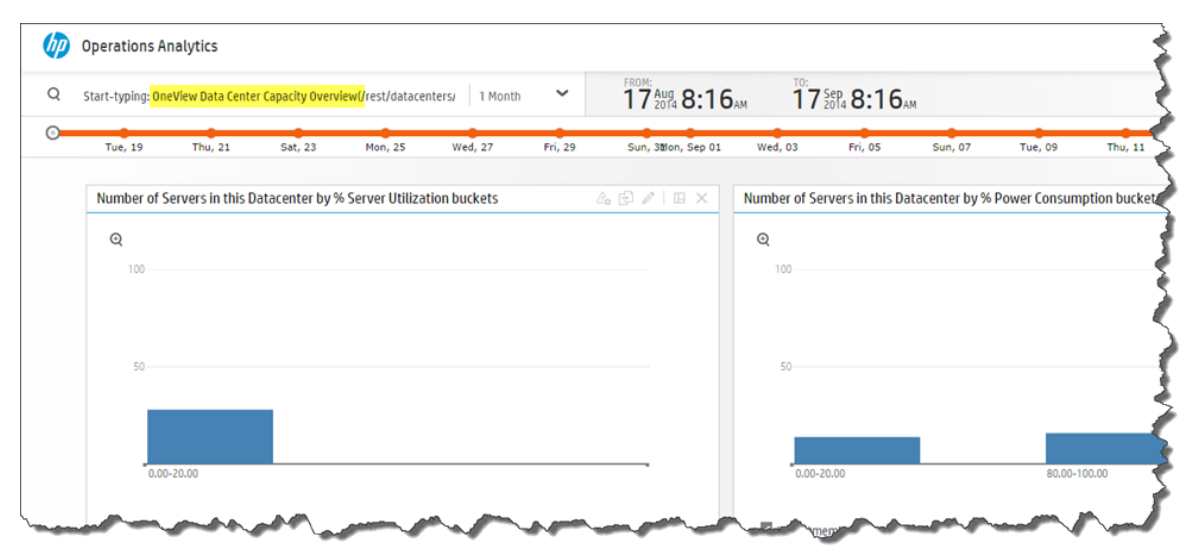

HP Operations Analytics

#### OneView Capacity Overview Dashboard (Information and Navigation)

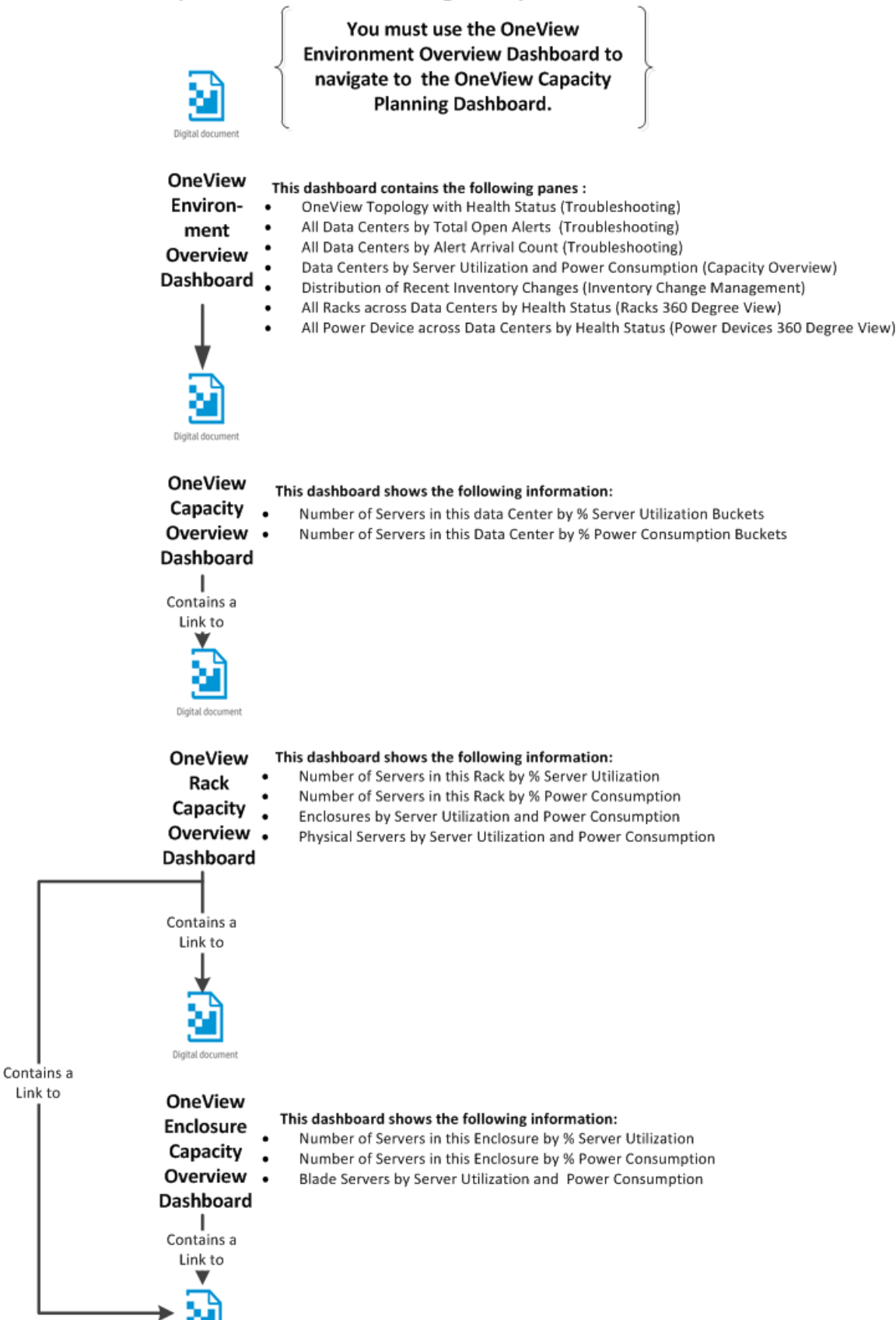

Page 114 of 138

#### Workflow for the OneView Inventory dashboard:

#### The following graphic shows you the OneView Inventory dashboard.

| <b>λ</b> Sta | art-typing: <mark>OneView I</mark> | <mark>Inventory</mark> @opsate | enantadmin |         | 1 Month | <pre>FROM 16</pre> | 5 Aug 10:5   | <b>51</b> ам | TO:<br><b>16</b> Sep<br>2014 <b>1</b> | 0:51AM         |
|--------------|------------------------------------|--------------------------------|------------|---------|---------|--------------------|--------------|--------------|---------------------------------------|----------------|
| Sun, 17      | Tue, 19                            | Thu, 21                        | Sat, 23    | Mon, 25 | Wed, 27 | Fri, 29            | Sun, 3Mon, S | Sep 01       | Wed, 03                               | Fri, 05        |
|              | Number of Enclos                   | ures over time                 |            |         |         | 4 🗗                | ∥ 🗉 ×        | Numb         | er of Blade Se                        | rvers over tim |
|              | /rest/datacenters/                 | /e8bd4ceb-a429-4               | 4db9       | ۵       |         | N Predi            | rt ×         | /res         | t/datacenters/e                       | 3bd4ceb-a429-4 |
|              | Child URI 2 (M                     | oving disti                    |            | 100     |         | <b>U</b> free      |              |              | Child URI 3 (Mov                      | ing disti      |

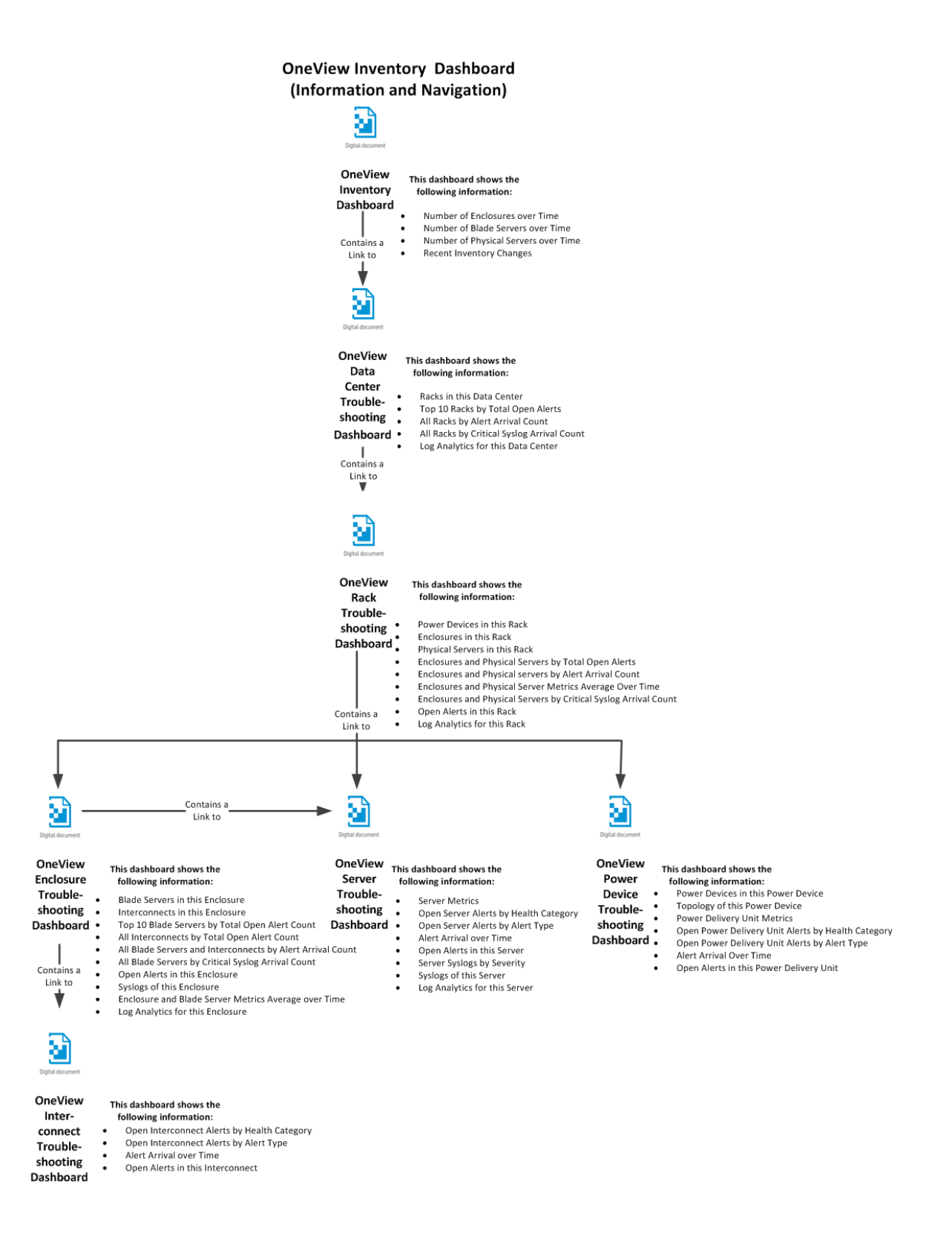

#### Workflow for the OneView Power Device 360 dashboard:

#### The following graphic shows you the OneView Power Device 360 dashboard.

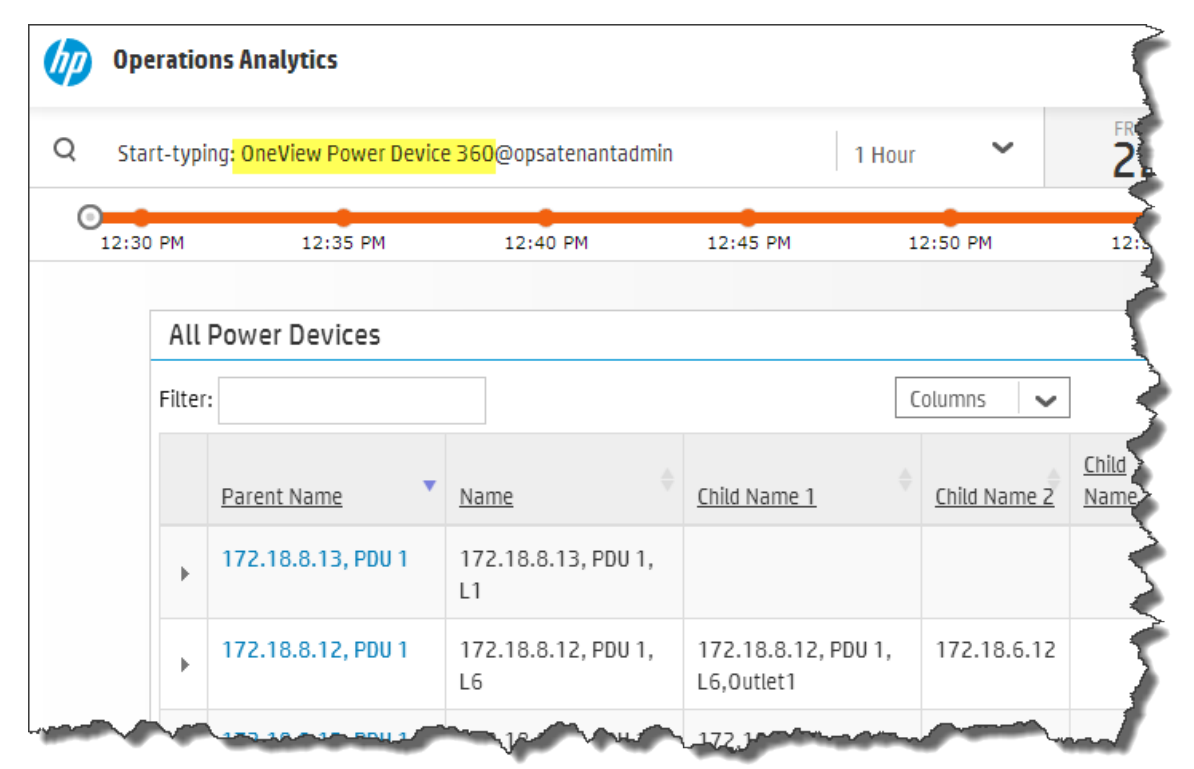

#### **OneView Power Device 360 Dashboard** (Information and Navigation)

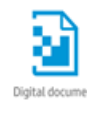

OneView

Power

#### This dashboard shows the following information:

#### Device 360 • All Power Devices

- Dashboard Top 10 Power Devices by Open Alerts Count
  - Power Devices Metrics

| Contains a       |
|------------------|
| Link to          |
| •                |
|                  |
| Digital document |

OneView

Power

#### This dashboard shows the following information:

- Device Trouble-Power Devices in this Power Device Topology of this Power Device Delivery Unit Metrics Power Devices in this Power Device
- Power Delivery Unit Metrics
- Dashboard Open Power Delivery Unit Alerts by Health Category
  - Open Power Delivery Unit Alerts by Alert Type
  - Alert Arrival Over Time ٠
  - ٠ Open Alerts in this Power Delivery Unit

#### Workflow for the OneView Rack 360 dashboard:

The following graphic shows you the OneView Rack 360 dashboard.

| (p) | Opera  | atioı  | ns Analytics                        |               |            |            |            |            |                  |                               |
|-----|--------|--------|-------------------------------------|---------------|------------|------------|------------|------------|------------------|-------------------------------|
| Q   | Start- | -typir | ng: <mark>OneView Rack 360</mark> ( | @opsatenantad | min        |            | 1 Hour     | ~ 2        | OM:<br>2 Aug 1:2 | Зрм                           |
| Θ   | 1:25 F | РМ     | 1:30 PM                             | 1:35          | РМ         | 1:40 PM    | 1:45 PM    | 1 1        | :50 PM           | 1:55 PM                       |
|     |        | Unp    | ositioned Racks                     |               |            |            |            |            |                  |                               |
|     | F      | ilter: |                                     |               |            |            | Columns    | ~          |                  | Show                          |
|     |        |        | Name                                | Child Name    | Child Name | Child Name | Child Name | Child Name | Child Name       | <u>Child Name</u><br><u>Z</u> |
|     |        | ►      | Rack-test123                        |               |            |            |            |            |                  | 4                             |
| ~   |        | •      | Rack-22                             |               |            |            |            |            |                  |                               |

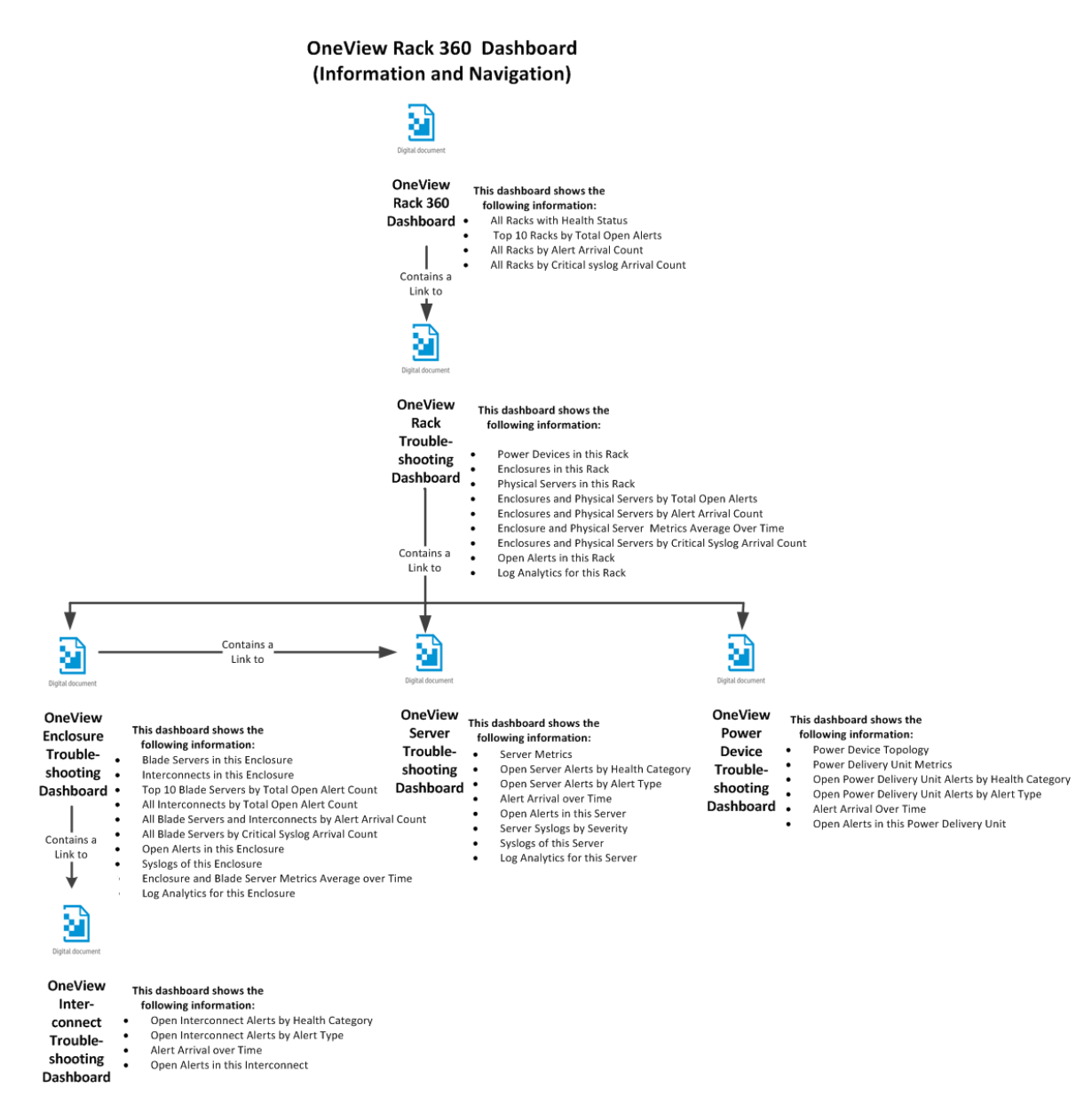

Using the Phased Query Language with OneView

With the OpsA - OneView integration, you have some additional PQL search query options.

The PQL search query now supports three additional search tags:

- enclosure: Use this tag to search for specific enclosures.
- server\_hardware: Use this tag to search for physical servers and blade servers within enclosures.
- power\_device: Use this tag to search for power devices.

When you start a PQL search query by typing any of the tags shown above, the search bar suggests the applicable entity instances using the **withkey** string. For example, if you start typing enclosure,

OpsA shows you suggestions such as : enclosure withkey <*enclosure name*> <*IP address*>. Similarly for the server\_hardware and power\_device tags, OpsA shows you applicable suggestions.

These PQL suggestions are tied to your OneView environment, as the entity instances being suggested come directly from the database in which this management data or inventory data exists. As discussed earlier, the management data for OneView are alerts, syslogs and metrics. After you select a suggestion from the list of suggestions, the PQL dynamically generates a dashboard for the selected entity with the panes showing the OneViewmanagement data.

The dashboards from the PQL search queries contain panes of information similar to the following:

- A metrics line chart showing the applicable metrics of the selected entity (applicable for enclosures, server hardware and power devices).
- A pie chart showing enclosure syslogs by severity (applicable for enclosures and server hardware).
- A table showing enclosure syslogs (applicable for enclosures and server hardware).
- A list of enclosure alerts by health category (applicable for enclosures, server hardware, and power devices).
- A table of enclosure alerts (applicable for enclosures, server hardware, and power devices).

OpsA information panes appear in the generated dashboard only when there is data available in the database for those panes.

Metric panes contain links to the corresponding troubleshooting dashboards for a given entity. For example, if a PQL search query shows a metric pane for several power devices, it will contain a link to the power device troubleshooting dashboard for those power devices.

# Tasks

Troubleshooting with OneView Dashboards

After configuring the HP OpsA - HP OneView integration, OpsA provides the dashboards described in this section to use when troubleshooting with OneView.

- **OneView Environment Overview Dashboard**: This dashboard shows summarized management information for all the data centers currently being managed by OneView. Use this dashboard as the starting point for troubleshooting your infrastructure. From here, select a data center and navigate to the OneView Data Center Troubleshooting dashboard to continue troubleshooting.
- **OneView Data Center Troubleshooting Dashboard**: This dashboard shows a 360 degree view of the selected data center, showing all of the racks residing in the data center. From here, select a rack to go to the **OneView Rack Troubleshooting** dashboard.
- OneView Rack Troubleshooting Dashboard: From the OneView Rack Troubleshooting dashboard you can view the various aspects of the rack and select an enclosure to go to the OneView Enclosure Troubleshooting dashboard or select a physical server to go to the OneView Server Troubleshooting dashboard.

- OneView Enclosure Troubleshooting Dashboard: From the OneView Enclosure Troubleshooting dashboard, you can view the various aspects of the enclosure and select a blade server to open the OneView Server Troubleshooting dashboard for the selected blade. From the OneView Enclosure Troubleshooting dashboard you can also select an interconnect to go to the OneView Interconnect Troubleshooting dashboard.
- OneView Server Troubleshooting Dashboard: Use this dashboard to troubleshoot a blade server or a physical server.
- **OneView Interconnect Troubleshooting Dashboard**: Use this dashboard to troubleshoot the selected interconnect.
- **Start-Typing bar**: As a shortcut, use OpsA's **Start-typing** bar to search for a Oneview managed entity and quickly open its troubleshooting or analytics page.

# Chapter 14: Manage Users and Tenants

This topic defines user accounts, user groups, and tenants and contains the procedures required to work with them.

To access Click Settings and select User Management.

### Learn About

#### About User Accounts

As an Operations Analytics administrator, you must configure a User Account for each user who needs to access the Operations Analytics graphical user interface.

Note the following:

• User Accounts must be unique across all Tenants.

**Tip:** To ensure the user name is globally unique, enter a user's email address as the user name.

• Each User Account must be assigned to a User Group.

To create a user account, see "Add a User Account" on page 125, **opsa-tenant-manager.sh** (available from help > reference pages), and "Configuring Tenants and Collections" in the HP Operations Analytics Configuration Guide .

The first time you log on, you will need to change the default password. Follow the password guidelines shown in the **Change Password** dialog box.

After ten failed attempts to access Operations Analytics from a specific user account, Operations Analytics denies access to users attempting access with this user account. This account restriction lasts for ten minutes. If you have any Operations Analytics access problems, discuss them with your Operations Analytics administrator.

#### About User Groups

User Groups are pre-defined in Operations Analytics and determine which tasks each User Account that is assigned to the User Group can perform.

Note:

- User Accounts must be unique across all tenants.
- All User Groups have access to the Operations Analytics graphical user interface.
- You cannot add a new User Group to Operations Analytics.
- A User Account was assigned to the **Super Admin** User Group when Operations Analytics was installed.
- See **opsa-tenant-manager.sh** (available from help > reference pages) and "Configuring Tenants and Collections" in the HP Operations Analytics Configuration Guidefor information about assigning a user to a User Group.

| User<br>Group   | Description                                                                                                    | Supported Tasks                                                                                                    |
|-----------------|----------------------------------------------------------------------------------------------------|----------------------------------------------------------------------------------------------------|
| Super<br>Admin  | <b>Note:</b> Operations Analytics permits only one Super Admin user.                                                                                                    | Add, modify, and delete tenants.<br>Add, modify, and delete user accounts assigned to<br>the Tenant Admin user group.        |
|                 | The user account assigned to this<br>user group has access to the<br>following information for each<br>tenant defined:<br>• User Accounts                                                                                                    |                                                                                                    |
| Tenant<br>Admin | <ul> <li>User Groups</li> <li>User accounts assigned to this User Group have access to the following information only for the tenant to which they are assigned: <ul> <li>Collectors</li> <li>Collections</li> <li>Meta Data</li> <li>Tags</li> <li>User Accounts</li> </ul> </li> </ul> | Add, modify, and delete user accounts.<br>Manage the collectors, collections, meta data, and<br>tags for a specified tenant. |
|                 | User Groups                                                                                                    |                                                                                                    |

#### Pre-defined User Groups

#### **Pre-defined User Groups, continued**

| User<br>Group | Description                                                                                   | Supported Tasks                                                                                                    |
|---------------|-----------------------------------------------------------------------------------------------|----------------------------------------------------------------------------------------------------|
| User          | User accounts assigned to this<br>User Group have access to the                               | Access and perform tasks using the Operations Analytics Dashboards.                                                                                                    |
|               | interface and to only the meta data<br>and data for the tenant to which<br>they are assigned. | <b>Note:</b> Users assigned to this user group can<br>also add and delete tags from a collection. See<br><b>opsa-tag-manager.sh</b> (available from help<br>> reference pages) and "Configuring Tenants<br>and Collections" in the HP Operations Analytics<br>Configuration Guide for more information. |

New users are automatically assigned to a predefined user group. The user group to which a new user is assigned depends on the user group to which you are assigned when adding a new user.

#### **User Groups Assigned to New Users**

| Your User Group | User Group Automatically Assigned to the New User |  |  |
|-----------------|---------------------------------------------------|--|--|
| Super Admin     | Tenant Admin                                      |  |  |
| Tenant Admin    | User                                              |  |  |

#### About Tenants

Operations Analytics supports multi-tenancy. This means one instance of Operations Analytics can serve multiple customers. Tenants ensure isolation of meta data and data across customers. The meta data includes the following:

- Collections
- Database schema
- Tags
- Dashboards
- User Accounts

For example, if you are a Manage Service Provider or Software as a Service Provider with multiple customers, tenants enable you to ensure that each customer accesses only the data for its data center or network.

When you install Operations Analytics, by default Operations Analytics creates the **opsa\_default** tenant.

To create one or more tenants, see **opsa-tenant-manager.sh** (available from help > reference pages) and "Configuring Tenants and Collections" in the HP Operations Analytics Configuration Guide.

## Tasks

#### Add a User Account

1. Click Settings and select Users Manager.

Operations Analytics displays the Users Manager form.

**Note:** You must belong to either the Super Admin or Tenant Admin User Group to access the **Users Manager** option.

2. Click V Add User

Operations Analytics displays the **Add User** form. Follow the password guidelines shown in the **Add User** dialog box.

- 3. If you belong to the Super Admin User Group, in the Tenant attribute, do one of the following:
  - a. Select a tenant name to which you want to assign the user account.
  - b. Enter the name of a tenant you want to create. Click **No matches found Click to Add**. In the **Add Tenant** dialog, click **OK**.

The new user is assigned to this tenant.

4. In the **User Name** attribute, enter the user account name.

**Tip:** If you are using Public Key Infrastructure (PKI) authentication, the user name must be an email address.

5. Finish entering your passwords, then click **Save**.

Operations Analytics lists the new user account in the **Users Manager** table with its associated user group and tenant.

See the opsa-user-manager.sh reference page (or the Linux manpage) for more information.

You can also add a user account using the opsa-user-manager.sh script. Run the following command: \$OPSA\_HOME/bin/opsa-user-manager.sh -add -loginUser <*Super Admin or Tenant Admin User Name>* -loginPassword <*password>* -newUser <*new username>* -newUserPassword <*new user password>* 

Note: See the opsa-user-manager.sh reference page (or the Linux manpage) for more information.

After creating a new user use the opsa-user-manager.sh script, to show a list of users run the commands shown in the following examples:

- To list Tenant Admin users: \$OPSA\_HOME/bin/opsa-user-manager.sh -list -loginUser opsaadmin -loginPassword <opsaadmin password>
- To list users by Tenant: \$OPSA\_HOME/bin/opsa-user-manager.sh -list -loginUser < Tenant Admin User> -loginPassword < Tenant Admin Password>

You can delete a user account using the opsa-user-manager.sh script. Run the following command: \$OPSA\_HOME/bin/opsa-user-manager.sh -delete -loginUser < *Tenant Admin User*> -loginPassword <*Tenant Admin Password*> -user < *username*>

#### Change Your User Account Password

You can change your user account password at any time.

#### To change your user account password:

- 1. In the upper right corner of the Operations Analytics console, click your user account name.
- 2. Select Change Password.

The **Change Password** dialog box appears. Follow the password guidelines shown in the **Change Password** dialog box and change your password.

3. Click **Update** after you finish to save your changes.

You can also modify the password for a user account using the opsa-user-manager.sh script. Run the following command:

\$OPSA\_HOME/bin/opsa-user-manager.sh -modify -loginUser <*username*> -loginPassword <password> -newUserPassword <*new user password*>

#### Note:

- Run the opsa-user-manager.sh command as an opsa user, not as a root user. Running opsauser-manager.sh as a root user is not supported.
- See the opsa-user-manager.sh reference page (or the Linux manpage) for more information.

#### Add a Tenant

As an Operations Analytics administrator, if you belong to the **Super Admin** User Group, you can add one or more tenants.

#### Note:

- You can also use **opsa-tenant-manager.sh** (available from help > reference pages) to add tenants to Operations Analytics.
- If you do not configure one or more tenants, Operations Analytics stores all of the meta data, collection and query information in the **opsa\_default** tenant.
- User account names must be unique across all tenants.

#### To add a tenant:

1. Click Settings and select Users Manager.

Operations Analytics displays the Users Manager form.

**Note:** You must belong to either the Super Admin or Tenant Admin User Group to access the **User Management** option.

2. Click 🞽 Add User

Operations Analytics displays the Add User form.

3. If you belong to the Super Admin User Group, in the **Tenant** attribute, enter the name of a tenant you want to create. Tenant names cannot begin with a number. The initial alpha character can be followed by alphanumeric characters (including an underscore).

Note: OpsA converts all tenant names to lowercase.

- 4. Click No matches found Click to Add .
- 5. In the Add Tenant dialog, click OK.

# Chapter 15: About the Analytics Query Language (AQL)

Use the Analytics Query Language (AQL) when the Phrased Query Language (PQL) syntax is not specific enough to return the data you need. When using AQL you can be more specific about the data collected. You can also filter, group, and order the collected data in a single query.

AQL queries use a syntax similar to the ANSI Standard SQL. When using AQL, it is helpful if you have minimal knowledge of databases as well as scripting or programming skills. However, it is not mandatory to have this knowledge to get started using AQL queries.

**Tip:** Before you begin writing AQL queries, view the collection information that is stored in Operations Analytics to determine the kinds of data available in your environment. You will use this information as part of your AQL syntax. For details, see "How to View Collection Information" on page 64.

Note the following:

- When building AQL queries, you can also define AQL functions or expressions.
- AQL functions are a convenient way of defining and naming frequently used AQL queries for reuse. When you define the function, you define the associated AQL query as well as the argument values to pass to that AQL query. See the AQL Developer Guide for more information.

# Chapter 16: Administrator Tasks

As an Operations Analytics administrator, you perform the tasks described in the table below to enable Operations Analytics users to proactively manage and troubleshoot IT operations problems.

For example, after you have initially installed and configured Operations Analytics, you might find that you want to use additional data sources and configure the associated collections.

#### **Administrator Tasks**

| Category                                  | Task                                                                                                    | Location in<br>Documentation                                                                                      | Command                                                                               |
|-------------------------------------------|----------------------------------------------------------------------------------------------------|----------------------------------------------------------------------------------------------------|---------------------------------------------------------------------------------------|
| Maintain<br>Collections and<br>Collectors | Plan for each new data source and subsequent collection configuration.                                                                                     | "Planning Your<br>Deployment" in the<br>HP Operations Analytics<br>Installation Guide.                            |                                                                                       |
|                                           | <i>In multiple Operations Analytics server environments only.</i><br>Designate the Operations<br>Analytics server from which to configure all collections. | "Configuring Tenants and<br>Collections" in the<br>HP Operations Analytics<br>Configuration Guide.                |                                                                                       |
|                                           | Create the collection template for each additional collection.                                                                                             | "Adding a New<br>HP Operations<br>Analytics Collection" in the<br>HP Operations Analytics<br>Configuration Guide. | opsa-<br>collection-<br>config.sh<br>(available from<br>help<br>> reference<br>pages) |
|                                           | Configure your collection<br>templates to match your IT<br>environment.                                                                                    | "Configuring Tenants and<br>Collections" in the<br>HP Operations Analytics<br>Configuration Guide.                | opsa-<br>collection-<br>config.sh<br>(available from<br>help<br>> reference<br>pages) |
|                                           | <i>Optional</i> . Add one or more tenants                                                                                                    | "Add a Tenant" on page 126<br>"Creating a Tenant" in the<br>HP Operations Analytics<br>Configuration Guide.       | opsa-tenant-<br>manager.sh<br>(available from<br>help<br>> reference<br>pages)        |
|                                           | <i>Optional</i> . Delete one or more tenants.                                                                                                    | "Deleting a Tenant" and<br>"Remove a Collection<br>Registration for a Tenant" in                                  | opsa-tenant-<br>manager.sh<br>(available from                                         |
|                                           | <b>Note:</b> Be sure to remove a collection registration for any tenant that will be removed.                                                              | the HP Operations<br>Analytics Configuration<br>Guide.                                                            | help<br>> reference<br>pages)                                                         |

#### Administrator Tasks , continued

| Category | Task                                                                                                    | Location in<br>Documentation                                                                                                    | Command                                                                               |
|----------|----------------------------------------------------------------------------------------------------|----------------------------------------------------------------------------------------------------|---------------------------------------------------------------------------------------|
|          | Optional. Associate each collection with a tenant. Note: You must first create the tenant to which you want to associate a collection.                        | "Configuring Tenants and<br>Collections" in the<br>HP Operations Analytics<br>Configuration Guide.                                                                                                    | opsa-tenant-<br>manager.sh<br>(available from<br>help<br>> reference<br>pages)        |
|          | <i>Optional.</i> For each tenant, create a user account for the <b>Tenant Admin</b> and <b>User</b> User Groups.                                              | "Manage Users and<br>Tenants" on page 122<br>"Configuring Tenants and<br>Collections" in the<br>HP Operations Analytics<br>Configuration Guide.                                                                                                    | opsa-tenant-<br>manager.sh<br>(available from<br>help<br>> reference<br>pages)        |
|          | Configure a collector for each new collection.                                                                                                    | "Configuring Tenants and<br>Collections" in the<br>HP Operations Analytics<br>Configuration Guide.                                                                                                    | opsa-<br>collection-<br>config.sh<br>(available from<br>help<br>> reference<br>pages) |
|          | Configure additional collectors for one or more existing collections.                                                                                         | "Installing and Configuring<br>the Operations Analytics<br>Collector Appliance using<br>the VMware vSphere Client"<br>in the HP Operations<br>Analytics Installation Guide<br>and "Configuring Tenants<br>and Collections" in the<br>HP Operations Analytics<br>Configuration Guide. | opsa-<br>collection-<br>config.sh<br>(available from<br>help<br>> reference<br>pages) |
|          | Back up your collection<br>configuration on the Operations<br>Analytics server. The collection<br>configuration directory is:<br>/opt/HP/opsa/conf/collection | "Configuring Tenants and<br>Collections" in the<br>HP Operations Analytics<br>Configuration Guide.                                                                                                    |                                                                                       |
|          | Troubleshoot collection problems                                                                                                    | "Troubleshooting<br>Operations Analytics<br>Collections" in the<br>HP Operations Analytics<br>Configuration Guide.                                                                                                    |                                                                                       |

#### Administrator Tasks , continued

| Category                  | Task                                                                                                    | Location in<br>Documentation                                                                                                    | Command                                                                                |
|---------------------------|----------------------------------------------------------------------------------------------------|----------------------------------------------------------------------------------------------------|----------------------------------------------------------------------------------------|
|                           | Communicate collection names<br>and meta data information to your<br>users.                                                                                                    | See "Communicating<br>Collection Names and Meta<br>Data Information to your<br>Users" in the HP Operations<br>Analytics Configuration<br>Guide. |                                                                                        |
|                           | Set collection retention periods.                                                                                                    | See "Setting Collection<br>Retention Periods" in the<br>HP Operations Analytics<br>Configuration Guide.                                         |                                                                                        |
|                           | View the collection information stored in Operations Analytics.                                                                                                    | "How to View Collection<br>Information" on page 64                                                                                              |                                                                                        |
| Define a<br>Service       | Topology Manager enables you to<br>group together hosts that are of<br>interest to you, and view them in<br>Operations Analytics as a<br><b>service</b> . You can group hosts<br>together based on their function,<br>their location, or any other<br>grouping that is meaningful to you<br>when organizing your services. | "Topology Manager" on<br>page 53                                                                                                    |                                                                                        |
| Create AQL<br>Functions   | <i>Optional</i> . Write Analytic Query<br>Language (AQL) functions using a<br>text editor.                                                                                                    | AQL Developer Guide                                                                                                    |                                                                                        |
| Import AQL<br>Functions   | <i>Optional.</i> Import your AQL functions.                                                                                                    | AQL Developer Guide                                                                                                    | opsa-aql-<br>module-<br>manager.sh<br>(available from<br>help<br>> reference<br>pages) |
| Maintain User<br>Accounts | Add, modify, or delete one or more user accounts.                                                                                                    | "Manage Users and<br>Tenants" on page 122<br>"Maintaining User<br>Accounts" in the<br>HP Operations Analytics<br>Configuration Guide.           |                                                                                        |

| Category                               | Task                                             | Location in<br>Documentation                                                                                                    | Command |
|----------------------------------------|--------------------------------------------------|----------------------------------------------------------------------------------------------------|---------|
| Maintain<br>HP Operations<br>Analytics | Check the system health of Operations Analytics. | "Check the Health of<br>Operations Analytics" below<br>"Checking Operations<br>Analytics System Health" in<br>the HP Operations<br>Analytics Configuration<br>Guide. |         |
|                                        | Back up the Operations Analytics database.       | "Maintaining the HP<br>Operations Analytics<br>Database" in the<br>HP Operations Analytics<br>Configuration Guide.                                                   |         |
|                                        | View license information.                        | Access Help and About<br>Information from the help<br>menu.                                                                                                    |         |

#### Administrator Tasks , continued

## Check the Health of Operations Analytics

Operations Analytics provides two methods for checking the health of servers running the Operations Analytics service:

#### Command Line Interface

The table below describes the commands used to check the status of Operations Analytics:

| Command               | Description                                                                                          |
|-----------------------|----------------------------------------------------------------------------------------------------|
| opsa-server<br>status | Check the status of the Operations Analytics service                                                 |
|                       | <b>Note:</b> The opsa-server command must be run on the Operations Analytics server.                 |
| opsa-collector        | Checks the status of the collector service on the Collector Appliance.                               |
|                       | <b>Note:</b> The opsa-collector command must be run on the Operations Analytics Collector Appliance. |

| Command               | Description                                                                                       |
|-----------------------|---------------------------------------------------------------------------------------------------|
| opsa-loader<br>status | Checks the status of the loader service on the Collector Appliance.                               |
|                       | <b>Note:</b> The opsa-loader command must be run on the Operations Analytics Collector Appliance. |

#### OpsaSystemHealth Dashboard

Use the OpsaSystemHealth dashboard to investigate the health of the Operations Analytics servers. The table below describes the query panes available.

**Note:** If you view the message that no data is available, this might mean you do not have the required software to collect the expected data. See the **Required Software** column of the table below. Also see "Checking Operations Analytics System Health" in the HP Operations Analytics Configuration Guide for the configuration steps required to display this dashboard information.

| Query Pane                          | Description                                                                                                    | Required<br>Software         |
|-------------------------------------|----------------------------------------------------------------------------------------------------|------------------------------|
| Host System<br>Metrics over<br>Time | Use this visualization to determine server health for the<br>Operations Analytics servers.<br>Displays the average value over time for the following metrics<br>for each server running the Operations Analytics service: | HP Operations<br>Agent       |
|                                     | System up time                                                                                                    |                              |
|                                     | CPU utilization                                                                                                    |                              |
| Service<br>Topology                 | Use this visualization to determine the servers running<br>Operations Analytics software.                                                                                                    | Operations<br>Analytics only |
|                                     | Displays topology information for the Operations Analytics service, including the following servers:                                                                                                    |                              |
|                                     | Operations Analytics server                                                                                                    |                              |
|                                     | Operations Analytics collector servers                                                                                                    |                              |
|                                     | HP logger servers                                                                                                    |                              |
|                                     | HP Vertica database servers                                                                                                    |                              |
|                                     | Also displays the CPU utilization and system up time for each of the Operations Analytics servers.                                                                                                    |                              |

| Query Pane                              | Description                                                                                         | Required<br>Software         |
|-----------------------------------------|----------------------------------------------------------------------------------------------------|------------------------------|
| Collected Metric<br>- Row Counts        | Shows a row for the data being collected by each configured collection.                             |                              |
| Configured<br>Collections<br>Dictionary | Shows a table of information that includes collection property information for each collector host. |                              |
| Log Messages<br>(100+)                  | Use this visualization to troubleshoot any Operations Analytics log file error messages.            | Operations<br>Analytics only |
|                                         | Displays all log file messages for servers running the<br>Operations Analytics service.             |                              |

## Glossary

#### Α

#### attribute

A descriptor stored in a collection for an entity, such as host\_name.

#### С

#### category

A folder that is used to organize your AQL modules.

#### collections

Operations Analytics stores metrics, topology, inventory, log file, and event information in the form of collection tables. Each collection is associated with a database table in which an Operations Analytics Collector stores the data collected.

#### D

#### Database schema

Table, column, attribute, and data type information per collection.

#### Κ

#### Knowledge Content

An xml file that configures a predefined dashboard. Each Knowledge Context includes a name, the entities for which the dashboard displays information, phrases to help identify the Knowledge Context, as well as the queries that return the dashabord and any filters to use before the data is returned.

#### Μ

#### metric

Typically a measurement stored in a collection. For example, CPU utilization.

#### 0

#### outlier

A data point that is outside of the normal range based on the data collected to date.

#### Q

#### query pane

Displays the results of an Analytic Query Language (AQL) query, AQL function, or AQL expression. If you use the Phrased Query Language (PQL) in your search, HP Operations Analytics converts the PQL query to one or more AQL queries and subsequent query panes.

#### R

#### raw logs

Log files that contain messages as they appear in the log source from which they are collected. These log files must be configured using the log file management software supported by HP Operations Analytics. See the HP Operations Analytics Support Matrix for more information.

#### raw metrics

Metrics to which an overall aggregate or moving aggregate analytic function is applied.

#### S

#### structured log files

Fragments of log file data that are stored as collections in HP Operations Analytics. Structured logs are log files that are configured as collections. These collections are created so that users can perform analytics on the log file contents. For example, you might want to query for all outliers by host name and application for a particular time range. HP Operations Analytics Help Glossary: tag - tag

#### Т

#### tag

A word or phrase that is associated with a metric, topology, event, or log file attribute that is stored as part of a collection in HP Operational Analytics. These tags can be used in the HP Operational Analytics search query as synonyms for the attributes stored in HP Operational Analytics collection tables. They are also used to make metrics display names more meaningful. Tags are provided by HP Operational Analytics and can also be defined by the HP Operational Analytics administrator.

# Send Documentation Feedback

If you have comments about this document, you can contact the documentation team by email. If an email client is configured on this system, click the link above and an email window opens with the following information in the subject line:

#### Feedback on HP Operations Analytics Help (Operations Analytics 2.20)

Just add your feedback to the email and click send.

If no email client is available, copy the information above to a new message in a web mail client, and send your feedback to sw-doc@hp.com.

We appreciate your feedback!